## Оживи свое имя

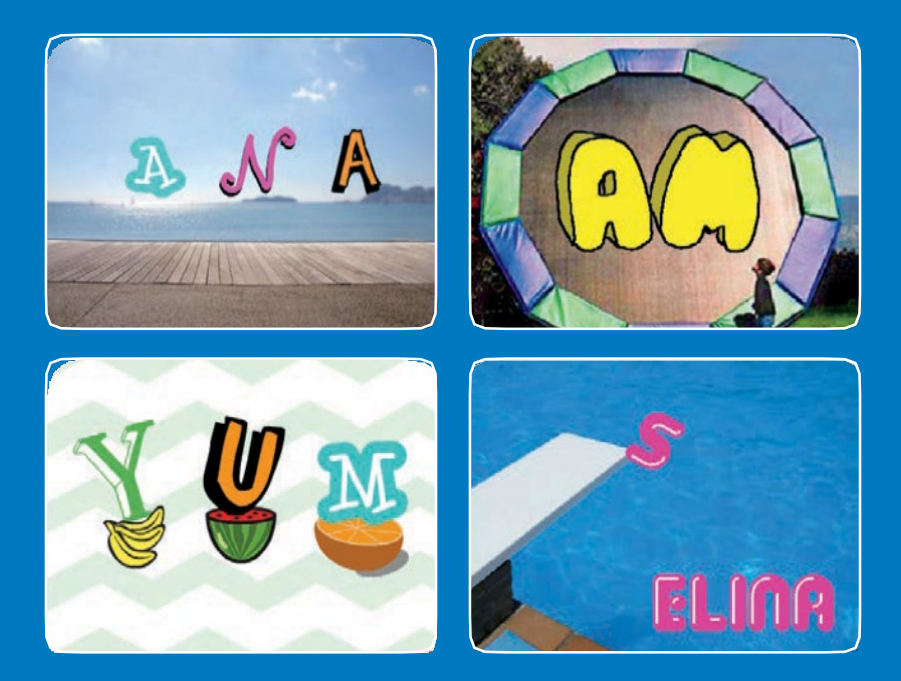

Оживи буквы своего имени, инициалы или любимое слово.

scratch.mit.edu

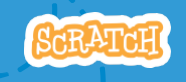

Набор из 7 карт

## Оживи свое имя

Используй карты в любом порядке:

- Меняй цвет щелчком
- Вращай
- Проиграй звук
- Танцующая буква
- Измени размер
- Нажми на кнопку
- Поплавай вокруг

scratch.mit.edu

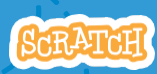

Набор из 7 карт

# Меняй цвет щелчком

#### Заставь букву менять цвет по щелчку.

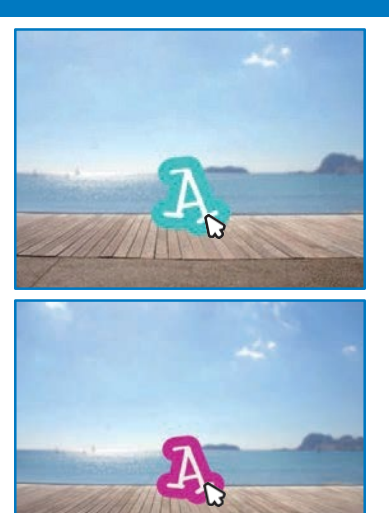

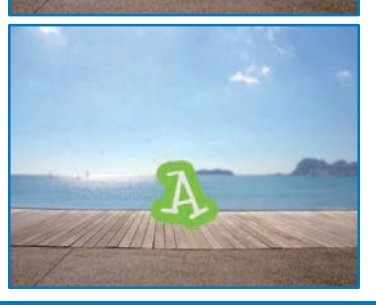

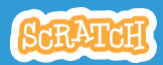

Оживи свое имя

## Меняй цвет щелчком

scratch.mit.edu

## подготовь

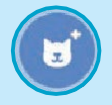

Выбери букву из библиотеки спрайтов.

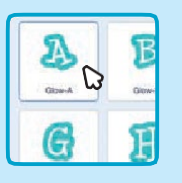

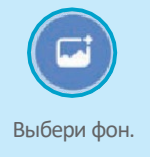

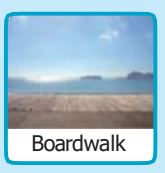

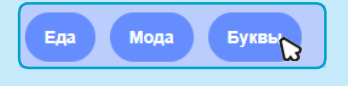

Щелкни на категории **Буквы** вверху библиотеки спрайтов чтобы видеть только буквенные спрайты.

## **ДОБАВЬ КОМАНДЫ**

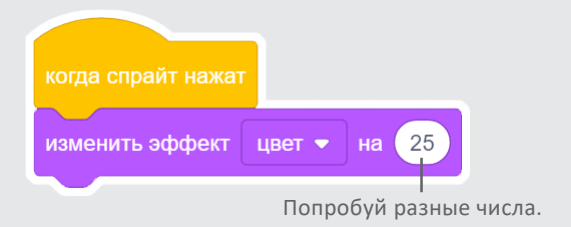

## попробуй

Щелкни мышкой на букве.

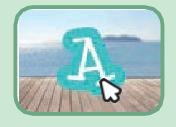

# Вращай

#### Заставь букву вращаться при щелчке.

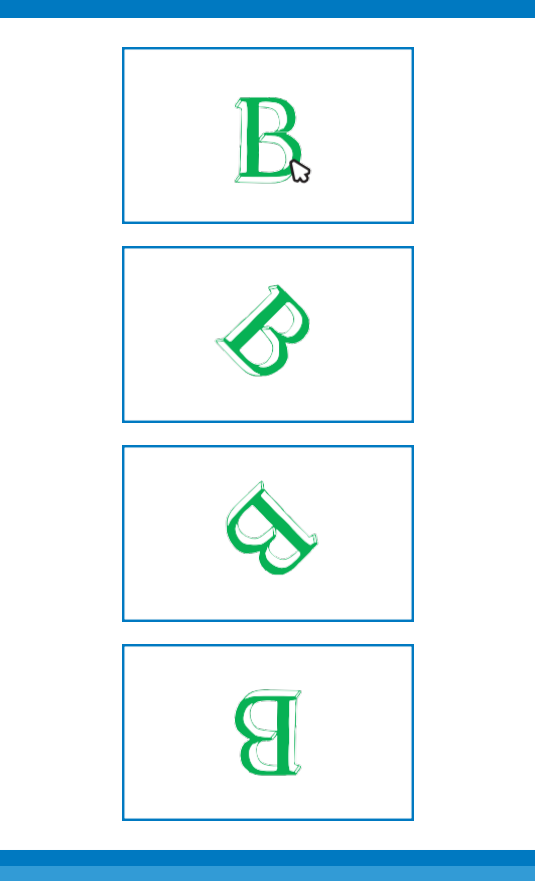

2

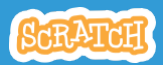

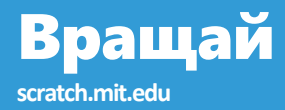

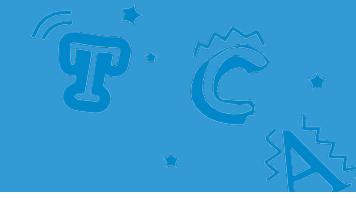

## подготовь

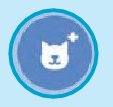

Перейди к библиотеке спрайтов.

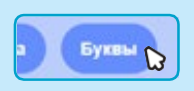

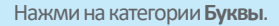

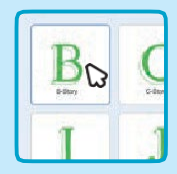

Выбери буквенный спрайт.

## ДОБАВЬ КОМАНДЫ когда спрайт нажат повторить 10 раз повернуть С на 18 градусов С

## попробуй

Щелкни мышкой на букве.

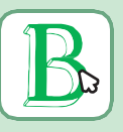

### подсказка

Нажми на этот блок чтобы восстановить исходное направление спрайта.

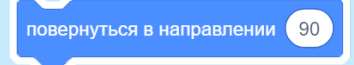

# Проиграй звук

#### Нажми на букву чтобы проиграть звук.

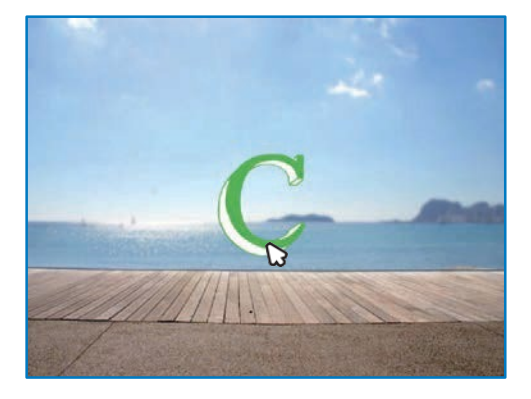

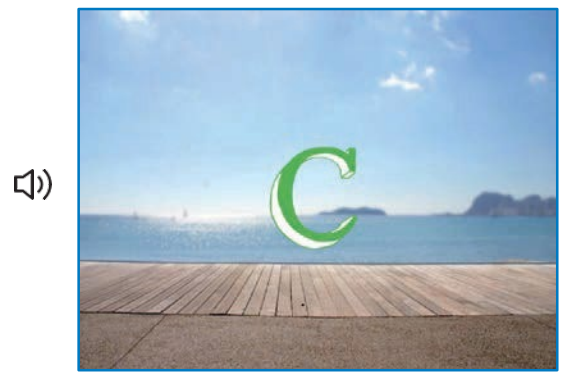

Оживи свое имя

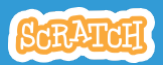

## Проиграй звук scratch.mit.edu

## подготовь

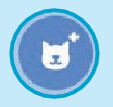

Перейди к библиотеке спрайтов.

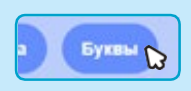

Нажми на категорию Буквы.

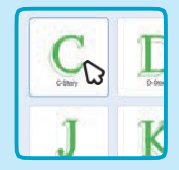

Выбери буквенный спрайт.

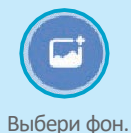

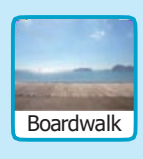

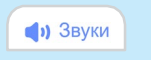

Щелкни на вкладке Звуки.

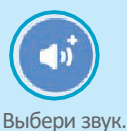

## **ДОБАВЬ КОМАНДЫ**

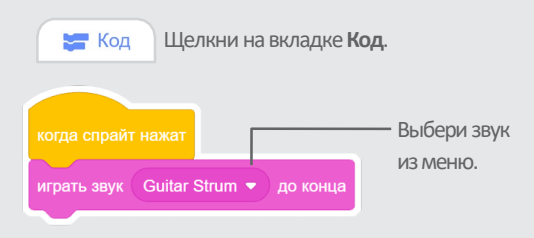

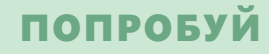

Щелкни мышкой на букве.

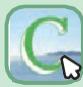

# Танцующая буква

#### Заставь букву двигаться в такт.

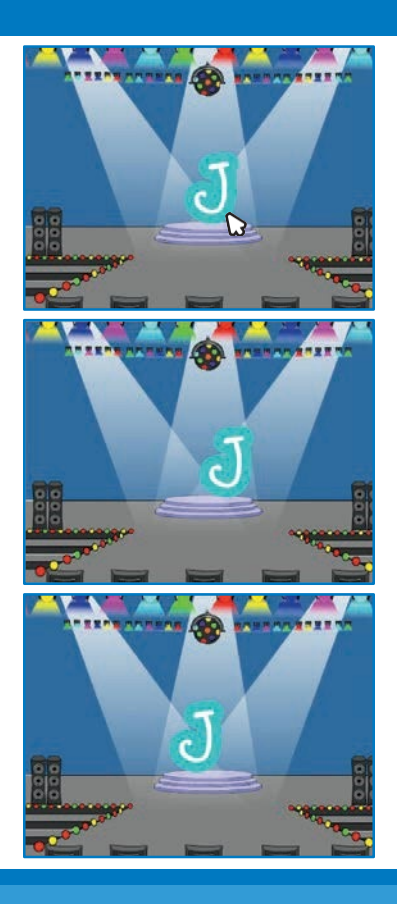

Оживи свое имя

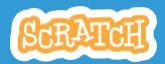

Танцующая буква

scratch.mit.edu

## подготовь

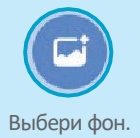

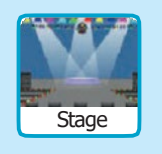

Выбери букву из библиотеки спрайтов.

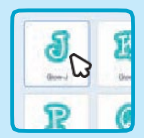

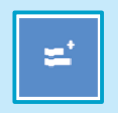

Щелкни на кнопке **Добавить расширение** (внизу слева). Music Play instruments and drums.

Затем нажми **Музыка** чтобы добавить музыкальные блоки.

## **ДОБАВЬ КОМАНДЫ**

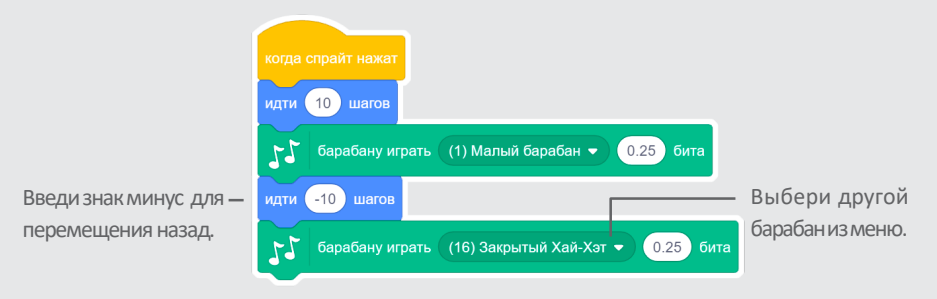

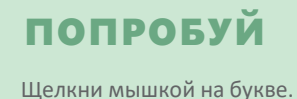

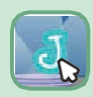

# Измени размер

#### Увеличь букву, затем уменьши ее.

| E |  |
|---|--|
| E |  |
| E |  |
| E |  |

Оживи свое имя

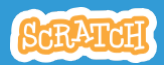

## Измени размер

scratch.mit.edu

## подготовь

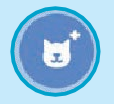

Перейди к библиотеке спрайтов.

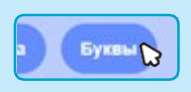

Нажми на категорию Буквы.

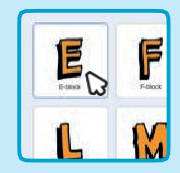

Выбери буквенный спрайт.

### **ДОБАВЬ КОМАНДЫ**

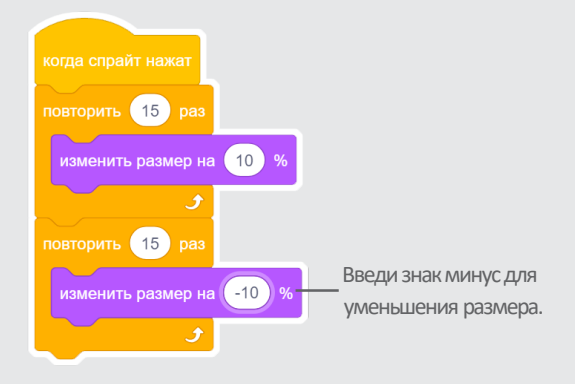

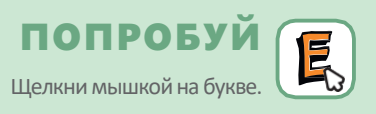

### подсказка

Нажми на этот блок для восстановления размера.

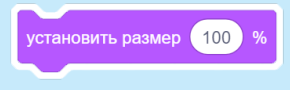

## Нажми на кнопку

#### Нажимай на кнопку чтобы буква менялась.

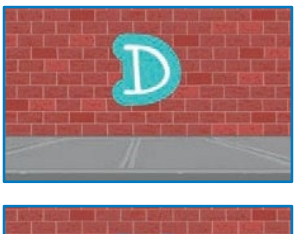

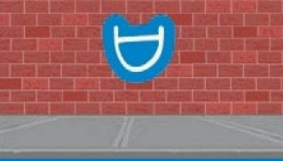

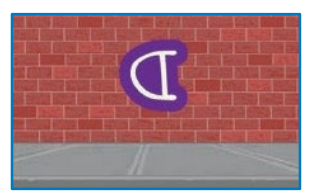

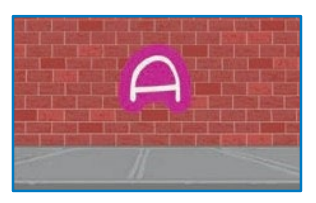

Оживи свое имя

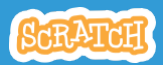

### Нажили на кнопку scratch.mit.edu

### подготовь

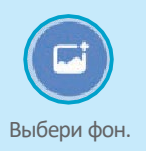

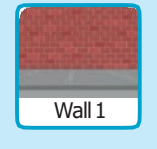

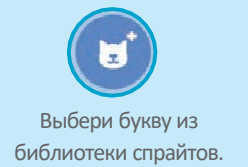

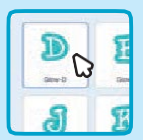

### добавь команды

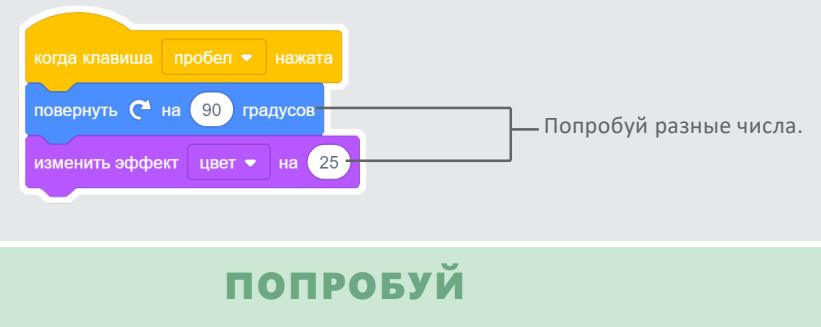

CVBNM

, Нажми на клавишу **пробел**.

## подсказка

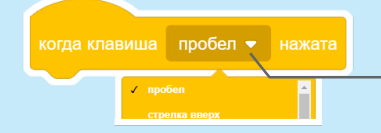

Ты можешь выбрать другую кнопку из меню. Теперь нажми на эту кнопку!

# Поплавай вокруг

#### Заставь букву плавно перемещаться

с места на место.

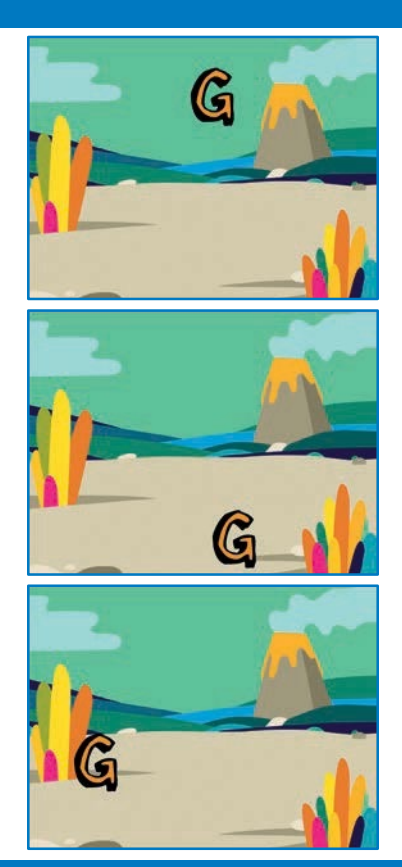

Оживи свое имя

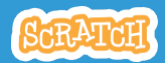

## Поплавай вокруг

scratch.mit.edu

## подготовь

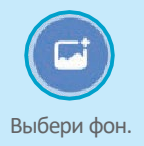

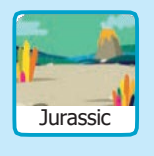

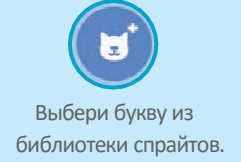

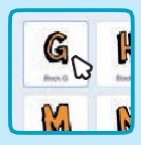

### добавь команды

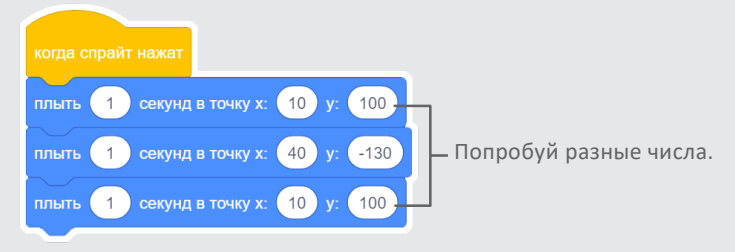

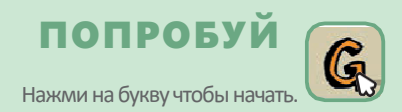

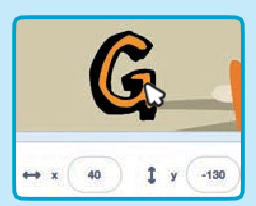

## подсказка

Когда ты перемещаешь спрайт, можешь видеть как меняются **х** и **у**.

- **х** положение от левого края до правого.
- у положение от низа до верха.

## Оживи персонаж

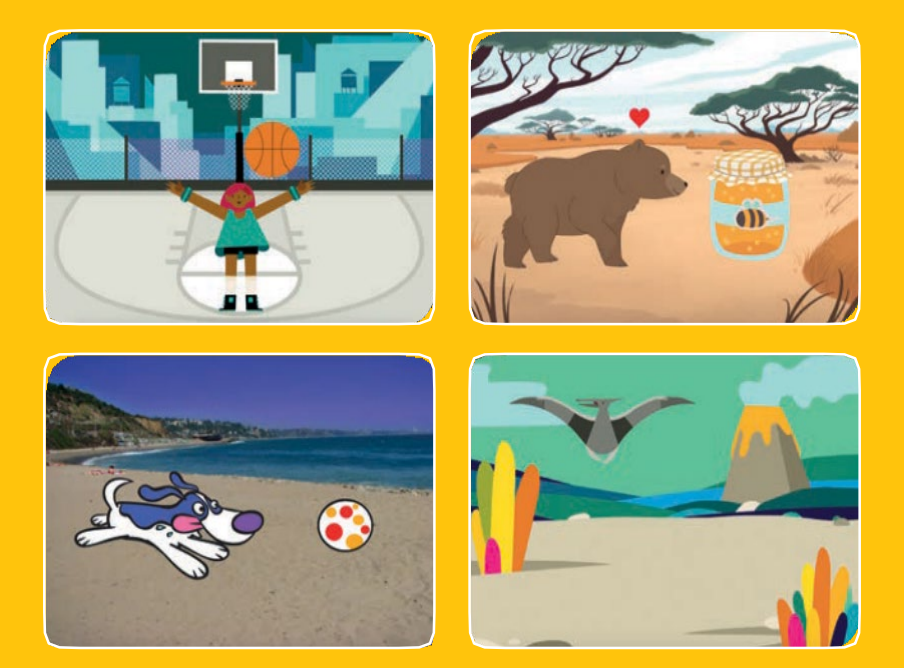

Оживляй персонажи добавляя движение.

scratch.mit.edu

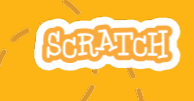

Набор из 8 карт

## Оживи персонаж

Используй карты в любом порядке:

- Перемещай клавишами стрелок
- Подпрыгни
- Меняй позы
- Плыви от точки к точке
- Пройдись
- Полетай
- Поговори
- Нарисуй движение

scratch.mit.edu

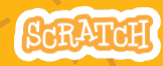

Набор из 8 карт

# Перемещай стрелками

#### Используй клавиши стрелок для перемещения персонажа в разные стороны.

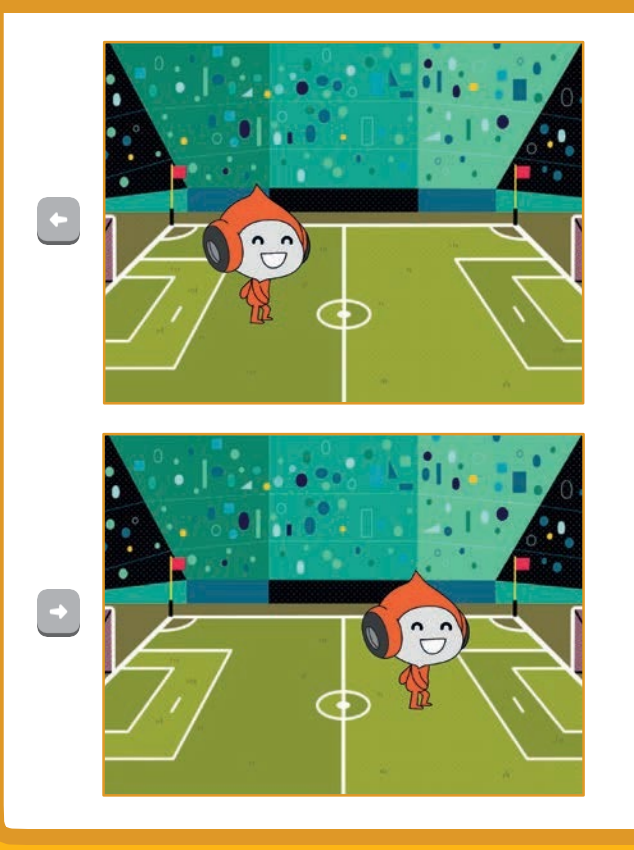

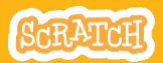

## Перемещай стрелками scratch.mit.edu

## подготовь

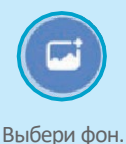

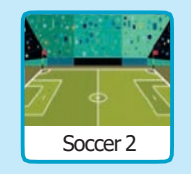

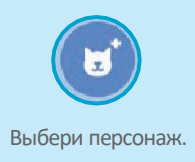

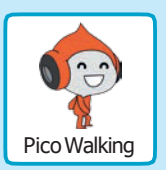

## **ДОБАВЬ КОМАНДЫ**

#### Изменяй х

Перемещай персонаж вправо и влево.

## Когда клавища стрелка вправо нажата изменитъ х на 10 Когда клавища стрелка влево нажата изменитъ х на 10

Введи знак минус для перемещения влево.

#### Изменяй у

Перемещай персонаж вверх и вниз.

| когда клавиша | стрелка вверх 💌 | нажата |  |
|---------------|-----------------|--------|--|
| изменить у на | 10              |        |  |
|               |                 |        |  |
|               |                 |        |  |
|               |                 |        |  |
| когла клавища | стрепка вниз 💌  | нажата |  |
|               |                 |        |  |
| изменить у на | -10             |        |  |

Введи знак минус для перемещения вниз.

## попробуй

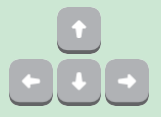

Нажимай клавиши стрелок на клавиатуре для перемещения персонажа в разные стороны.

# Подпрыгни

## Нажми на клавишу чтобы подпрыгнуть вверх и опуститься вниз.

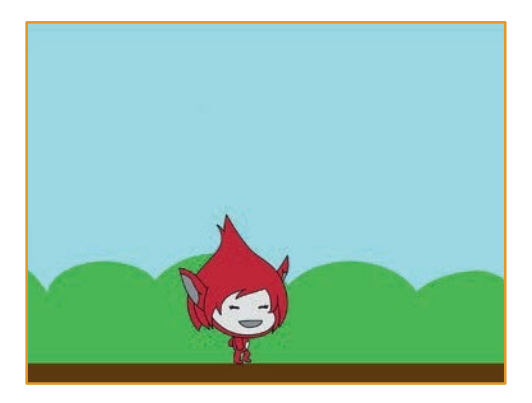

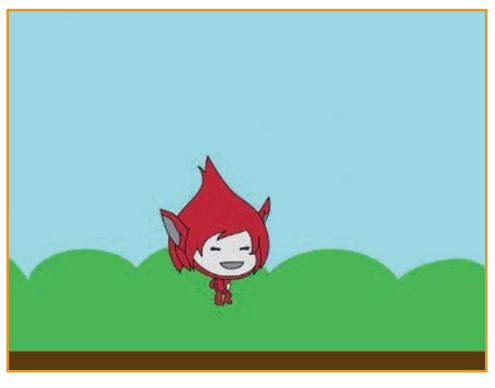

SCRATCH

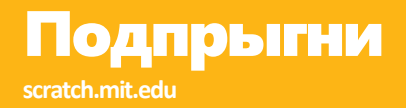

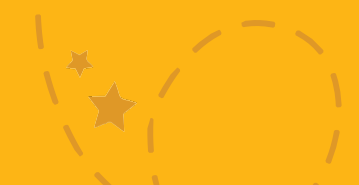

## подготовь

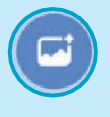

Выбери фон.

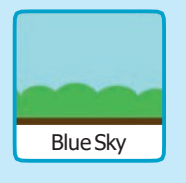

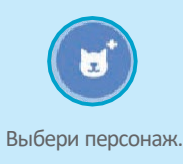

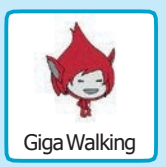

## **ДОБАВЬ КОМАНДЫ**

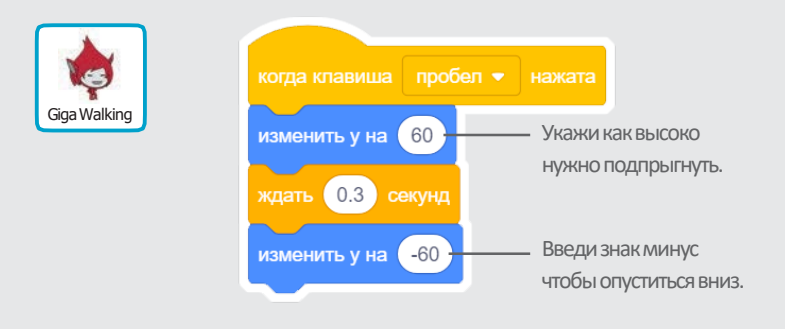

## попробуй

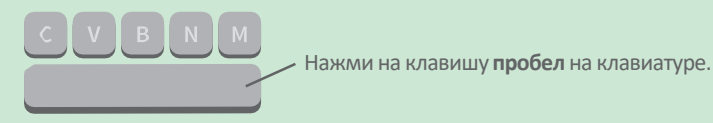

# Меняй позы

#### Оживляй персонаж нажатием кнопки.

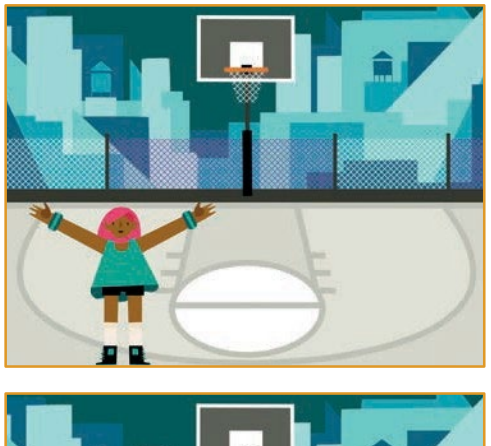

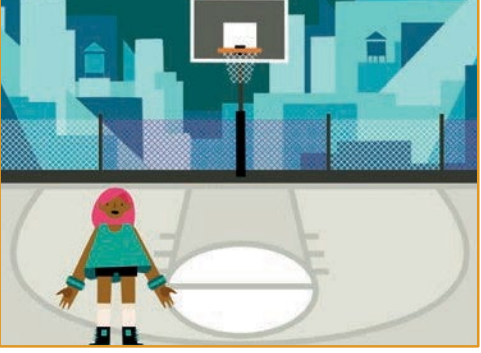

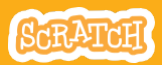

## Меняй позы

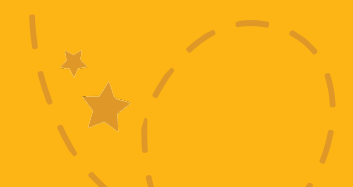

## подготовь

Выбери персонаж с несколькими костюмами, например Мах (Макс).

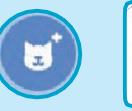

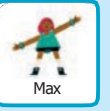

Просмотри спрайты в библиотеке чтобы узнать, есть ли у них различные костюмы.

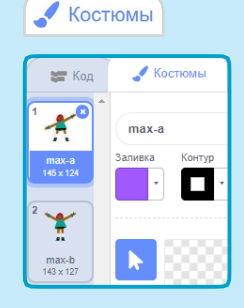

Щелкни на вкладке Костюмы чтобы просмотреть все костюмы спрайта.

## добавь команды

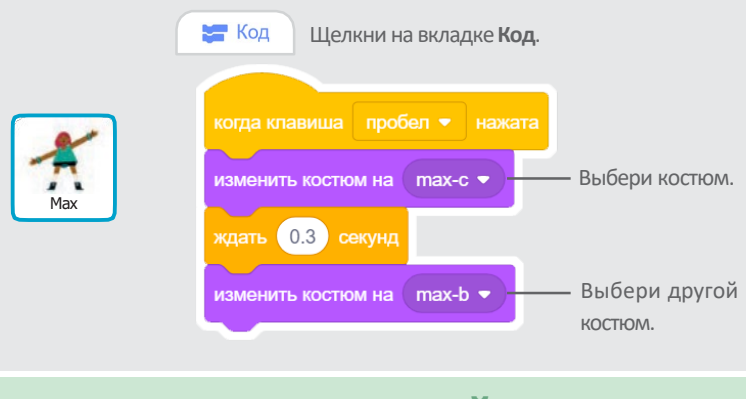

ПОПРОБУЙ С V В N М Нажми на клавишу пробел на клавиатуре.

## Плыви с места на место

#### Заставь персонаж плыть от одного места к другому.

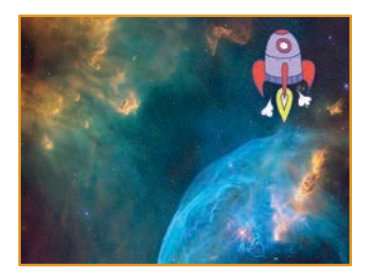

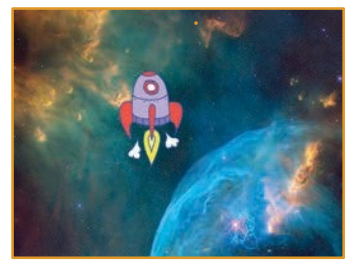

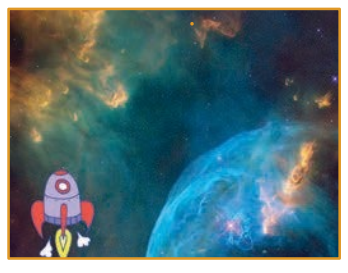

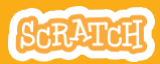

## Плыви с места на место

#### scratch.mit.edu

## подготовь

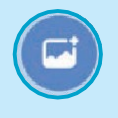

Выбери фон.

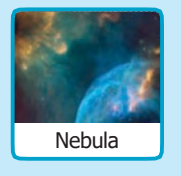

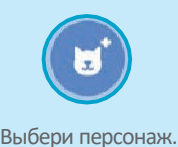

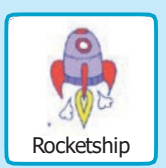

### добавь команды

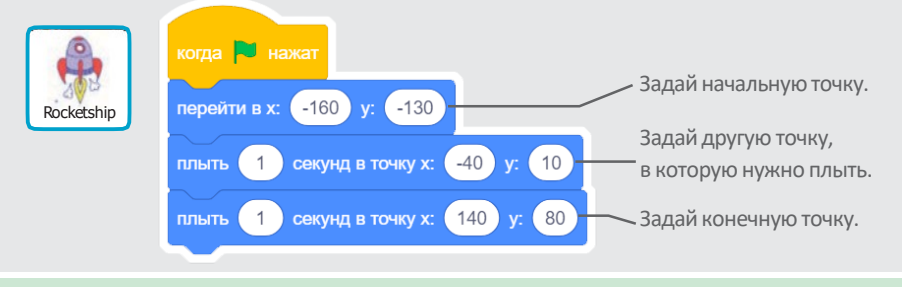

## попробуй

Нажми на зеленый флаг чтобы начать.

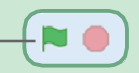

## подсказка

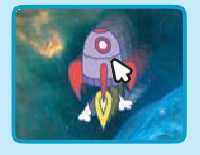

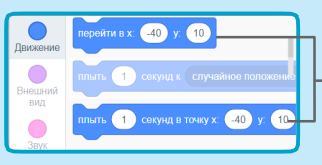

Когда ты перетаскиваешь спрайт, его значения **х** и **у** обновляются в палитре блоков.

# Пройдись

#### Заставь персонаж идти или бежать.

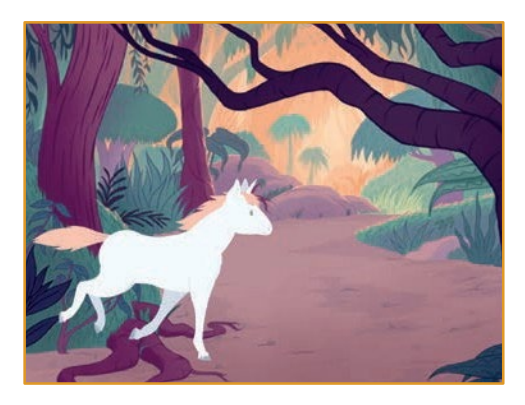

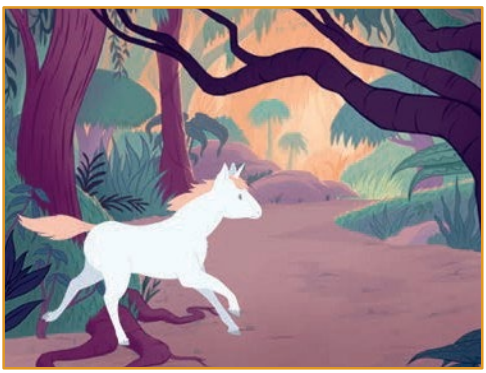

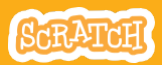

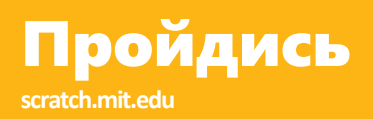

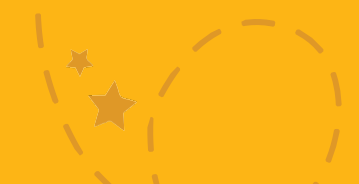

### подготовь

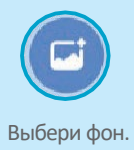

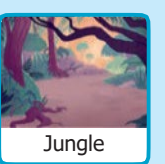

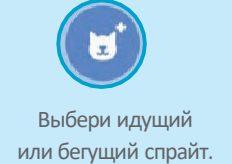

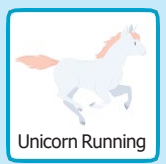

## добавь команды

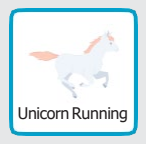

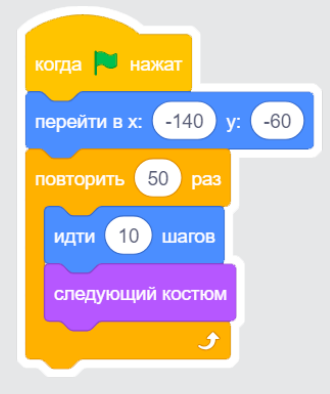

## попробуй

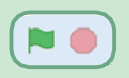

Нажми на зеленый флаг чтобы начать.

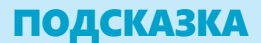

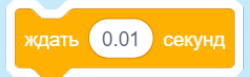

Если ты хочешь замедлить движение, попробуй добавить блок ждать внутри блока повторить.

# Полетай

Пусть персонаж взмахивает крыльями при перемещении по сцене.

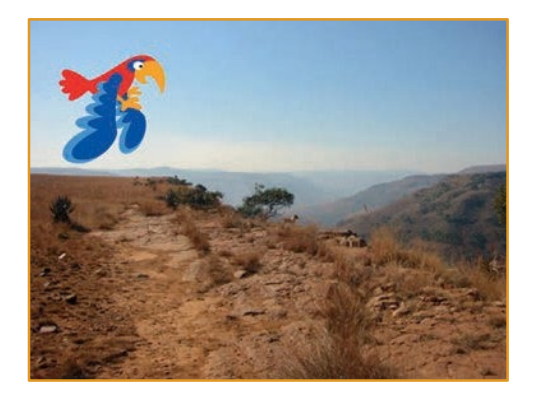

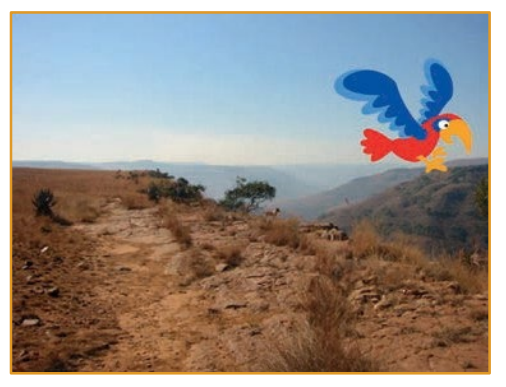

SCRATCH

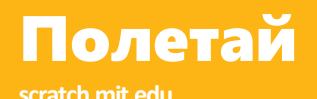

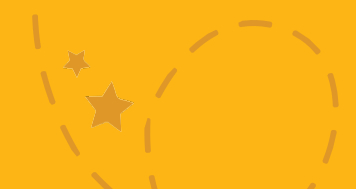

### подготовь

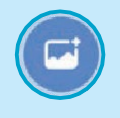

Выбери фон.

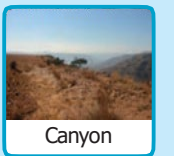

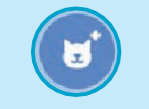

Выбери спрайт Parrot (попугай) или другой летающий персонаж.

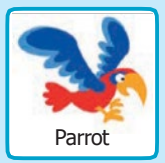

## **ДОБАВЬ КОМАНДЫ**

#### Плыви по экрану

#### Взмахивай крыльями

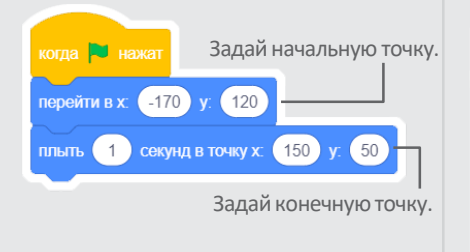

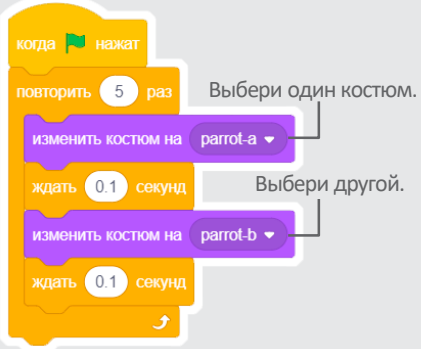

## попробуй

Нажми на зеленый флаг чтобы начать.

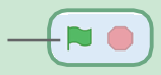

# Поговори

#### Заставь персонаж говорить.

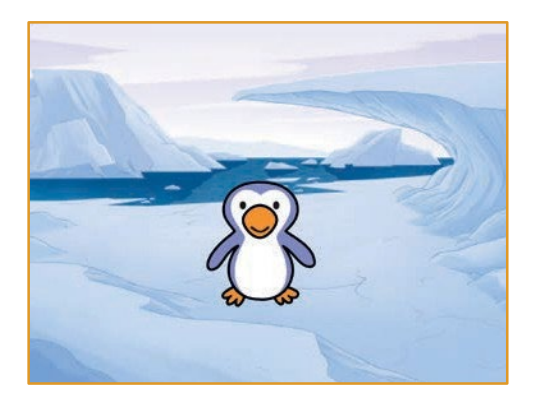

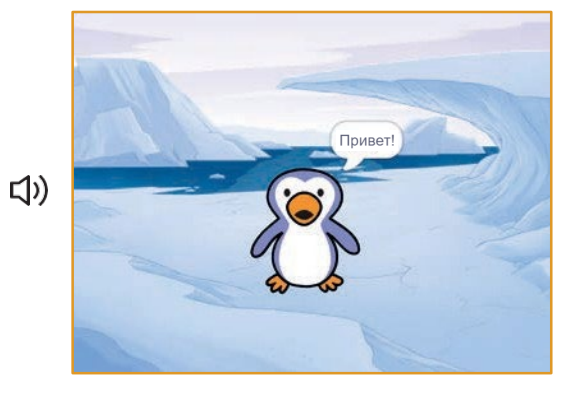

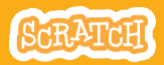

# Поговори

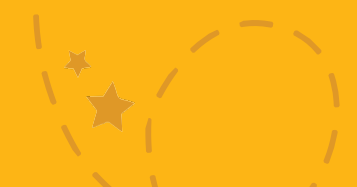

## подготовь

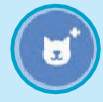

Выбери спрайт Penguin 2 (пингвин 2).

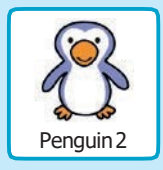

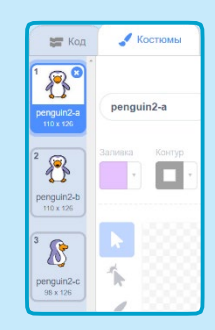

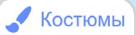

Щелкни на вкладке Костюмы чтобы просмотреть другие костюмы пингвина.

## **ДОБАВЬ КОМАНДЫ**

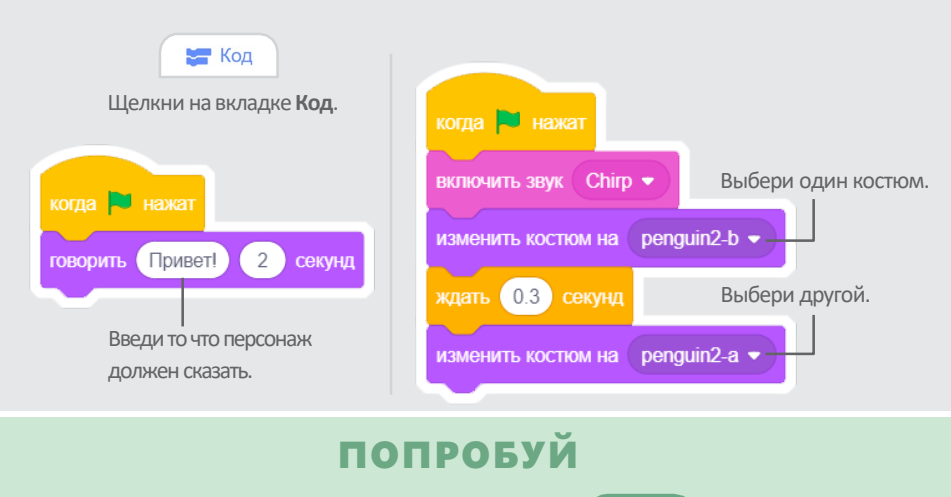

Нажми на зеленый флаг чтобы начать.

# Нарисуй движение

Измени костюм персонажа чтобы создать свое собственное движение.

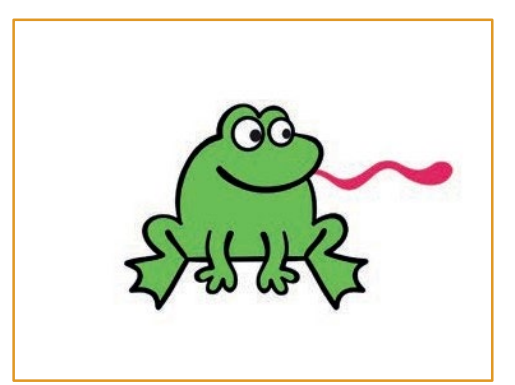

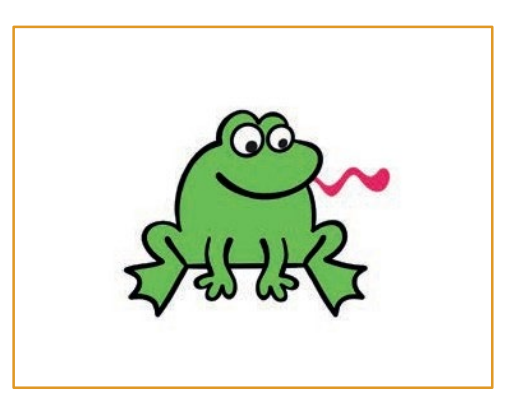

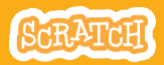

# Нарисуй движение

## подготовь

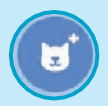

Выбери персонаж.

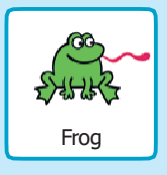

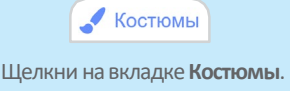

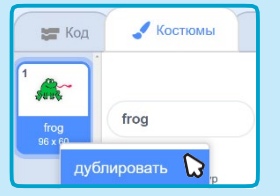

Щелкни правой кнопкой мышки (щелчок с нажатой клавишей Control на Mac) на костюме чтобы дублировать его. Теперь у тебя должно появиться два одинаковых костюма.

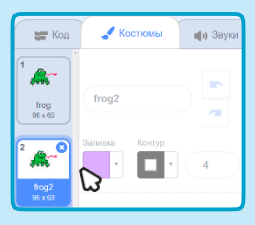

Щелкни на костюме чтобы выбрать и изменить его.

Нажми на инструмент «Выбрать».

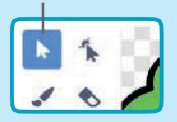

Выбери часть костюма чтобы сжать или растянуть ее.

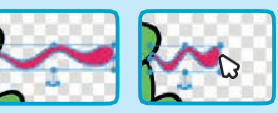

Покрути рычажок чтобы повернуть выбранный объект.

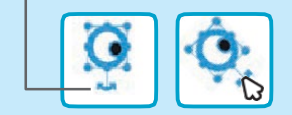

## **ДОБАВЬ КОМАНДЫ**

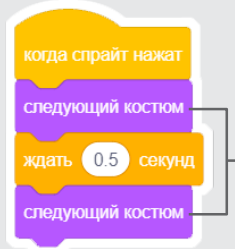

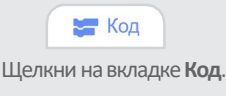

Используй блок следующий костюм чтобы оживить персонаж.

## попробуй

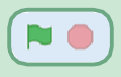

Нажми на зеленый флаг чтобы начать.

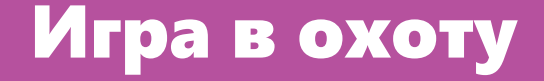

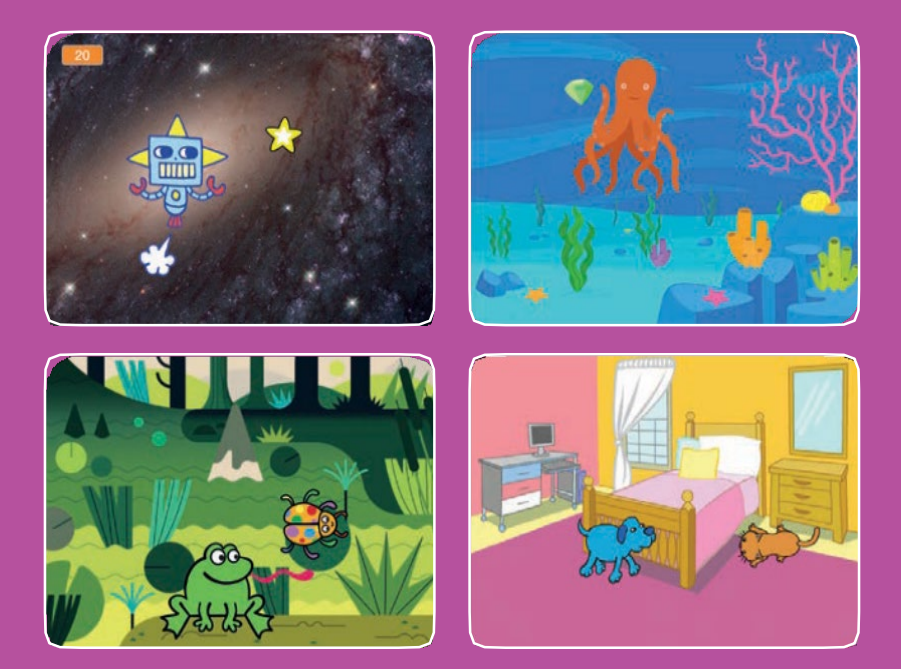

Создай игру, в которой ты ловишь персонаж чтобы зарабатывать очки.

scratch.mit.edu

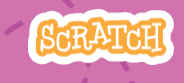

Набор из 7 карт

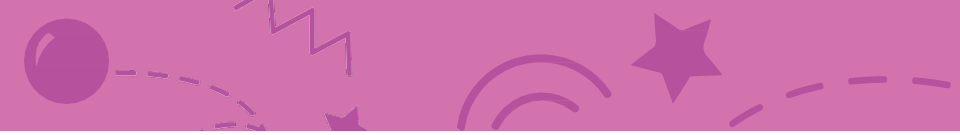

## Игра в охоту

Используй карты в следующем порядке:

- 1. Влево и вправо
- 2. Вверх и вниз
- 3. Охота на звезду
- 4. Проиграй звук
- 5. Добавь счет
- 6. На уровень выше!
- 7. Сообщение о победе

scratch.mit.edu

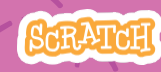

Набор из 7 карт
## Влево и вправо

Нажимай на клавиши стрелок чтобы перемещаться влево и вправо.

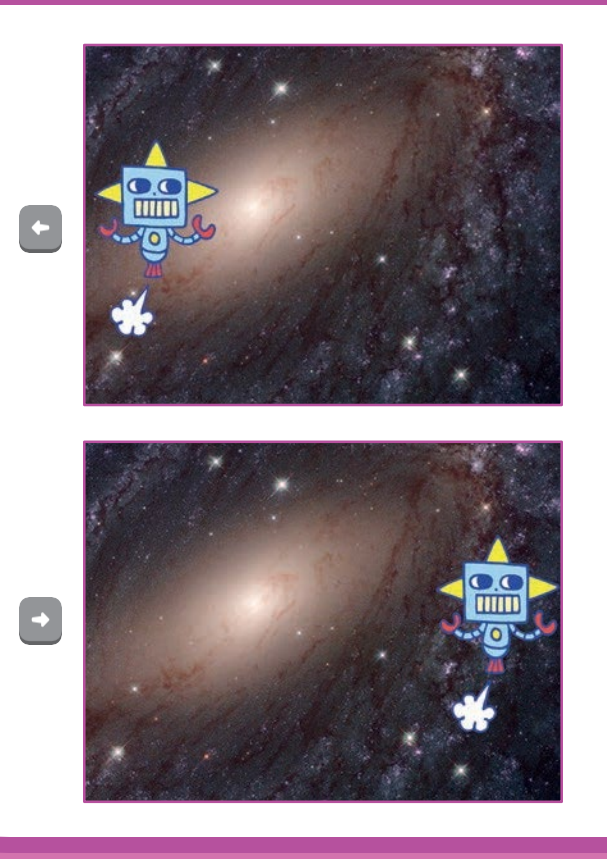

Игра в охоту

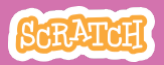

1

## Влево и вправо

scratch.mit.edu

подготовь

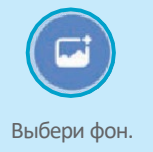

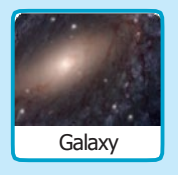

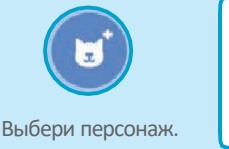

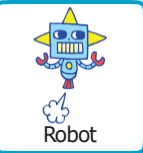

### **ДОБАВЬ КОМАНДЫ**

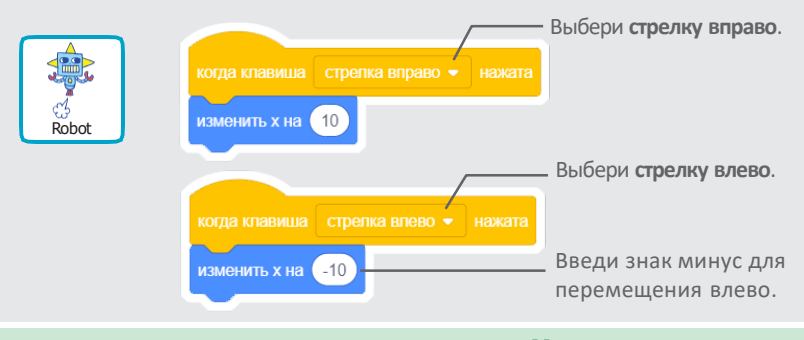

ПОПРОБУЙ

Нажимай клавиши стрелок. 💽 📑

### подсказка

**х** — это положение на сцене от левого края до правого.

Введи отрицательное число для перемещения влево. Для перемещения влево. Для перемещения вправо. изменить х на -10 (изменить х на 10)

## Вверх и вниз

Нажимай на клавиши стрелок для перемещения вверх и вниз.

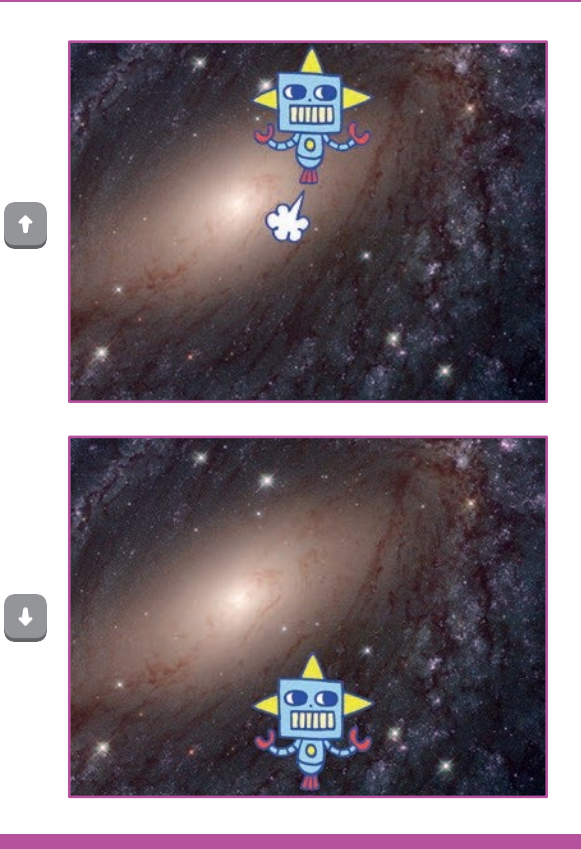

Игра в охоту

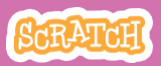

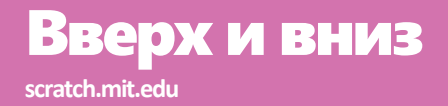

### подготовь

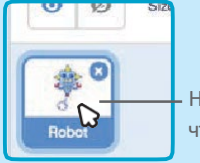

Нажми на персонаж чтобы выбрать его.

### добавь команды

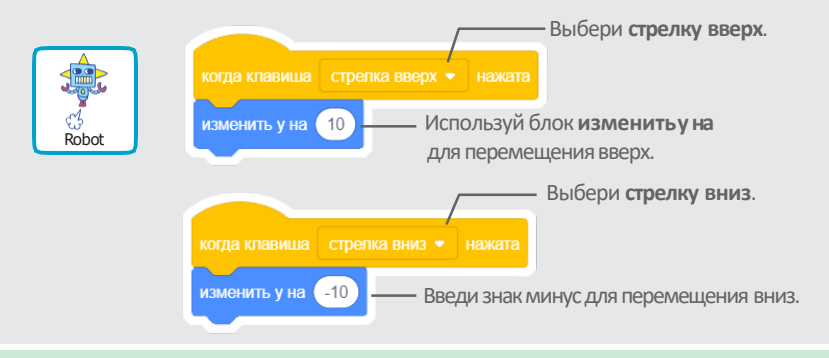

ПОПРОБУЙ Нажимай клавиши стрелок.

### подсказка

у — это положение на сцене от верха до низа.

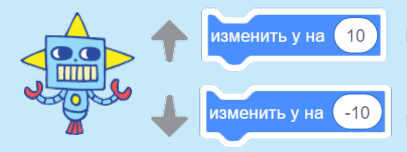

Введи положительное число для перемещения вверх.

Введи отрицательное число для перемещения вниз.

## Охота на звезду

#### Добавь спрайт, на который будет идти охота.

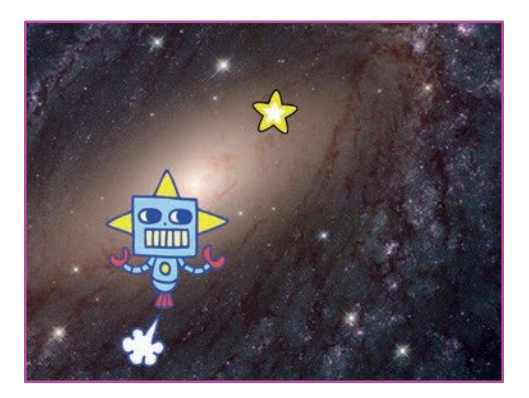

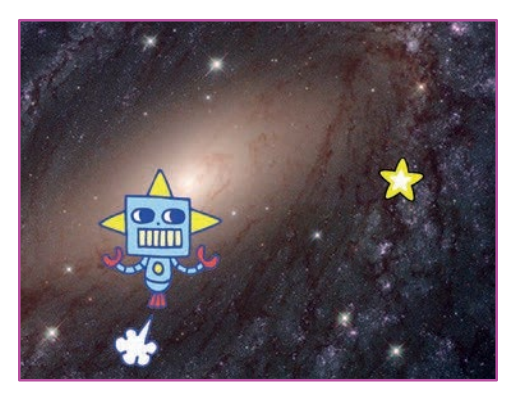

Игра в охоту

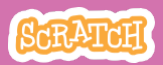

## Охота на звезду

scratch.mit.edu

### подготовь

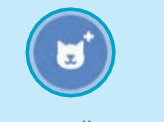

Выбери спрайт для охоты, например Star (звезда).

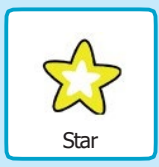

### **ДОБАВЬ КОМАНДЫ**

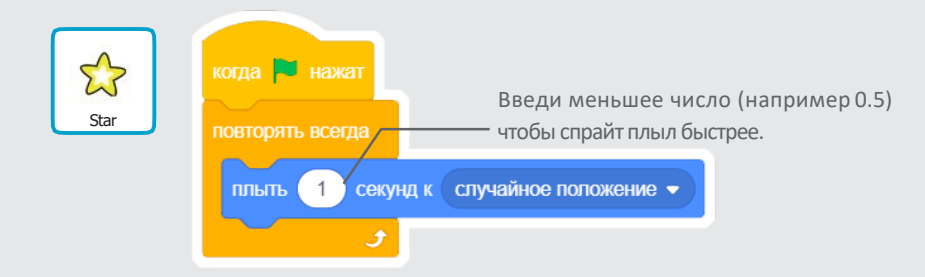

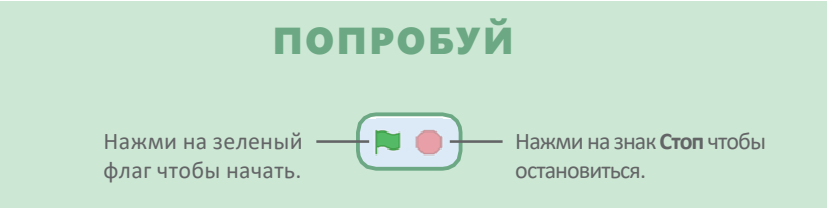

# Проиграй звук

#### Проигрывай звук,

#### когда персонаж касается звезды.

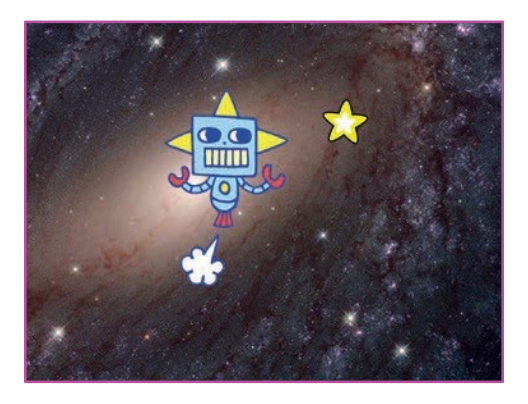

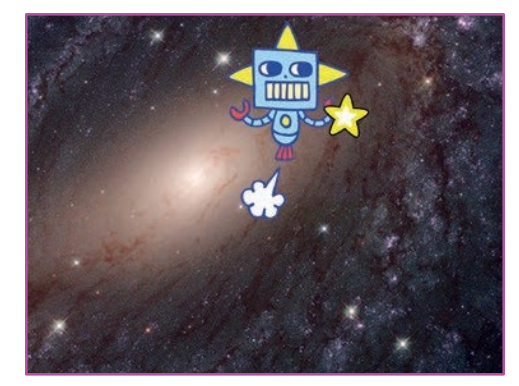

口))

Игра в охоту

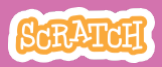

### Проиграй звук scratch.mit.edu

### подготовь

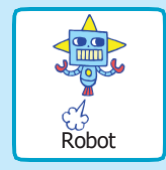

Щелкни чтобы выбрать спрайт Robot (робот).

Звуки

Щелкни на вкладке Звуки.

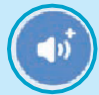

Выбери звук из библиотеки звуков, например Collect (собирай).

### **ДОБАВЬ КОМАНДЫ**

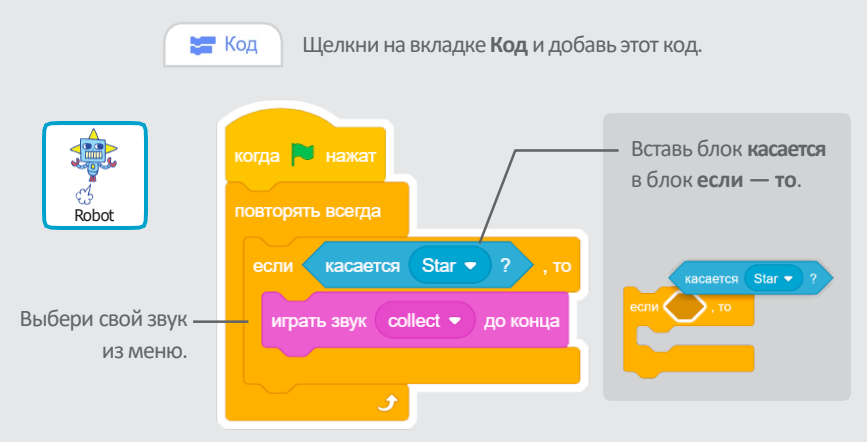

### попробуй

Нажми на зеленый флаг чтобы начать.

## Добавь счет

#### Добавляй очки при касании звезды.

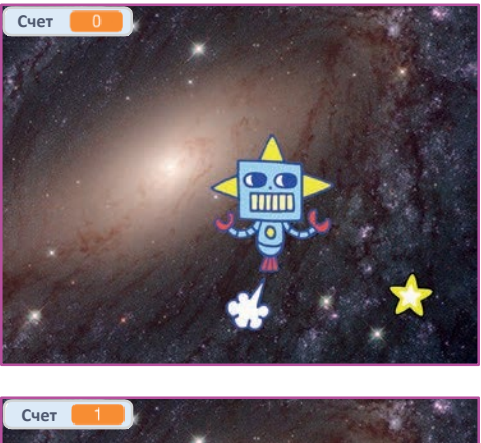

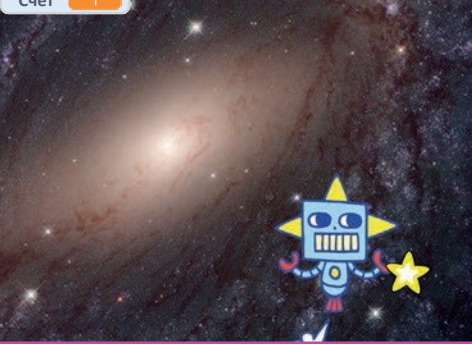

SCRATCH

Игра в охоту

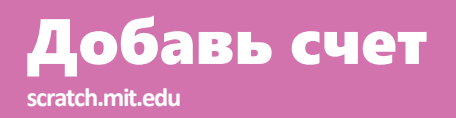

### подготовь

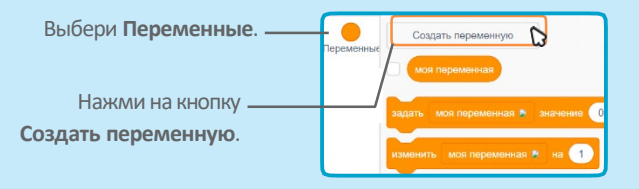

|                                           | ая переменная               |
|-------------------------------------------|-----------------------------|
| Имя новой пе                              | ременной                    |
| Счет                                      |                             |
| <ul> <li>Для всех<br/>спрайтов</li> </ul> | Только для этого<br>спрайта |
|                                           | Отменить ОК                 |

Назови эту переменную Счет и нажми на кнопку OK.

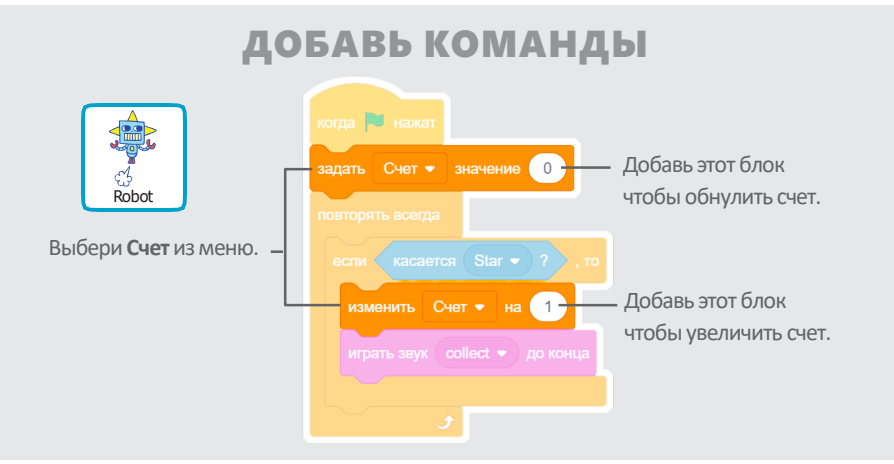

### подсказка

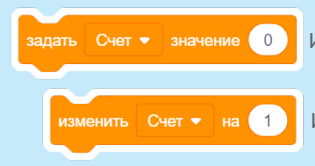

Используй блок задать переменной значение чтобы обнулить счет.

Используй блок изменить переменную чтобы увеличить счет.

# На уровень выше!

#### Перейди на другой уровень.

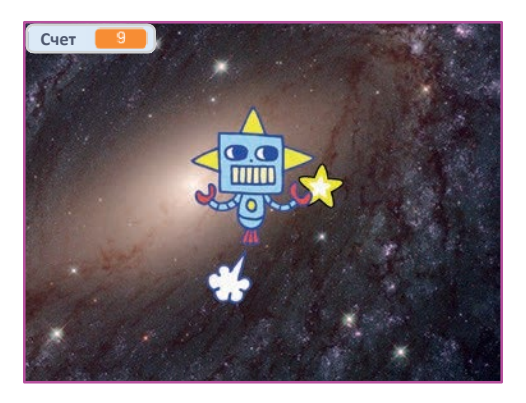

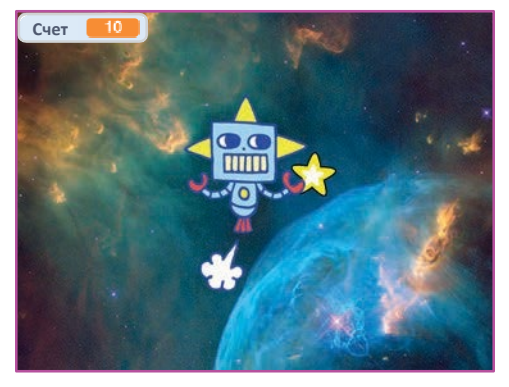

SCRATCH

Игра в охоту

# На уровень выше!

### подготовь

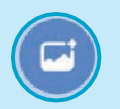

Выбери второй фон, например Nebula (туманность).

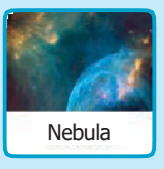

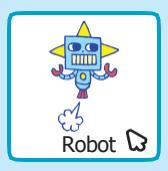

Выбери спрайт Robot (робот).

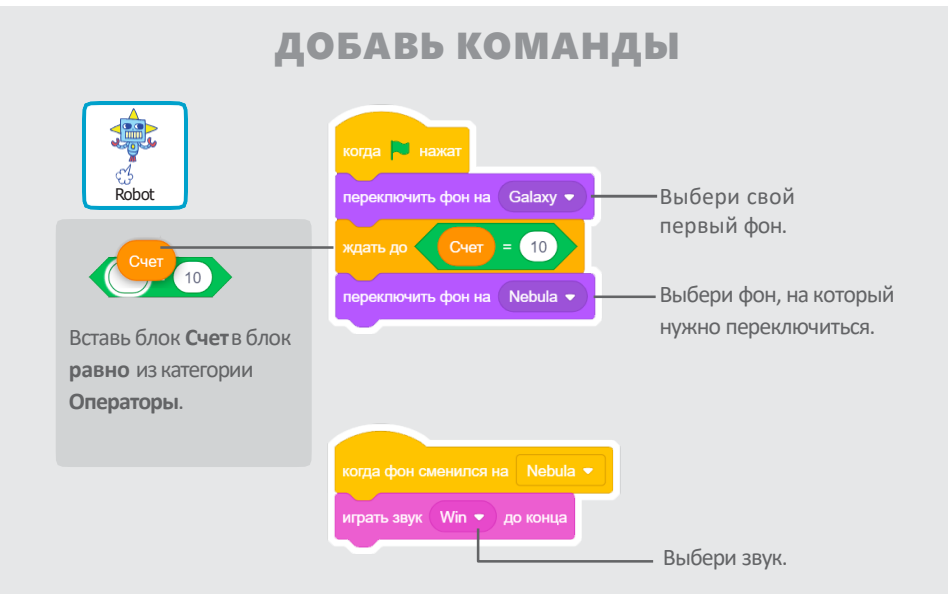

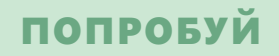

Нажми на зеленый флаг чтобы начать игру!

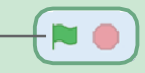

# Сообщение о победе

#### Покажи сообщение при переходе на следующий уровень.

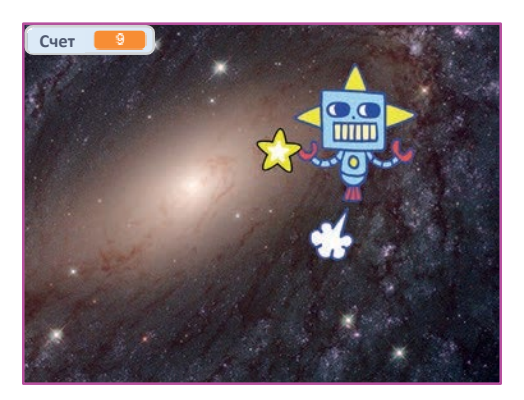

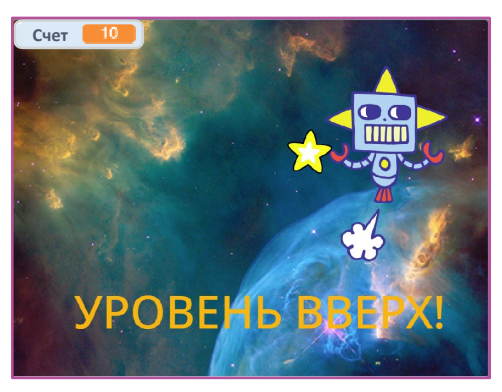

Игра в охоту

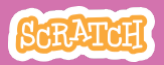

## Сообщение о победе

#### scratch.mit.edu

### подготовь

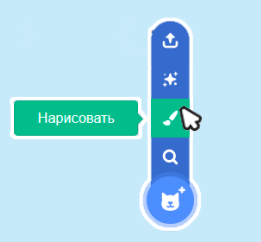

Щелкни на значке **Нарисовать** чтобы создать новый спрайт.

Используй инструмент **Текст** чтобы написать сообщение, например «Уровень вверх!»

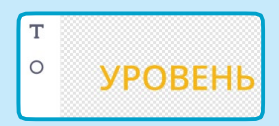

Ты можешь изменить цвет шрифта, размер и стиль.

### **ДОБАВЬ КОМАНДЫ**

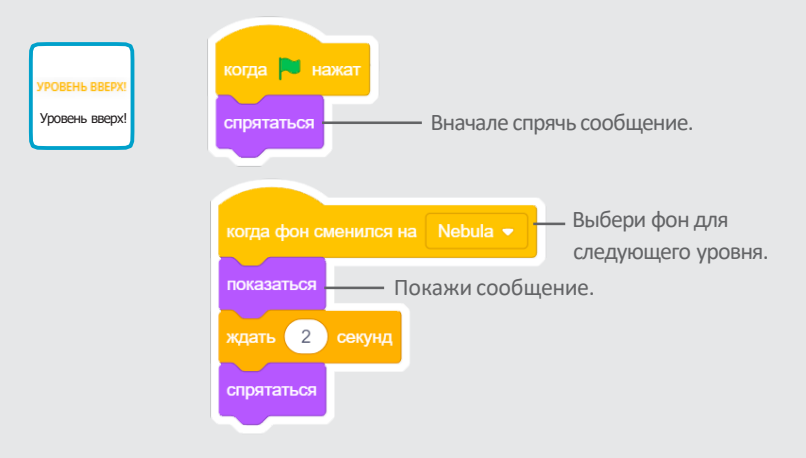

### попробуй

Нажми на зеленый флаг чтобы начать игру.

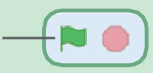

## Создай музыку

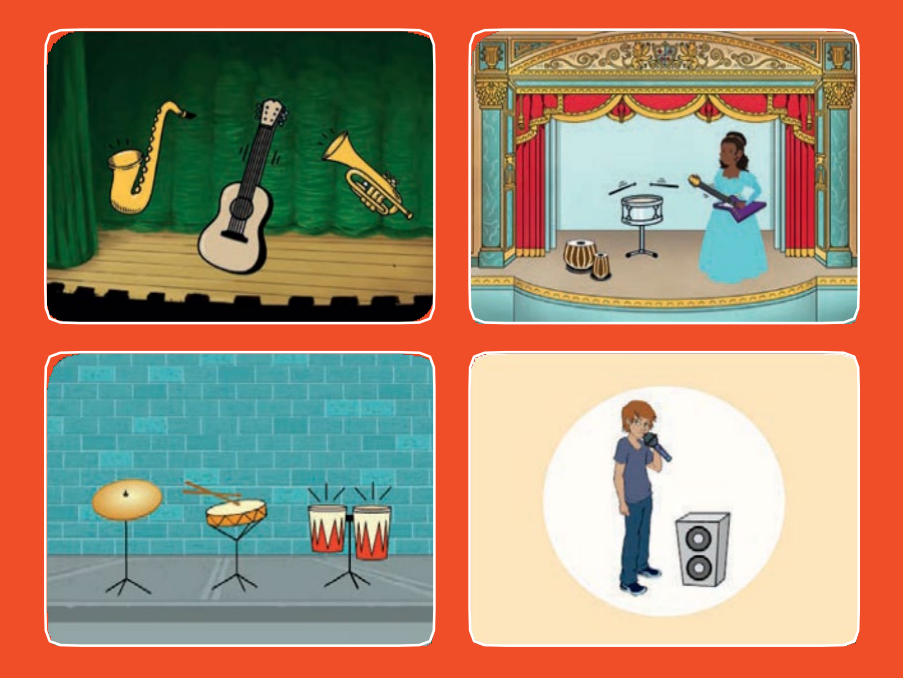

Выбери инструменты, добавь звуки, и нажимай на кнопки чтобы проиграть музыку.

scratch.mit.edu

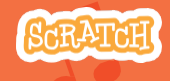

Набор из 9 карт

## Создай музыку

Используй карты в любом порядке:

- Бей в барабан
- •Задай ритм
- Оживи барабан
- Сыграй мелодию
- Создай созвучие
- Песня с сюрпризом
- Звучание битбокс
- Запиши звук
- Проиграй песню

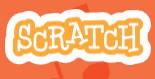

# Бей в барабан

#### Нажми на клавишу чтобы барабан зазвучал.

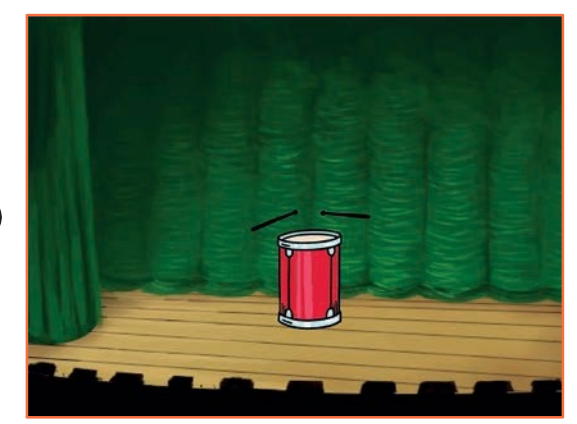

口))

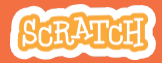

# Бей в барабан

### подготовь

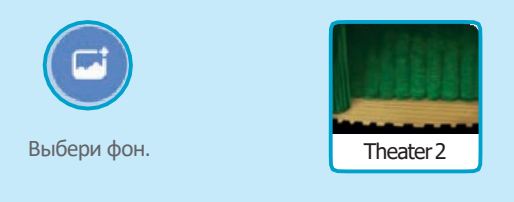

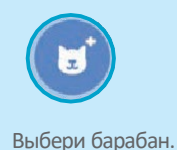

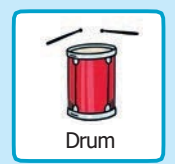

### добавь команды

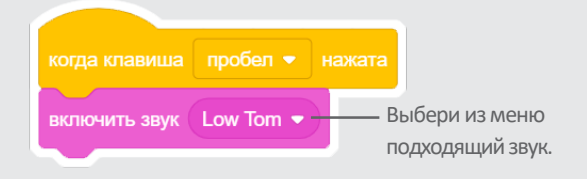

### попробуй

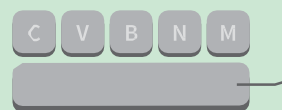

Нажми на клавишу пробел на клавиатуре.

# Задай ритм

#### Проиграй цикл повторяющихся звуков барабана.

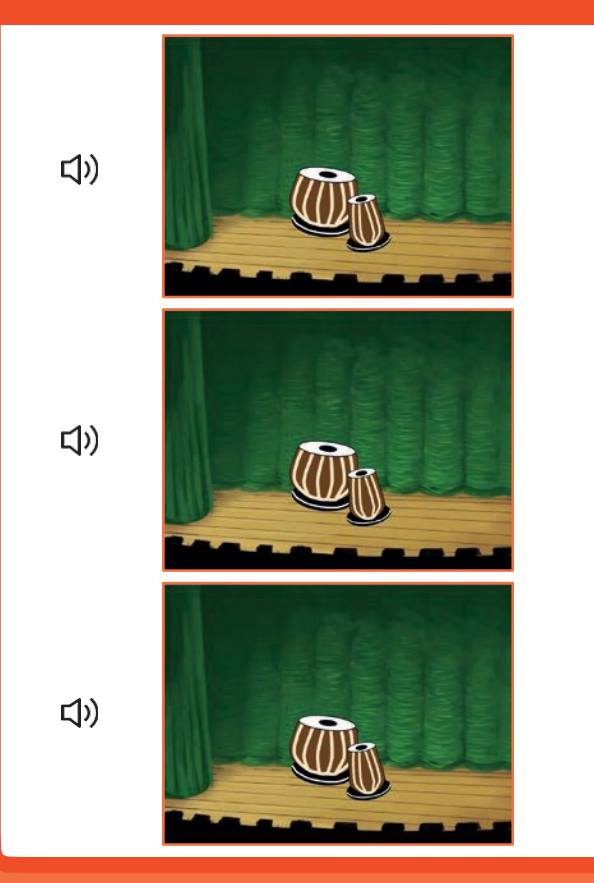

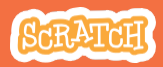

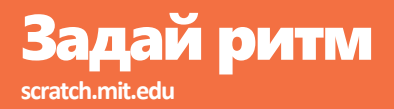

### подготовь

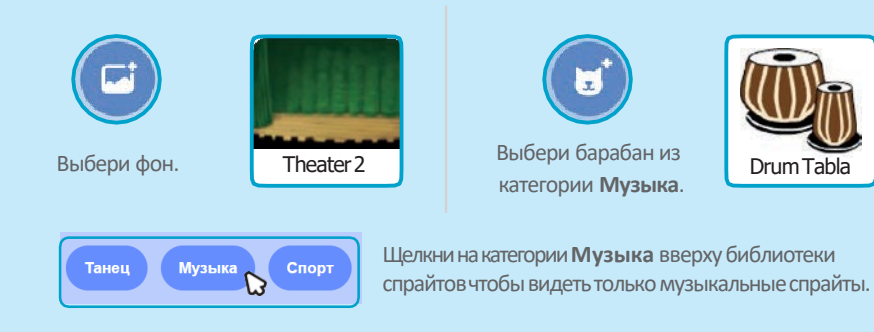

### добавь команды

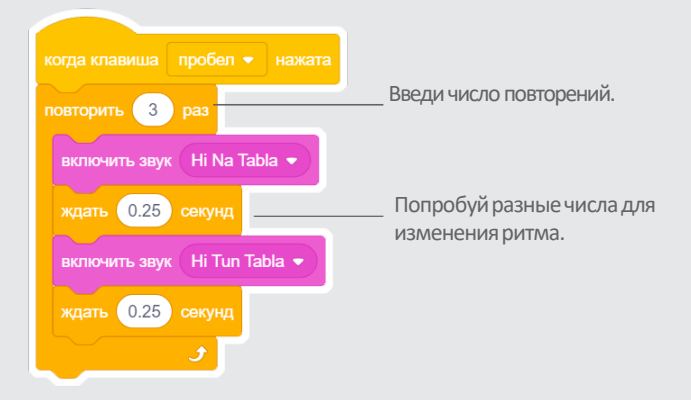

### попробуй

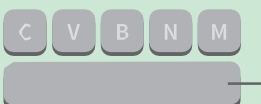

Нажми на клавишу **пробел** на клавиатуре.

# Оживи барабан

#### Оживи барабан переключаясь между костюмами.

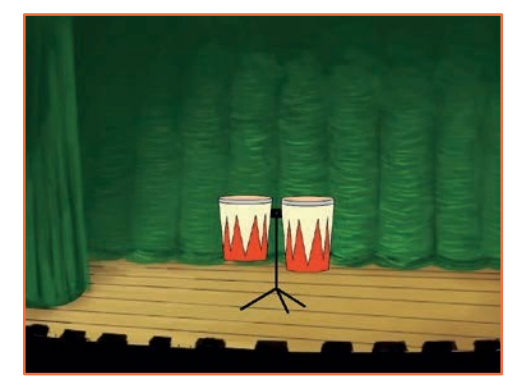

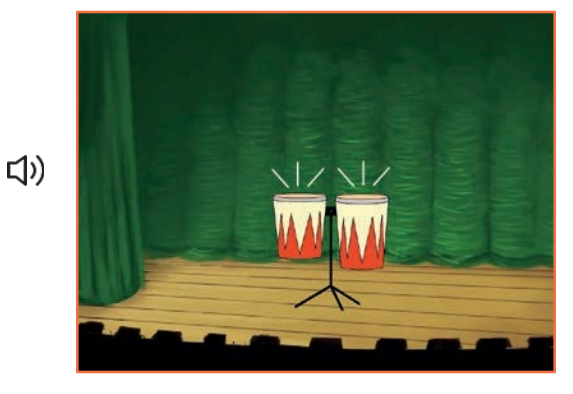

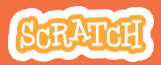

## Оживи барабан

scratch.mit.edu

### подготовь

Выбери барабан.

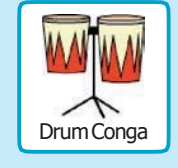

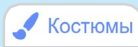

Щелкни на вкладке **Костюмы** чтобы просмотреть костюмы.

Можно использовать инструменты рисования для изменения цветов.

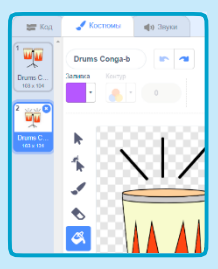

### **ДОБАВЬ КОМАНДЫ**

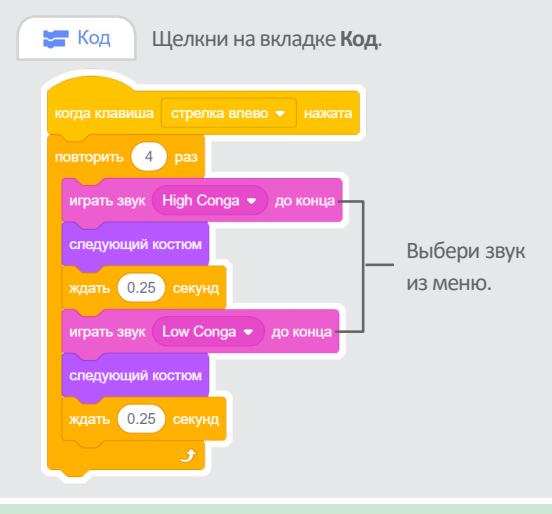

### попробуй

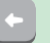

Нажми на стрелку влево.

# Сыграй мелодию

#### Проиграй череду нот.

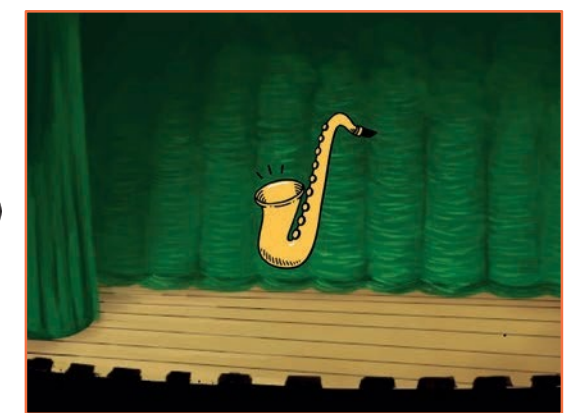

口))

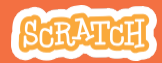

### Сыграй мелодию scratch.mit.edu

### подготовь

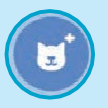

Выбери инструмент, например Saxophone (саксафон).

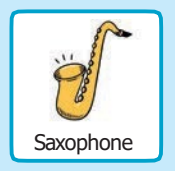

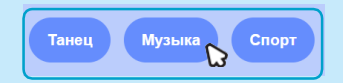

Щелкни на категории **Музыка** вверху библиотеки спрайтов чтобы видеть только музыкальные спрайты.

### **ДОБАВЬ КОМАНДЫ**

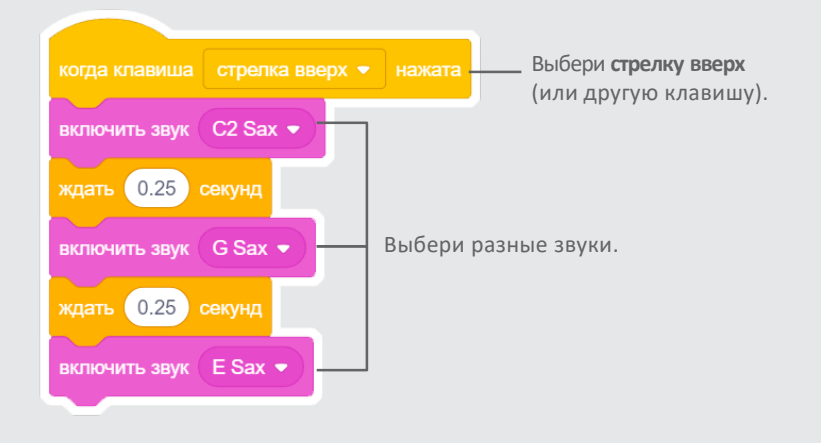

### попробуй

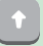

Нажми на стрелку вверх.

# Создай созвучие

#### Проиграй несколько звуков одновременно

для создания созвучия.

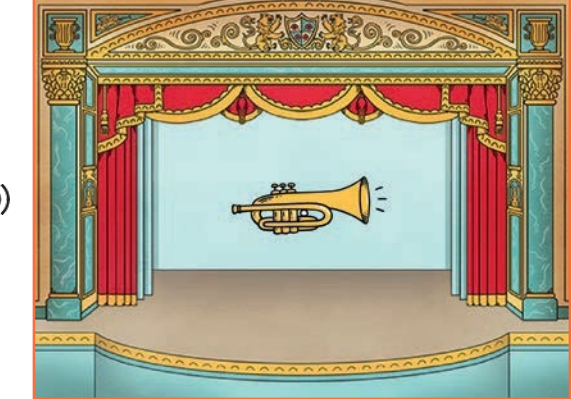

口))

SCRATCH

### Создай созвучие scratch.mit.edu

### подготовь

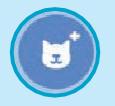

Выбери инструмент, например Trumpet (труба).

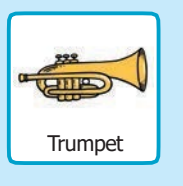

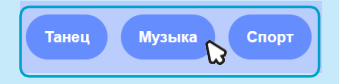

Щелкни на категории **Музыка** вверху библиотеки спрайтов чтобы видеть только музыкальные спрайты.

### добавь команды

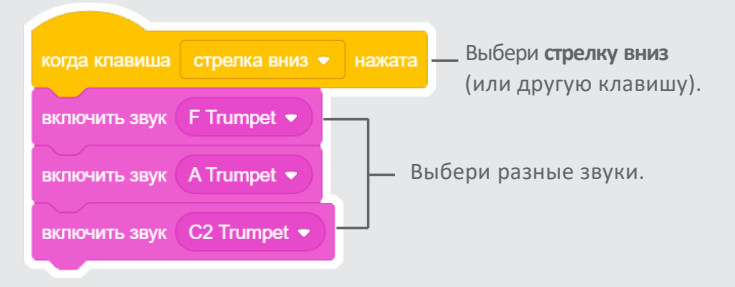

### попробуй

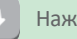

Нажми на стрелку вверх.

### подсказка

Используй включить звук

чтобы звуки прозвучали одновременно.

Используй

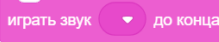

чтобы проиграть звуки один за другим.

## Песня с сюрпризом

#### Проиграй случайный звук из списка звуков.

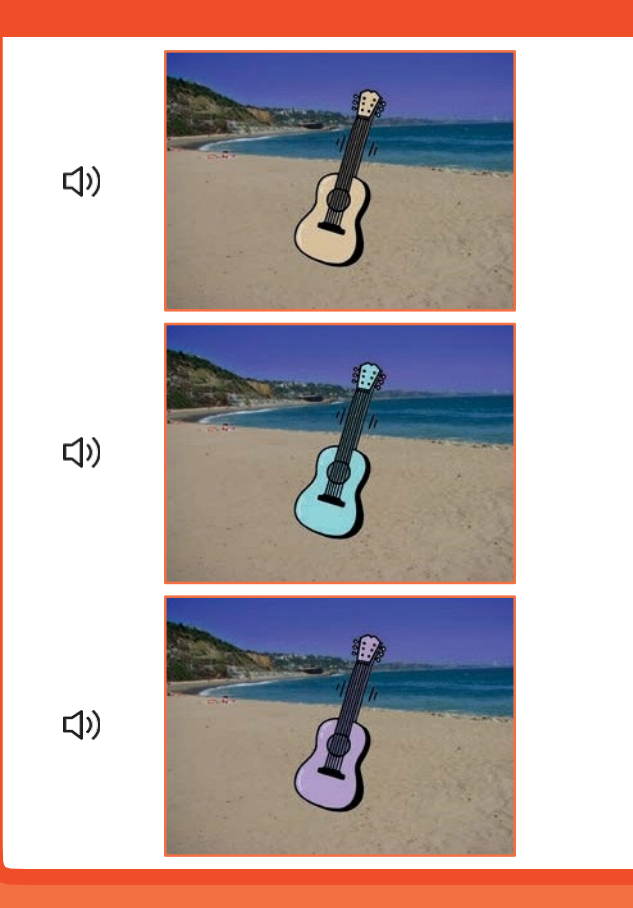

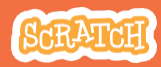

### Песня с сюрпризом

scratch.mit.edu

### подготовь

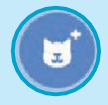

Выбери инструмент, например Guitar (гитара).

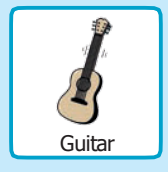

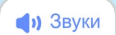

Щелкни на вкладке **Звуки** чтобы узнать, сколько звуков у твоего инструмента.

| 🚝 Код    | 🖌 Костюмы 🌒 Звуки |  |
|----------|-------------------|--|
|          | Звук С Guitar     |  |
|          |                   |  |
| D Guitar |                   |  |

### **ДОБАВЬ КОМАНДЫ**

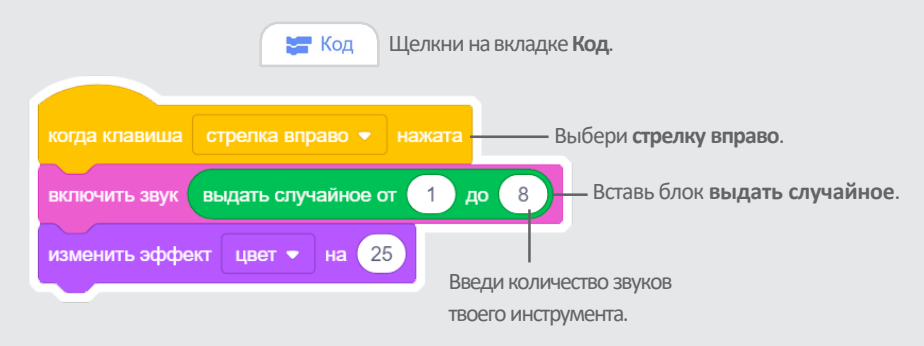

### попробуй

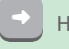

Нажми на стрелку вверх.

# Звучание битбокс

#### Воспроизведи череду голосовых звуков в стиле битбокс.

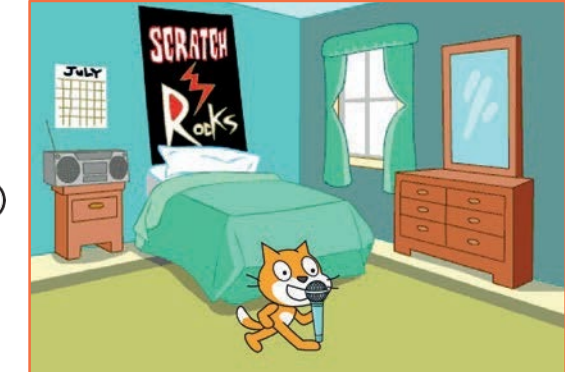

口))

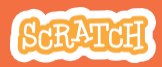

# Звучание битбокс

### подготовь

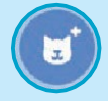

Выбери спрайт Microphone (микрофон).

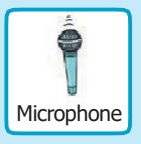

Щелкни на вкладке **Звуки** чтобы узнать, сколько звуков у твоего инструмента.

Звуки

| ar Cade   | 1 Co  | stumas       | <b>ଶ୍</b> ଶ Sound |          |                  |
|-----------|-------|--------------|-------------------|----------|------------------|
|           | Sound | bass beatbox |                   | <b>1</b> | <b>%</b><br>Trim |
| 2 dis     |       |              |                   |          |                  |
| alap beat | <     |              |                   | _        |                  |

### **ДОБАВЬ КОМАНДЫ**

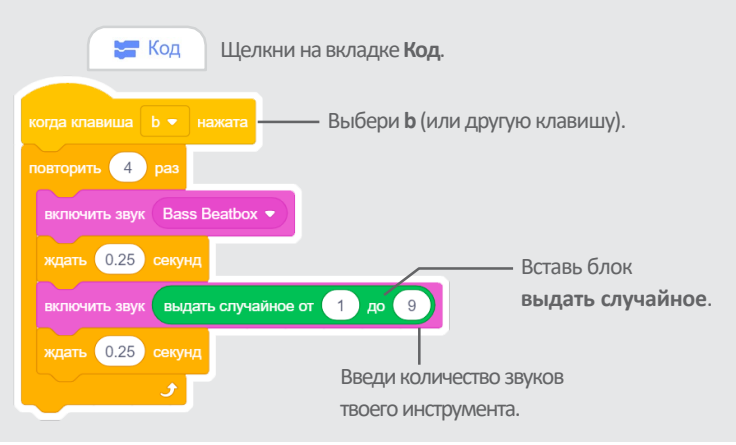

### попробуй

Нажми на клавишу В чтобы начать.

## Запиши звук

#### Создай собственные записи для проигрывания.

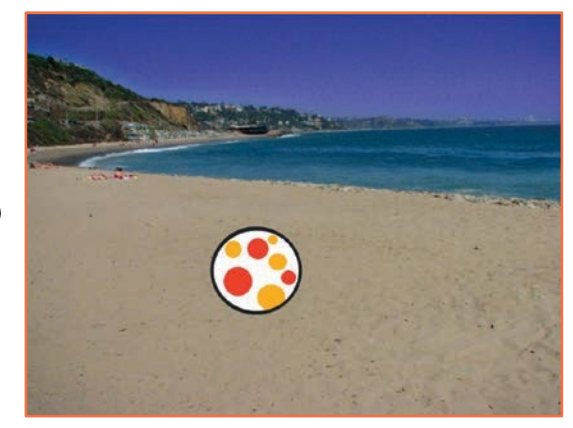

口))

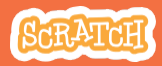

## Запиши звук

scratch.mit.edu

### подготовь

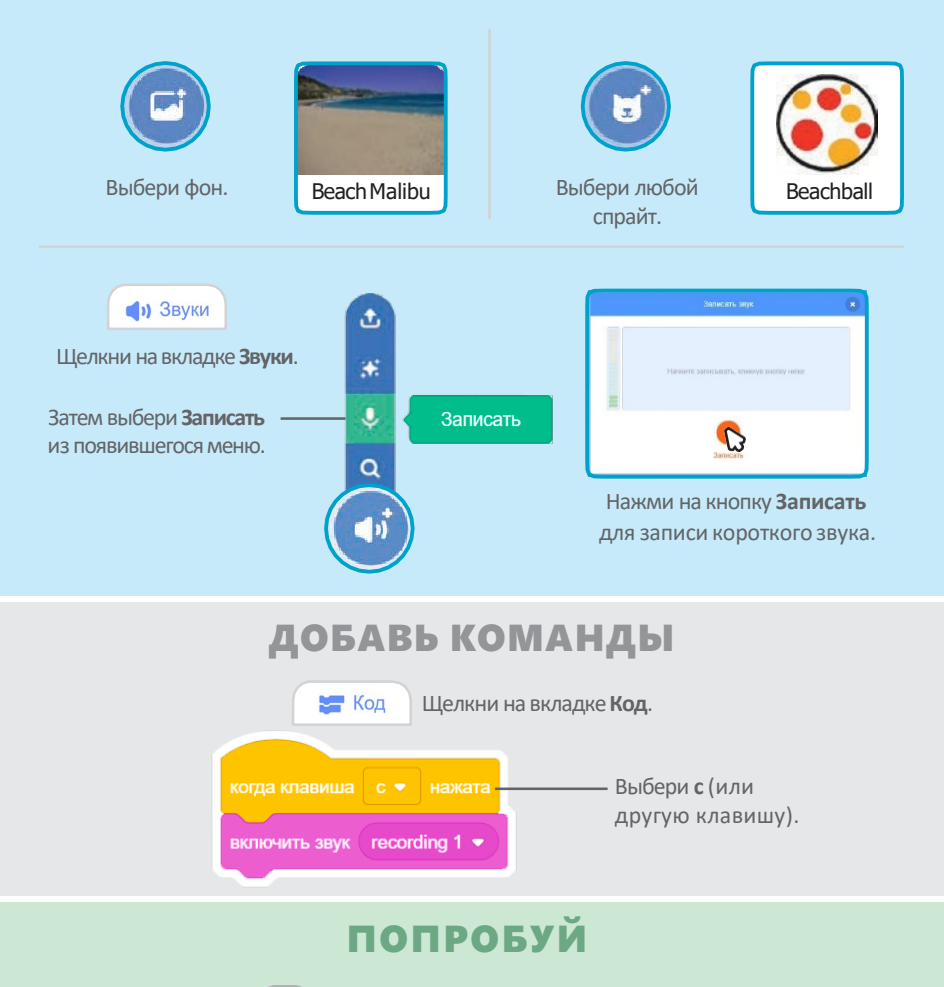

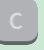

Нажми на клавишу С чтобы начать.

# Проиграй песню

Добавь в качестве фоновой музыки запись из категории «Музыкальная петля».

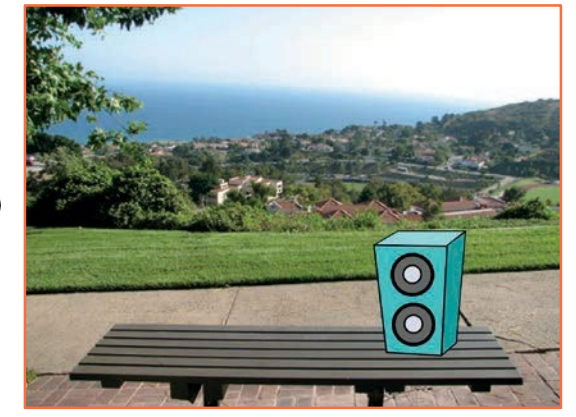

口))

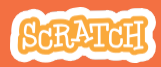

### Проиграй песню scratch.mit.edu

### подготовь

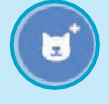

Выбери спрайт, например Speaker (колонка).

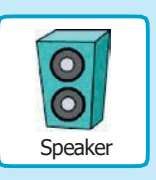

Звуки

Щелкни на вкладке Звуки.

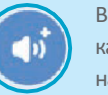

Выбери звук из категории **Циклы**, например DrumJam.

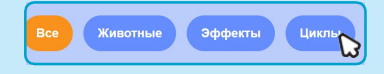

Щелкни на категории **Циклы** чтобы видеть только музыкальные циклы вверху библиотеки звуков.

### **ДОБАВЬ КОМАНДЫ**

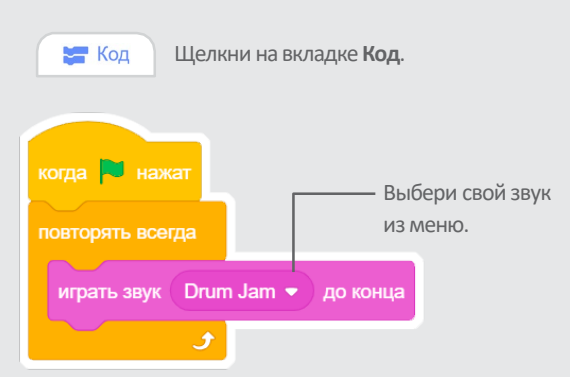

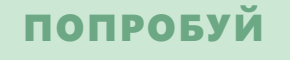

Нажми на зеленый флаг чтобы начать. -

## Расскажи историю

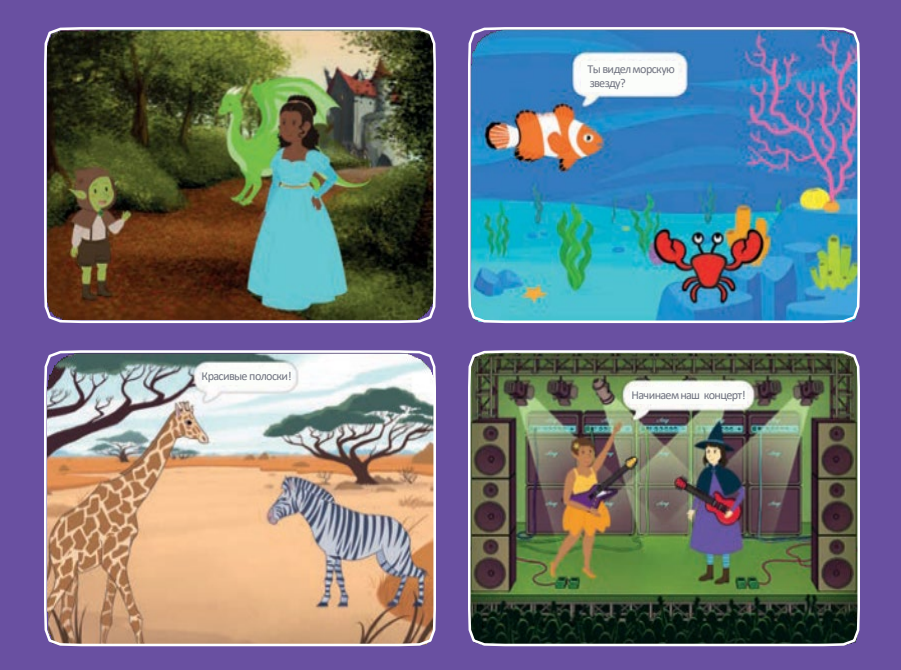

Выбери персонажи, <u>добавь их реплики –</u> расскажи историю.

scratch.mit.edu

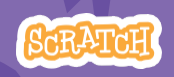

Набор из 9 карт

## Расскажи историю

Начни с первой карты, затем попробуй другие карты в любом порядке:

- Начни историю
- •Заведи беседу
- Переключай фоны
- Нажми на персонаж
- Добавь свой голос
- Отправь на место
- Выход на сцену
- Ответь персонажу
- Добавь сцену

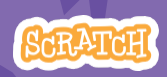

Набор из 9 карт
# Начни историю

#### Создай сцену и пусть персонаж скажет что-нибудь.

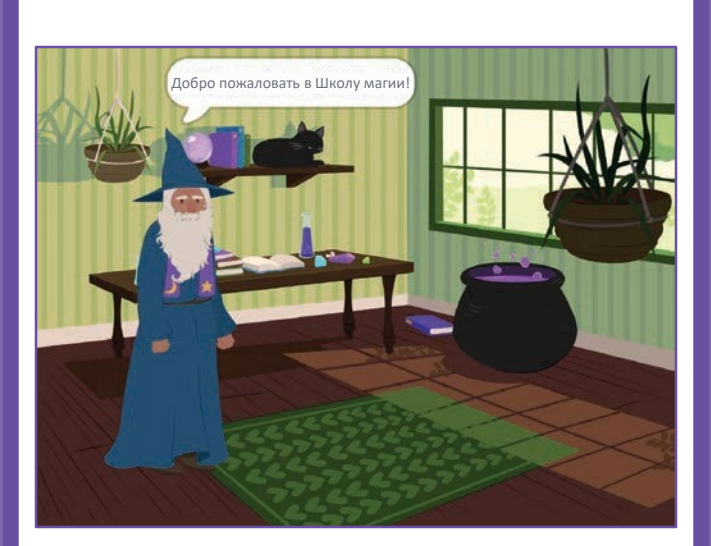

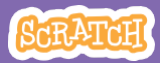

## Начни историю

scratch.mit.edu

### подготовь

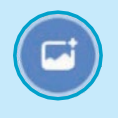

Выбери фон.

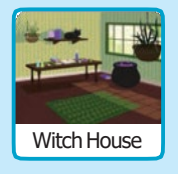

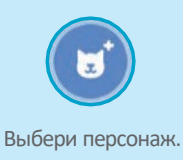

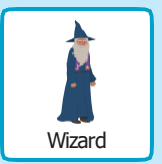

### **ДОБАВЬ КОМАНДЫ**

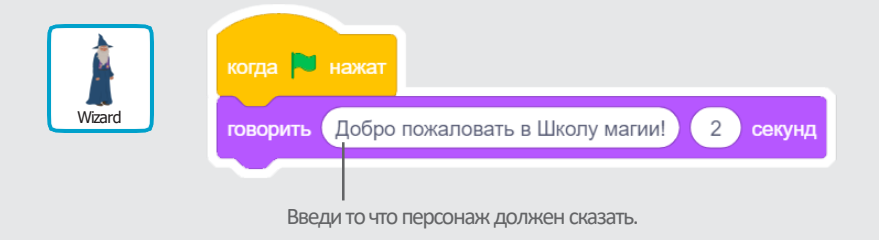

### попробуй

Нажми на зеленый флаг чтобы начать.

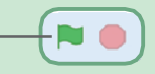

# Заведи беседу

#### Пусть два персонажа поговорят друг с другом.

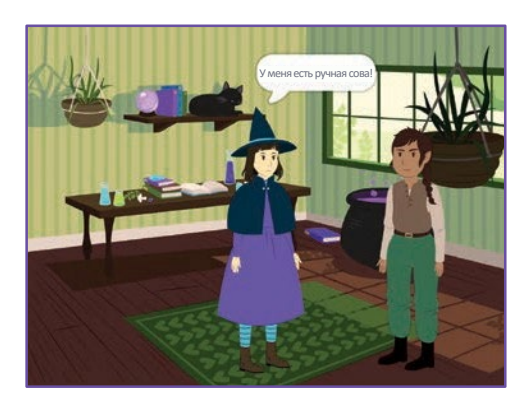

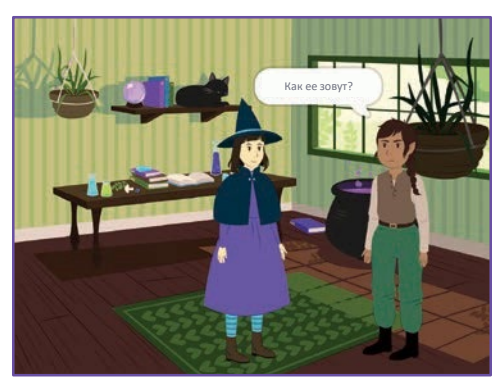

2

SCRATCH

## Заведи беседу

#### scratch.mit.edu

### подготовь

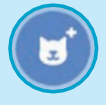

Выбери два персонажа, например Witch (ведьма) и Elf (эльф).

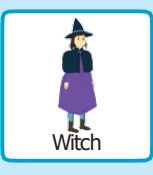

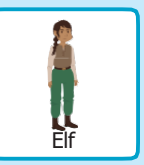

#### добавь команды

Щелкни на значке каждого персонажа, затем добавь его код.

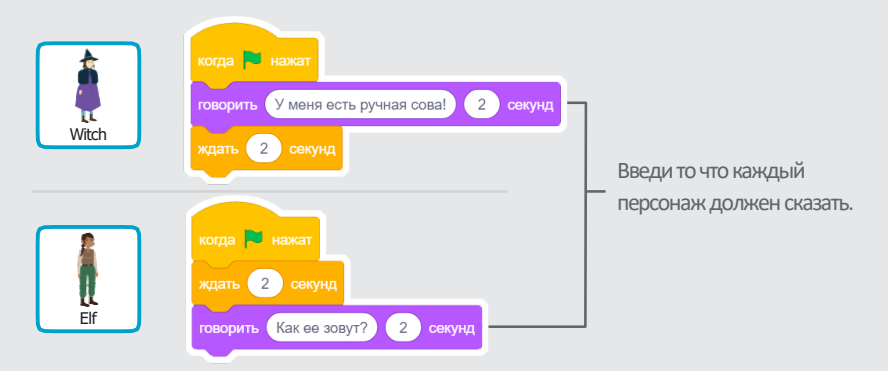

#### подсказка

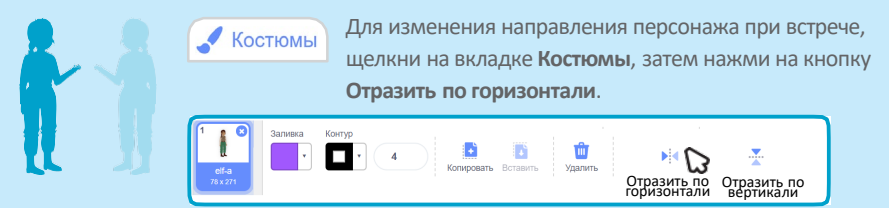

# Переключай фоны

#### Меняй один фон на другой.

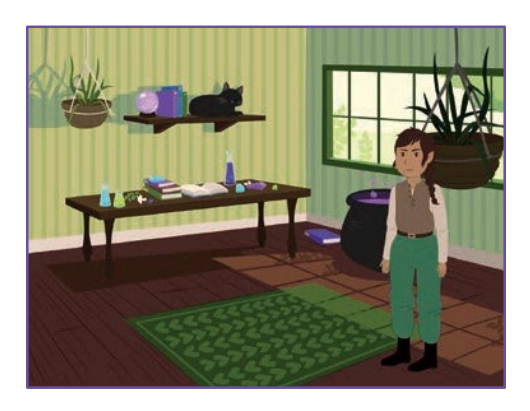

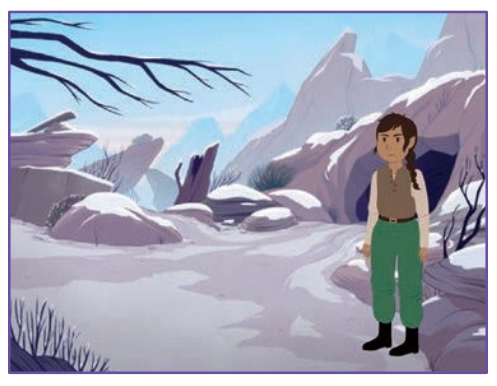

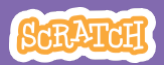

### Переключай фоны scratch.mit.edu

#### подготовь

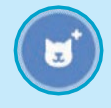

Выбери персонаж.

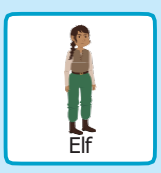

Выбери два фона.

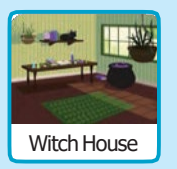

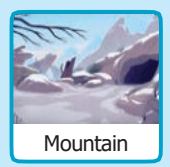

#### добавь команды

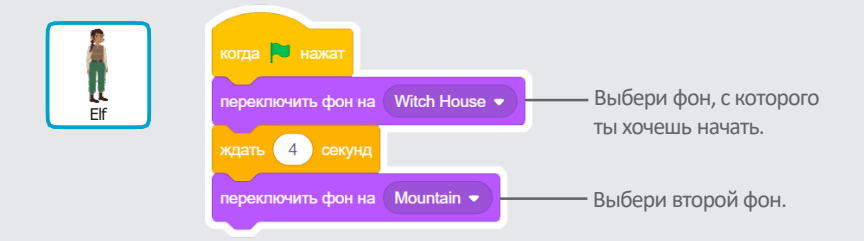

#### попробуй

Нажми на зеленый флаг чтобы начать.

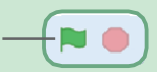

## Нажми на персонаж

#### Управляй своим рассказом.

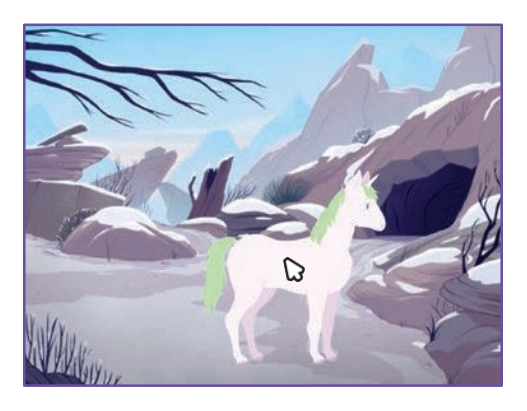

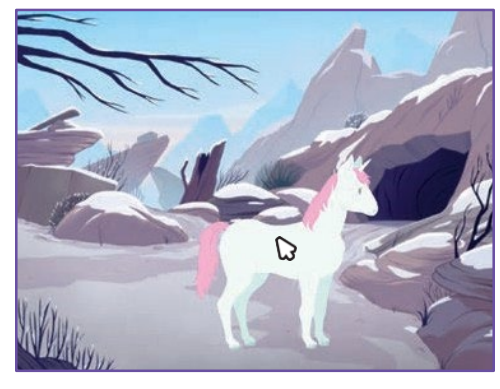

口))

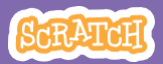

## Нажми на персонаж

scratch.mit.edu

### подготовь

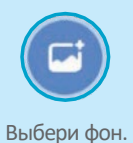

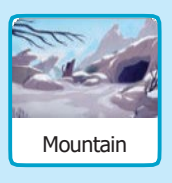

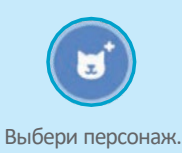

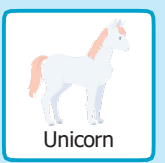

#### **ДОБАВЬ КОМАНДЫ**

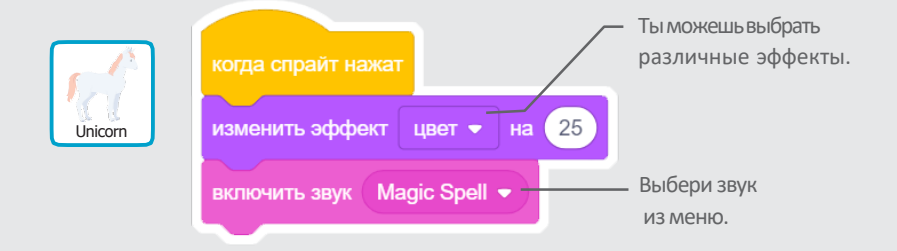

### попробуй

Нажми на персонаж.

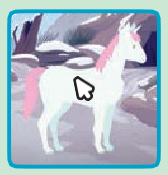

# Добавь свой голос

#### Запиши свой голос чтобы персонаж заговорил.

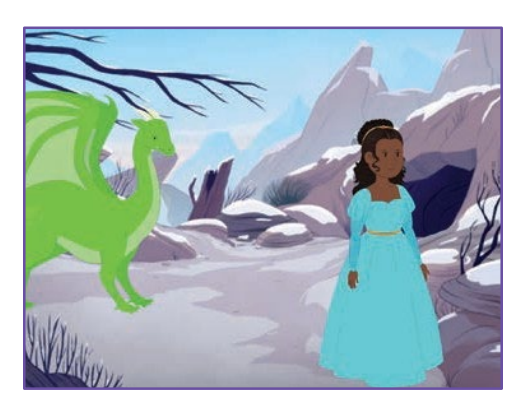

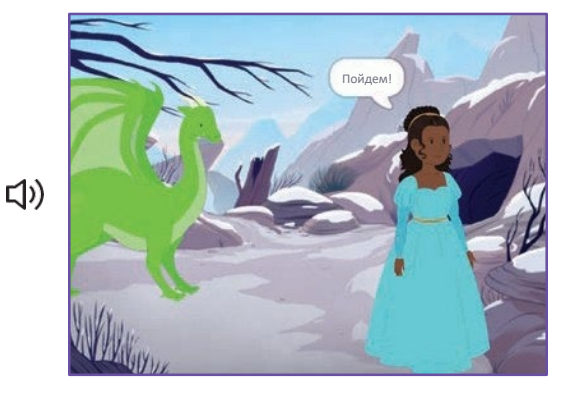

SCRATCH

# **Добавь свой голос**

### подготовь

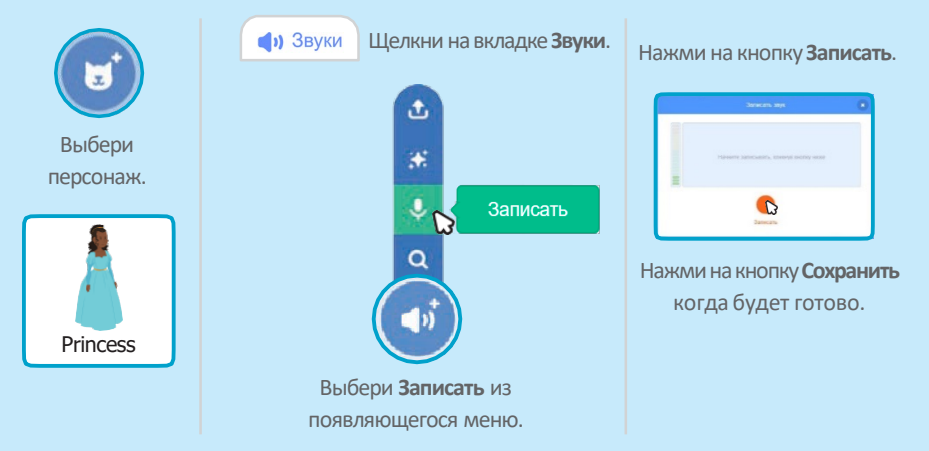

### добавь команды

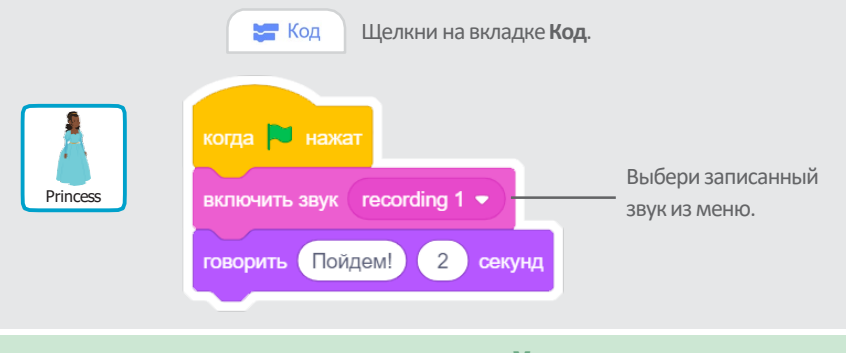

### попробуй

Нажми на зеленый флаг чтобы начать.

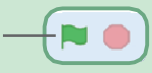

## Отправь на место

#### Пусть персонаж перемещается по сцене.

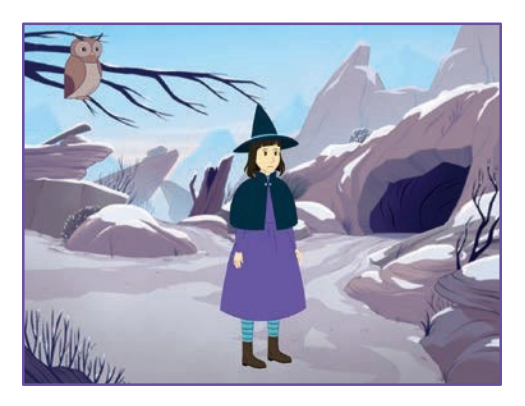

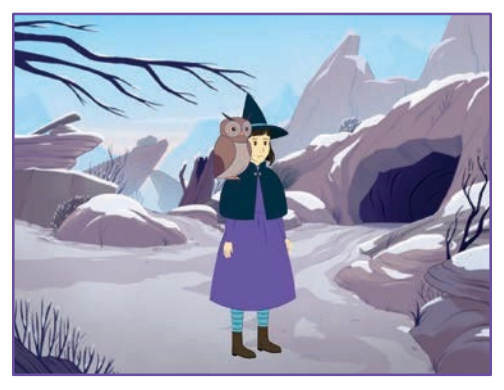

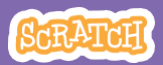

#### Отправь на место scratch.mit.edu

#### подготовь

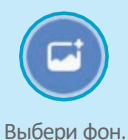

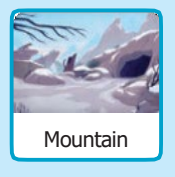

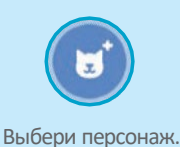

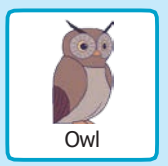

#### добавь команды

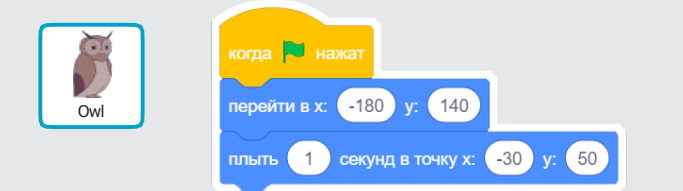

### попробуй

Нажми на зеленый флаг чтобы начать.

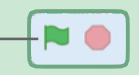

#### подсказка

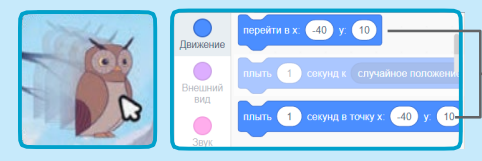

Когда ты перетаскиваешь спрайт, - значения **х** и **у** обновляются в палитре блоков.

## Выход на сцену

#### Пусть персонаж выйдет на сцену.

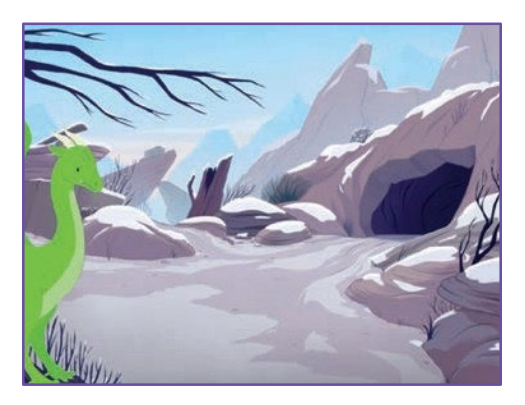

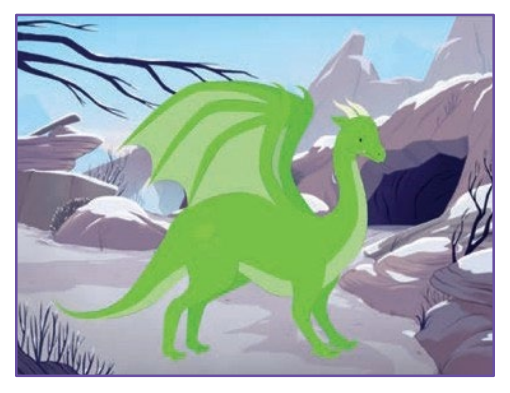

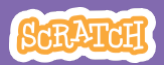

# Выход на сцену

#### подготовь

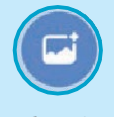

Выбери фон.

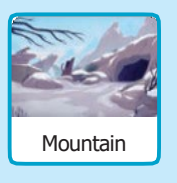

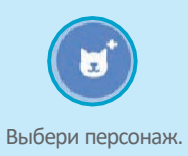

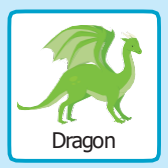

#### **ДОБАВЬ КОМАНДЫ**

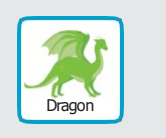

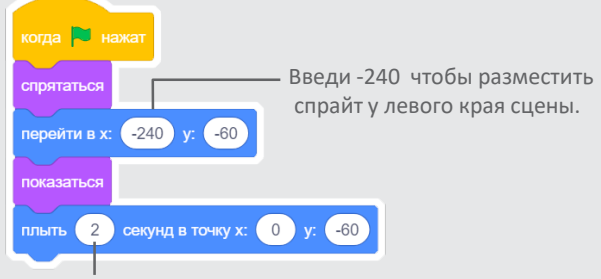

Изменяй это число чтобы плыть быстрее или медленнее.

### подсказка

Изменяй размер спрайта вводя меньшее или большее число. Спрайт Dragon Показать Ф Ø 100 Размер 50 100 Размер 150

## Ответь персонажу

## Координируй разговор так, чтобы один персонаж говорил после другого.

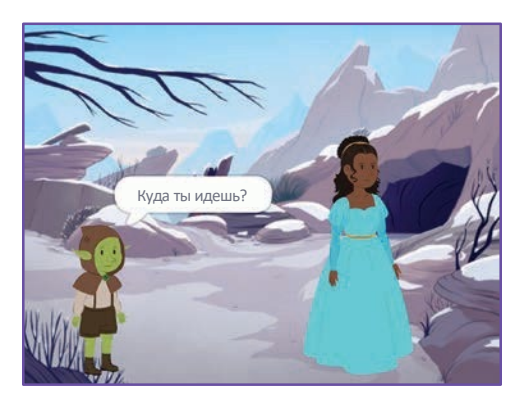

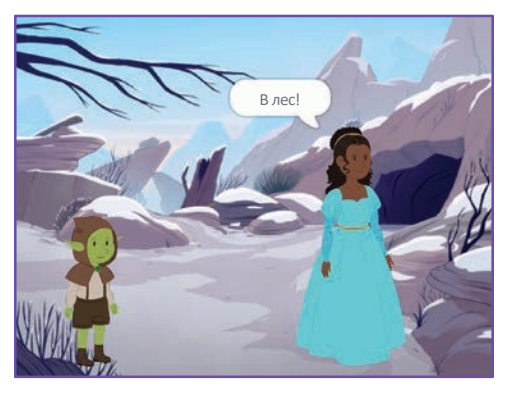

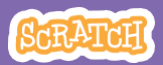

## Ответь персонажу

#### scratch.mit.edu

#### подготовь

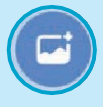

Выбери фон.

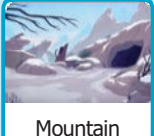

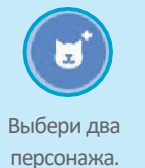

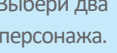

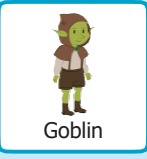

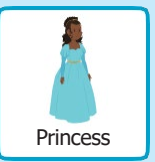

#### **ДОБАВЬ КОМАНДЫ**

Щелкни на значке каждого персонажа, затем добавь его код.

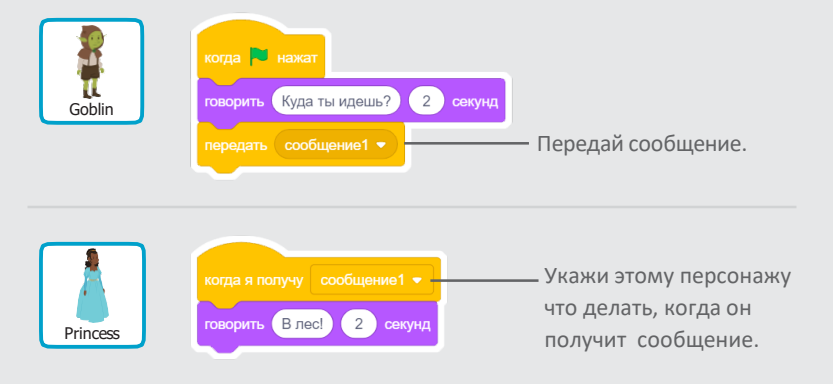

#### ПОДСКАЗКА

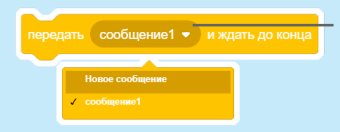

Можно использовать выпадающее меню чтобы добавить новое сообщение.

# Добавь сцену

#### Создай несколько сцен с разными фонами и персонажами.

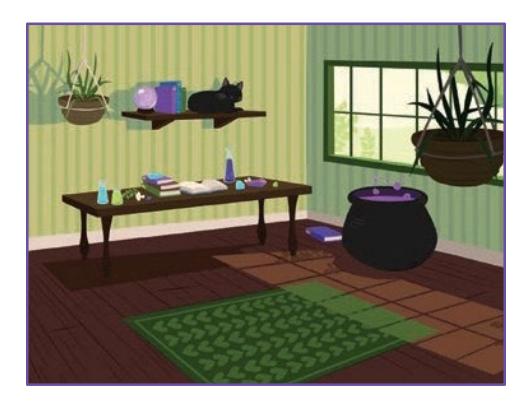

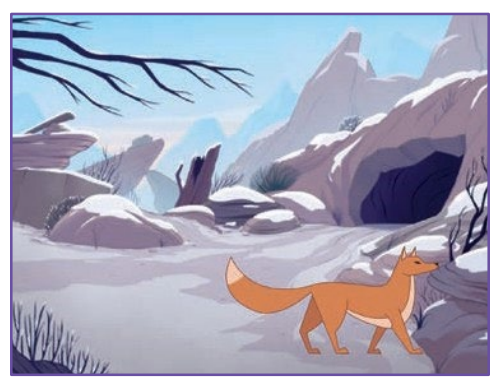

SCRATCH

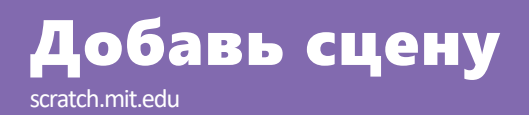

подготовь

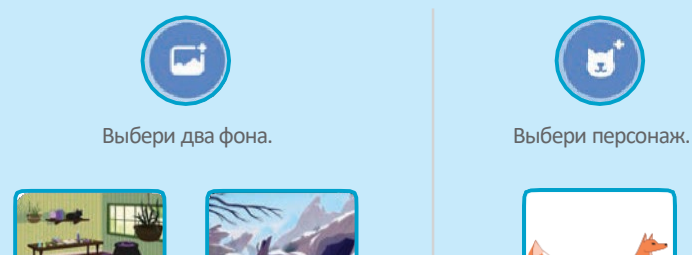

Witch House

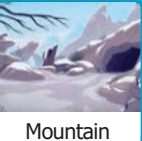

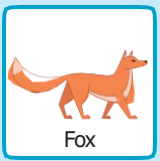

#### **ДОБАВЬ КОМАНДЫ**

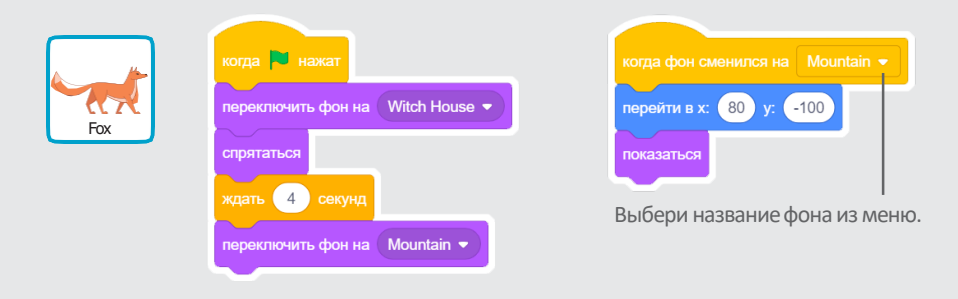

### попробуй

Нажми на зеленый флаг чтобы начать.

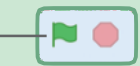

## Игра в пинг-понг

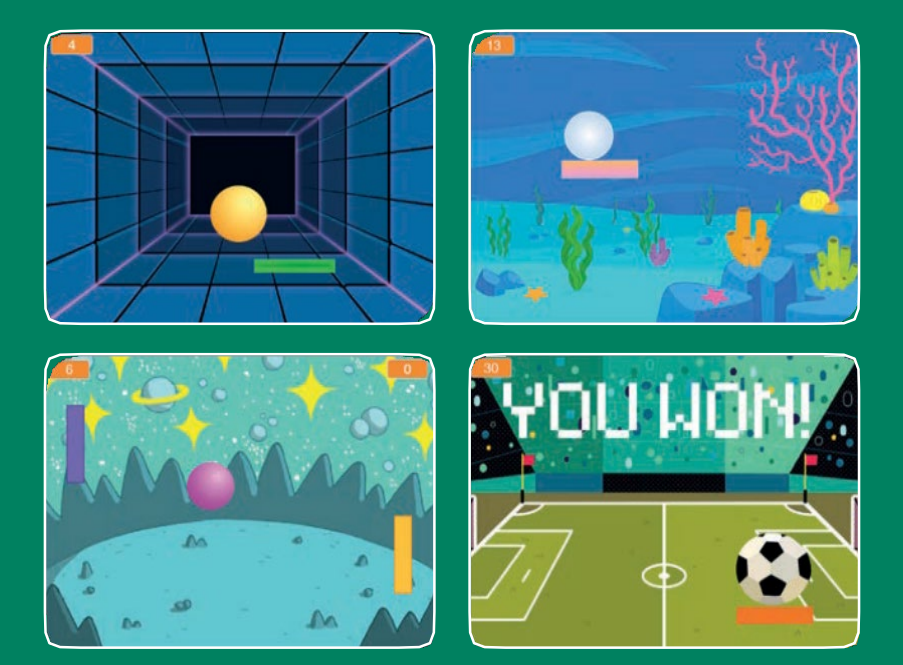

Создай игру с прыгающим мячом и набирай очки чтобы выиграть!

SCRATCH

scratch.mit.edu

Набор из 6 карт

## Игра в пинг-понг

Используй карты в следующем порядке:

SCRATCH

Набор из 6 карт

- 1. Прыгай туда-сюда
- 2. Перемещай ракетку
- 3. Отскакивай от ракетки
- 4. Конец игры
- 5. Набирай очки
- 6. Победи в игре

scratch.mit.edu

# Прыгай туда-сюда

#### Заставь мячик перемещаться по сцене.

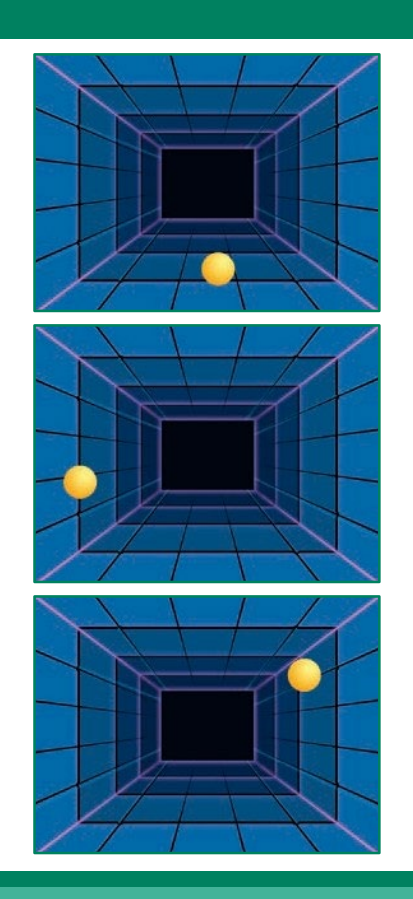

Игра в пинг-понг

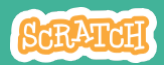

# Прыгай туда-сюда

### подготовь

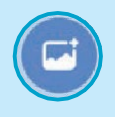

Выбери фон.

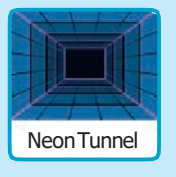

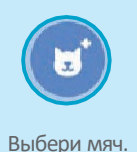

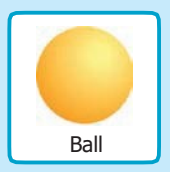

#### добавь команды

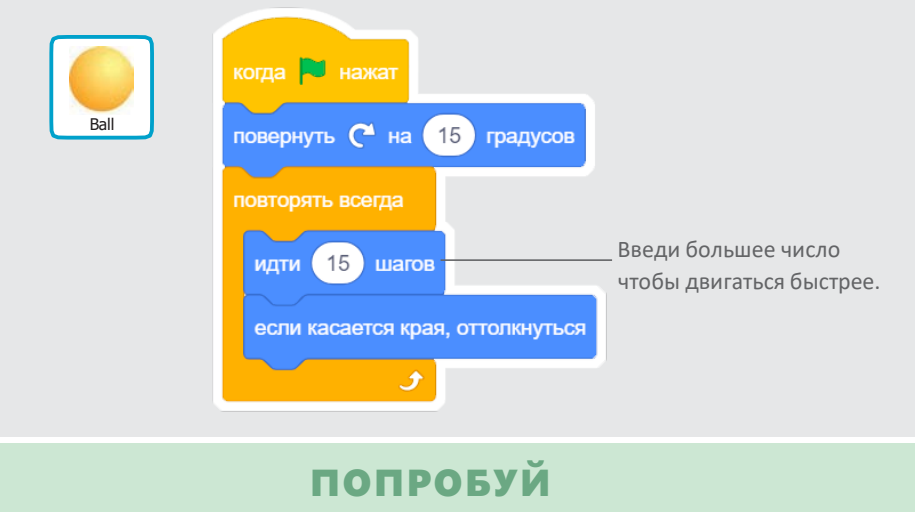

Нажми на зеленый флаг чтобы начать. -

# Перемещай ракетку

#### Управляй ракеткой перемещая

указатель мышки.

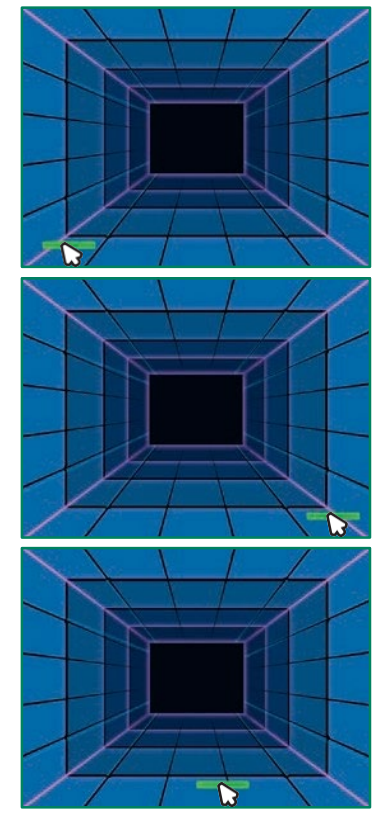

Игра в пинг-понг

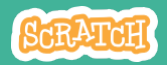

# Перемещай ракетку

#### подготовь

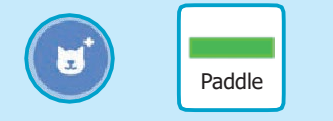

Выбери спрайт чтобы отбивать им мяч, например Paddle (ракетка).

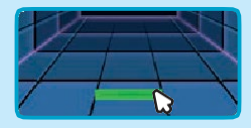

Затем перетащи ракетку к низу сцены.

#### добавь команды

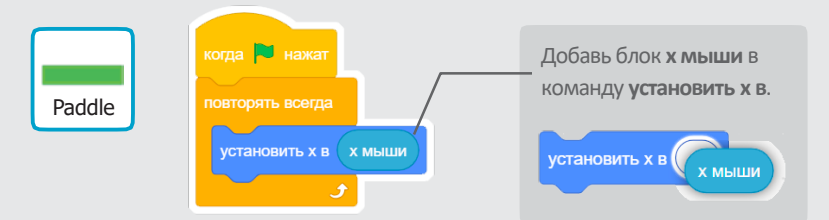

### попробуй

Нажми на зеленый флаг чтобы начать.

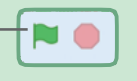

Перемещай указатель мышки учобы двигать ракетку.

#### подсказка

Ты можешь видеть как меняется значение **х** для ракетки при перемещении указателя мышки по сцене.

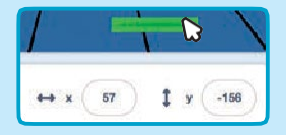

# Отскакивай от ракетки

#### Отражай мячик ракеткой.

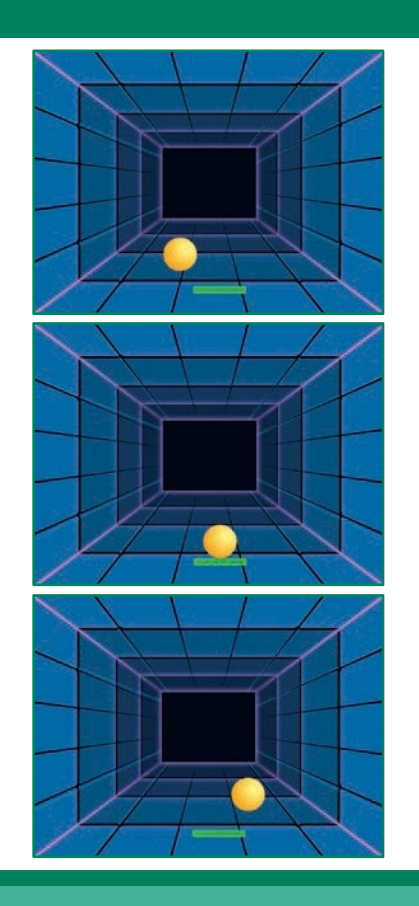

Игра в пинг-понг

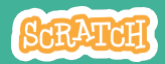

## Отскакивай от ракетки

#### scratch.mit.edu

### подготовь

Щелкни чтобы выбрать спрайт Ball (мяч).

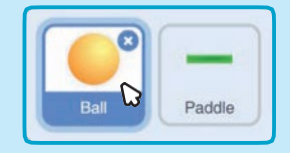

#### добавь команды

Добавь этот новый набор блоков к спрайту Ball.

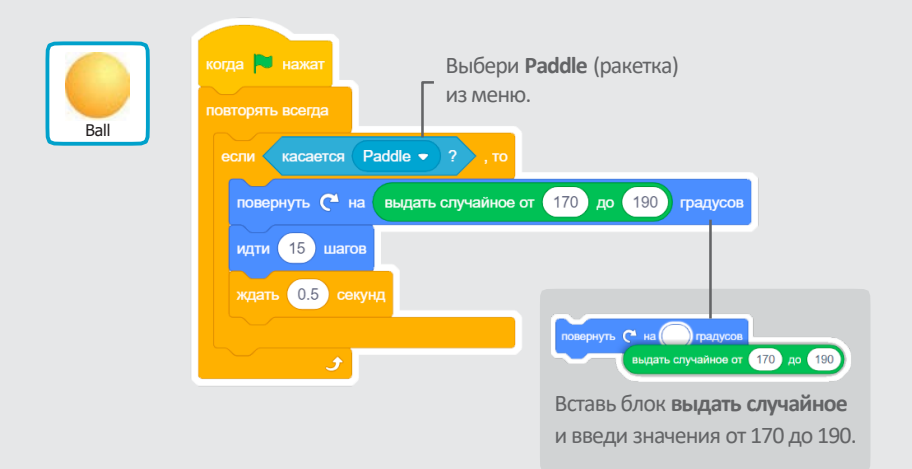

### попробуй

Нажми на зеленый флаг чтобы начать.

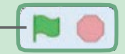

# Ко́нец игры`

#### Заканчивай игру, если мяч попал на красную линию.

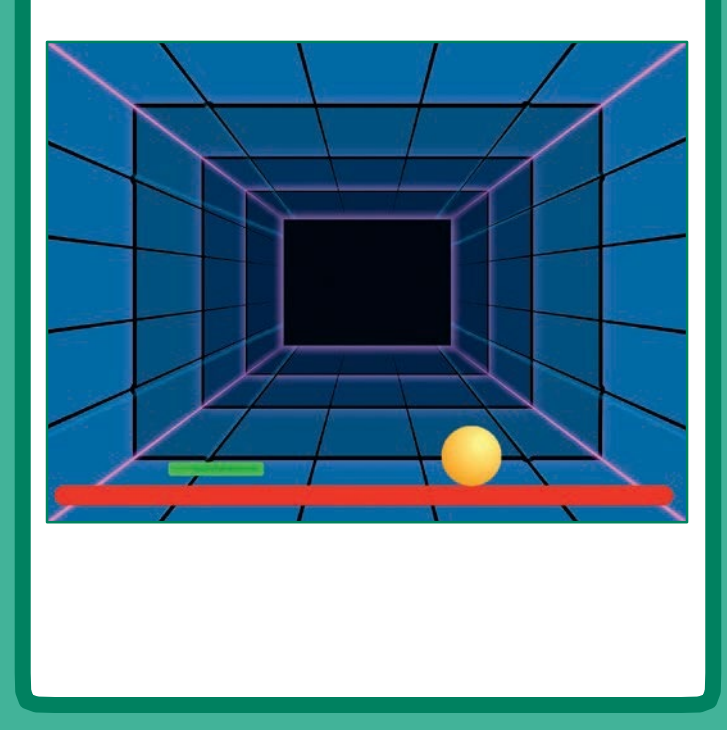

Игра в пинг-понг

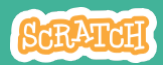

### Конец игры scratch.mit.edu

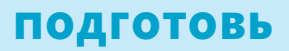

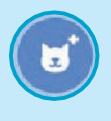

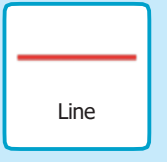

Выбери спрайт с названием Line (линия).

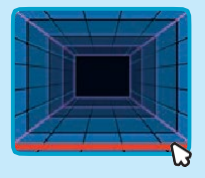

Перетащи спрайт Line к низу сцены.

#### добавь команды

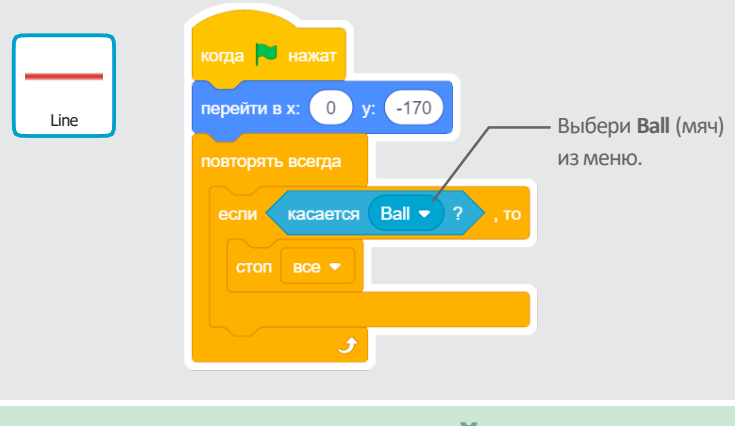

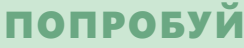

Нажми на зеленый флаг чтобы начать.

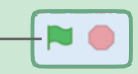

# Набирай очки

Добавляй очко каждый раз, когда мяч попадает на ракетку.

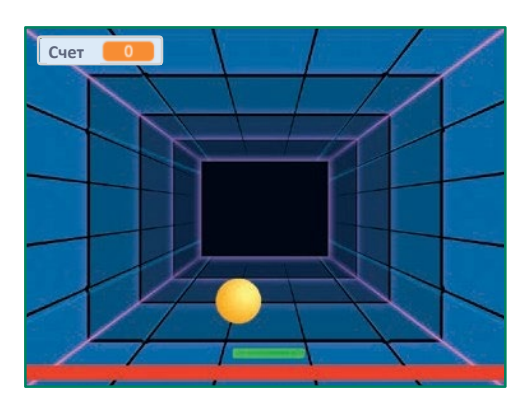

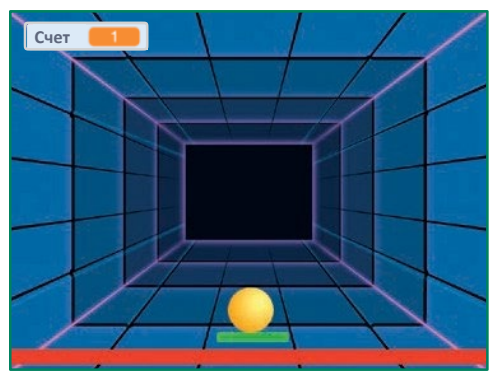

Игра в пинг-понг

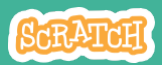

## Набирай очки

#### scratch.mit.edu

#### подготовь

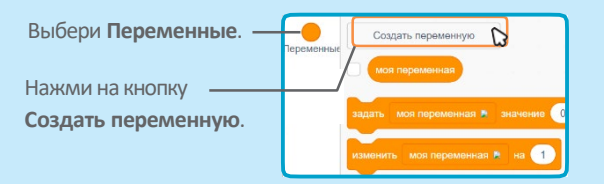

| Имя новой пе                              | ременной:               |
|-------------------------------------------|-------------------------|
| Счет                                      |                         |
| <ul> <li>Для всех<br/>спрайтов</li> </ul> | Полько для :<br>спрайта |
|                                           | Отменить                |

Назови эту переменную Счет, затем нажми на ОК.

#### добавь команды

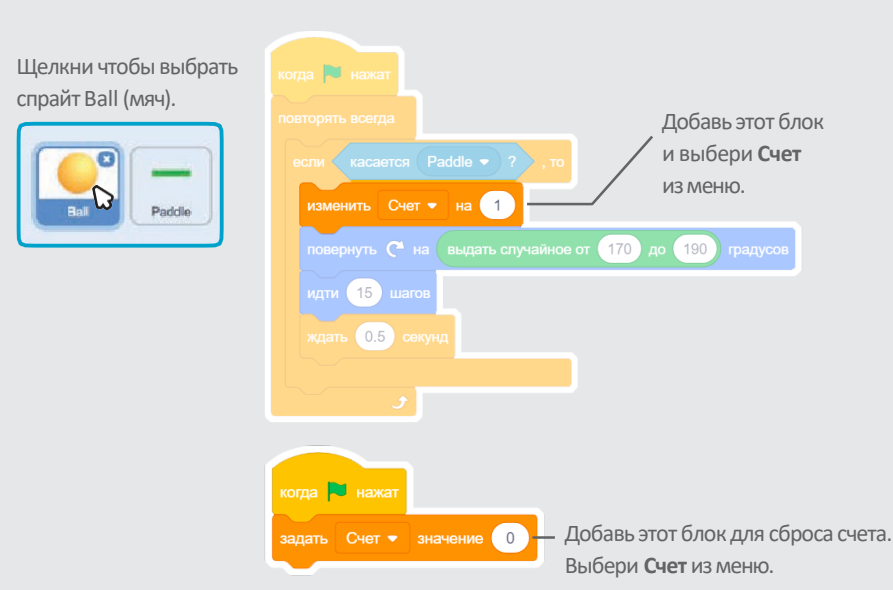

# Победи в игре

Покажи сообщение о победе, когда наберешь достаточно очков!

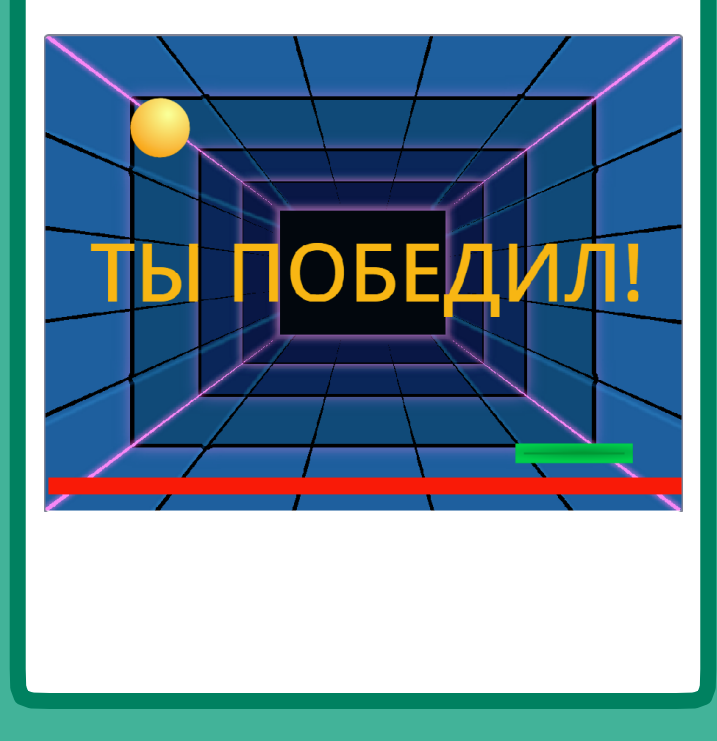

Игра в пинг-понг

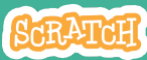

## Победи в игре

scratch.mit.edu

### подготовь

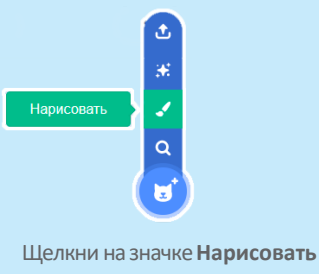

Используй инструмент **Текст** чтобы написать сообщение, например «Ты победил!»

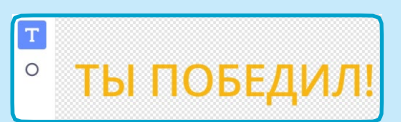

Целкни на значке НарисоватьТы можешь изменить цвет шрифта,чтобы создать новый спрайт.размер и стиль.

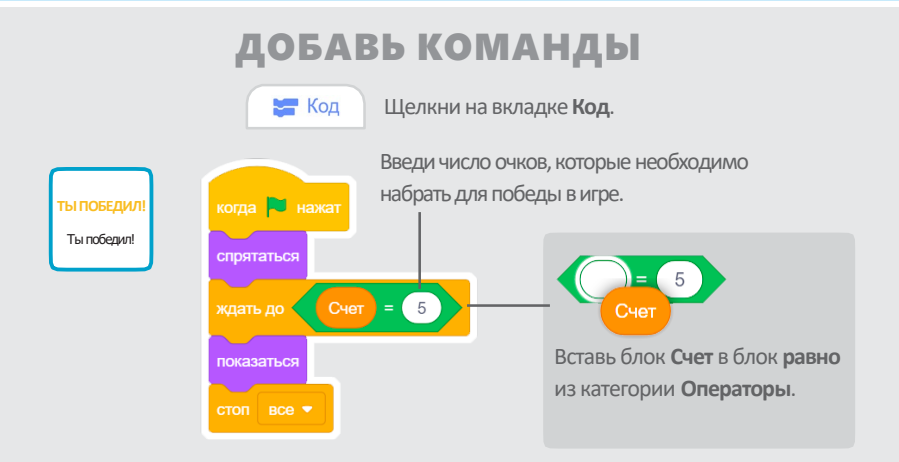

#### попробуй

Нажми на зеленый флаг чтобы начать.

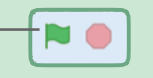

Играй, пока не наберешь достаточно очков для победы!

## Потанцуем?

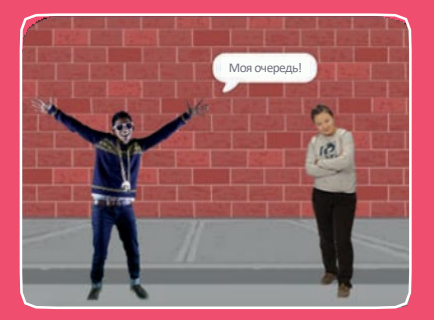

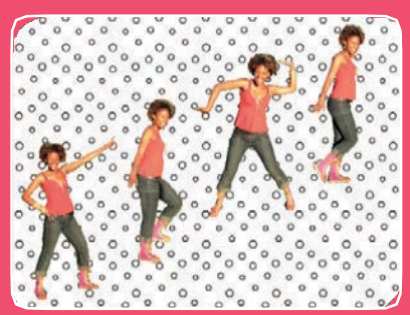

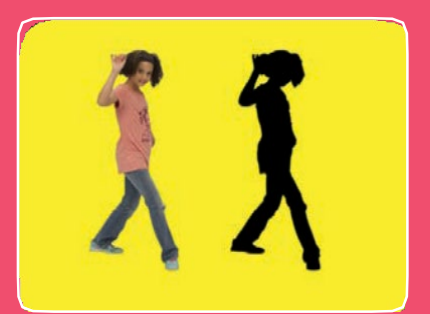

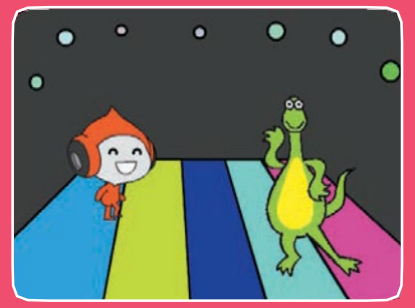

#### Оживи танец музыкой и танцевальными движениями.

scratch.mit.edu

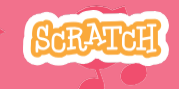

Набор из 9 карт

## Потанцуем?

Используй карты в любом порядке:

- •Чередуй движения
- Танцевальный цикл
- Включи музыку
- Танцуем по очереди
- Начальное положение
- Теневой эффект
- Управляй танцем
- Цветовой эффект
- Оставь след

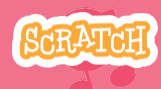

# Чередуй движения

#### Оживи танец последовательными движениями.

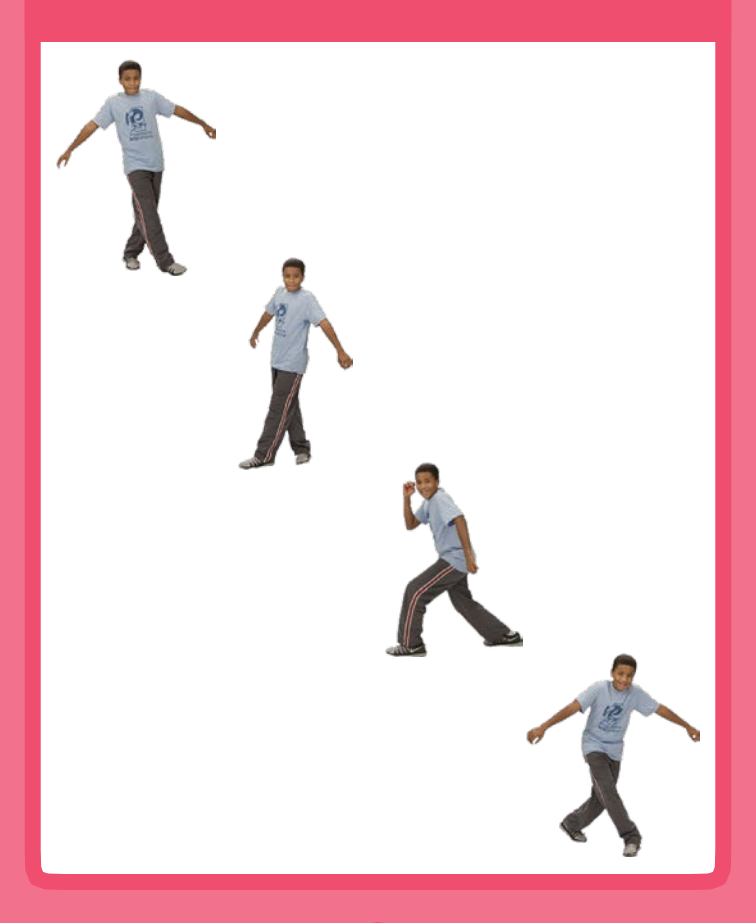

Потанцуем?

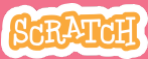

## Чередуй движения

#### подготовь

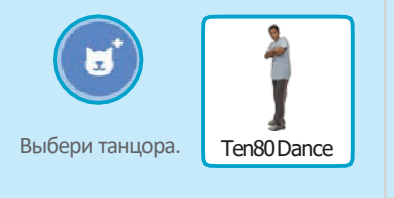

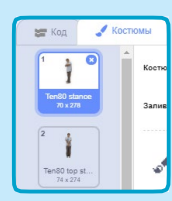

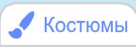

Нажми на вкладку **Костюмы** чтобы просмотреть различные танцевальные движения.

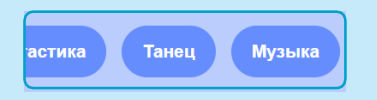

Щелкни на категории **Танец** вверху библиотеки спрайтов чтобы видеть только спрайты, относящиеся к танцам.

#### **ДОБАВЬ КОМАНДЫ**

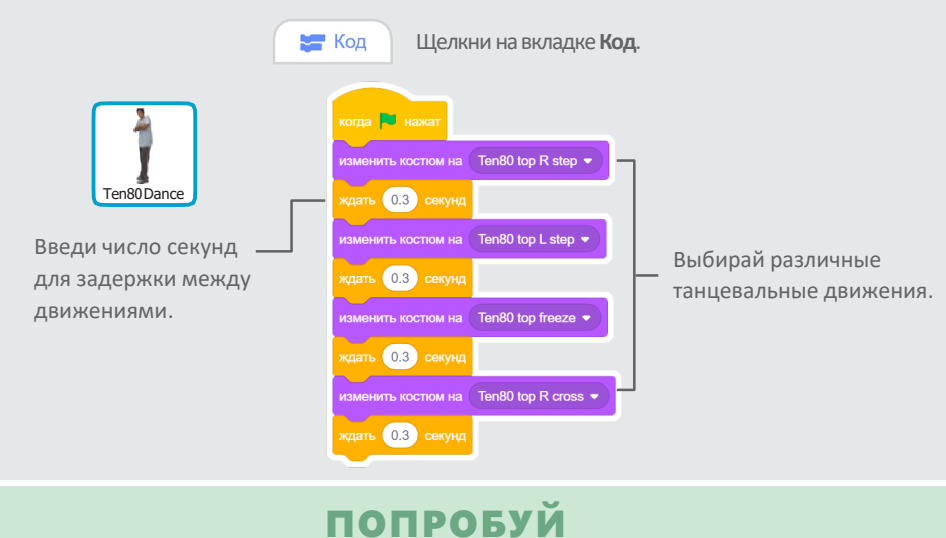

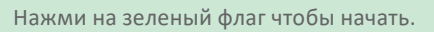

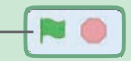
# Танцевальный цикл

#### Повторяй серию танцевальных шагов.

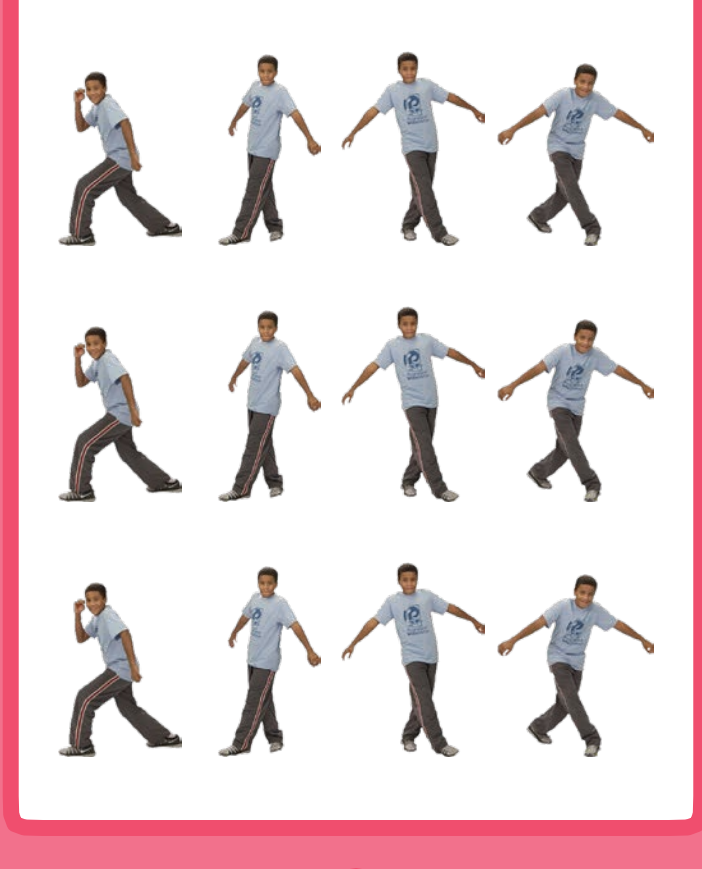

Потанцуем?

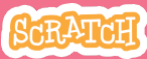

Танцевальный цикл

scratch.mit.edu

подготовь

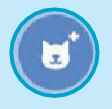

Перейди к библиотеке спрайтов.

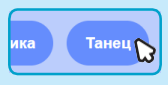

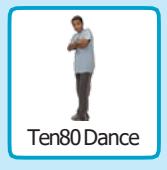

Щелкни на категории Танец.

Выбери танцора.

#### **ДОБАВЬ КОМАНДЫ**

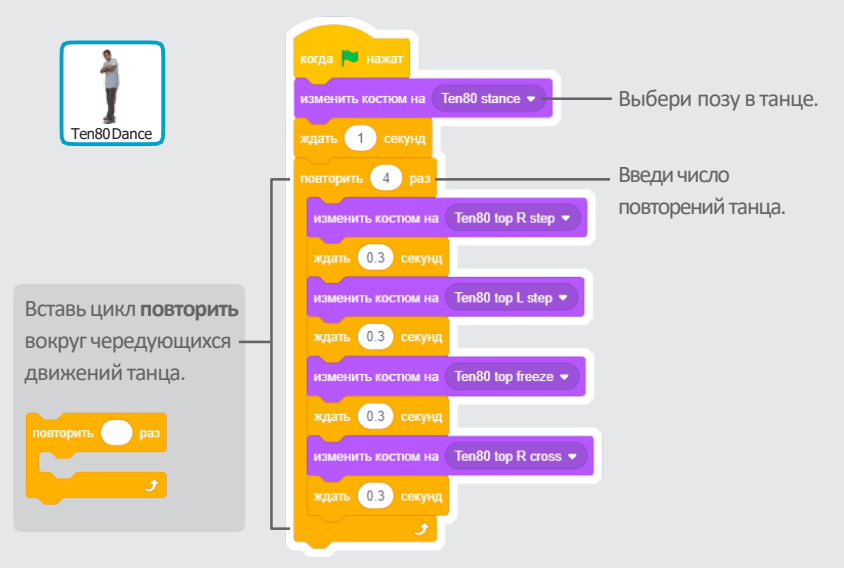

#### попробуй

Нажми на зеленый флаг чтобы начать. -

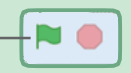

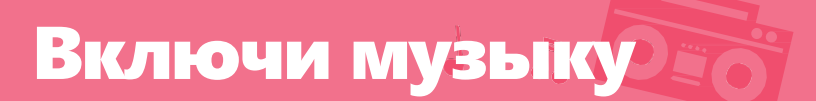

#### Проигрывай музыку и повторяй ее в цикле.

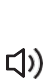

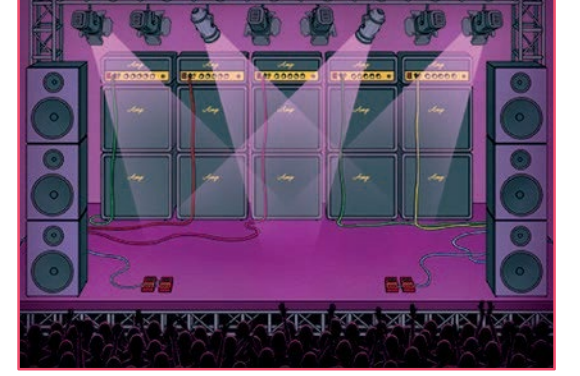

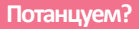

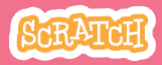

Включи музыку

A OIO

#### подготовь

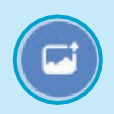

Выбери фон.

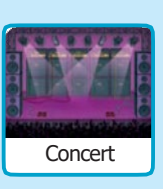

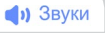

Щелкни на вкладке Звуки.

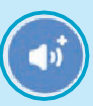

Выбери песню из категории **Циклы**.

#### добавь команды

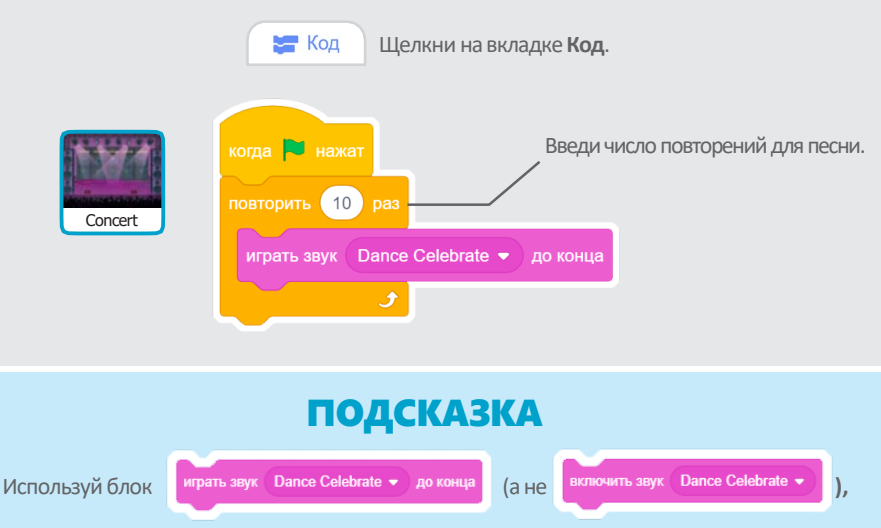

иначе музыкальная запись не завершившись, начнет проигрываться снова.

## Танцуем по очереди

#### Координируй танцоров так,

#### чтобы они начинали танцевать один за другим.

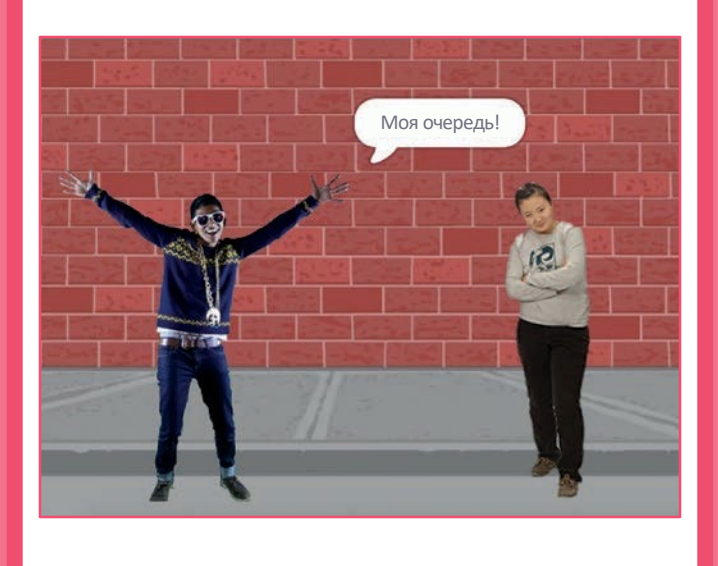

SCRATCH

Потанцуем?

Танцуем по очереди

#### scratch.mit.edu

подготовь

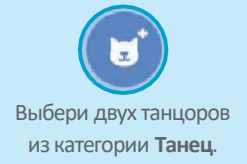

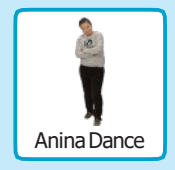

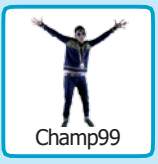

#### **ДОБАВЬ КОМАНДЫ**

| Anina Dance | когда № нажат<br>изменить костюм на anina top L step ▼<br>ждать 0.3 секунд<br>изменить костюм на anina top R step ▼<br>ждать 0.3 секунд                           |                                                                                                |
|-------------|----------------------------------------------------------------------------------------------------|------------------------------------------------------------------------------------------------|
| Champ99     | изменить костюм на anina stance •<br>передать сообщение1 •<br>когда я получу сообщение1 •<br>говорить Моя очереды 1 секунд<br>повторить 4 раз<br>спедующий костюм | - Передай сообщение.<br>- Укажи спрайту танцора<br>что делать, когда он<br>получает сообщение. |
|             | ждать 0.3 сокунд                                                                                                    |                                                                                                |

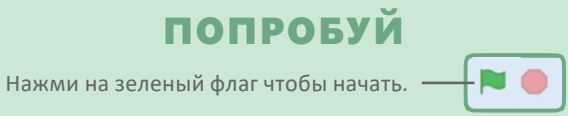

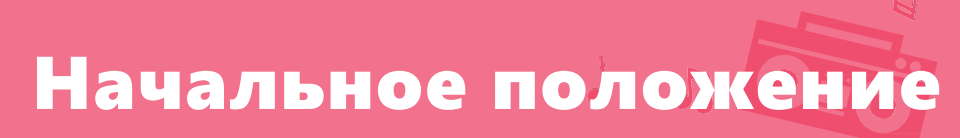

#### Укажи танцорам откуда начинать.

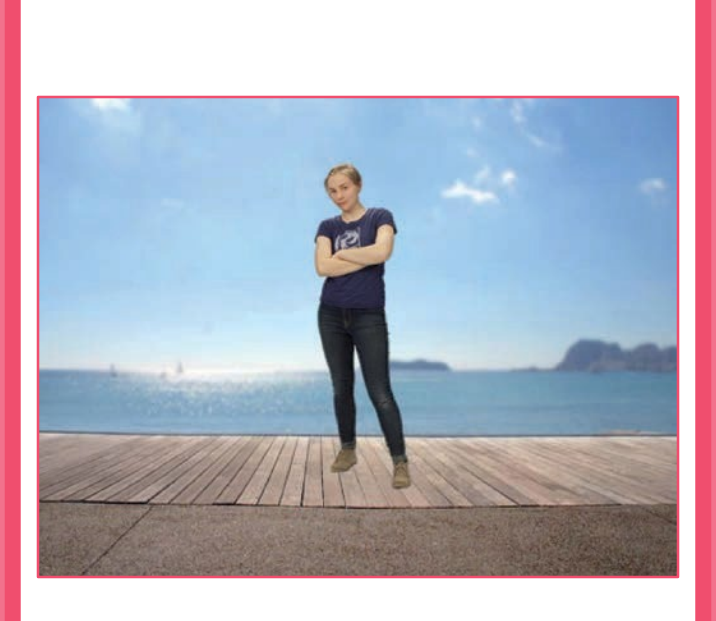

SCRATCH

Потанцуем?

Начальное положение

scratch.mit.edu

#### подготовь

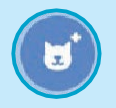

Перейди к библиотеке спрайтов.

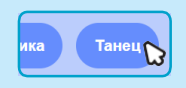

Щелкни на категории Танец.

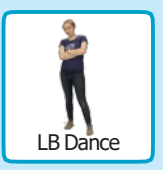

Выбери танцора.

#### добавь команды

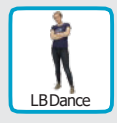

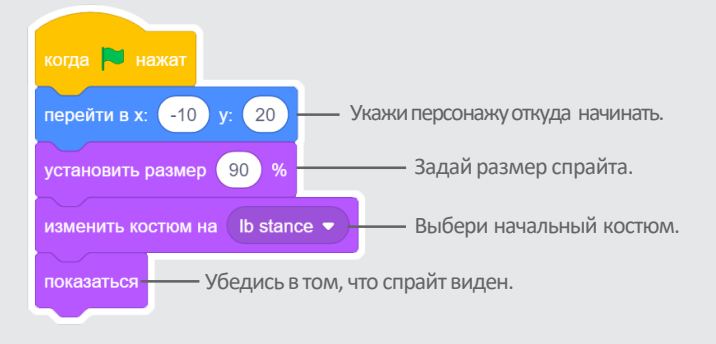

#### подсказка

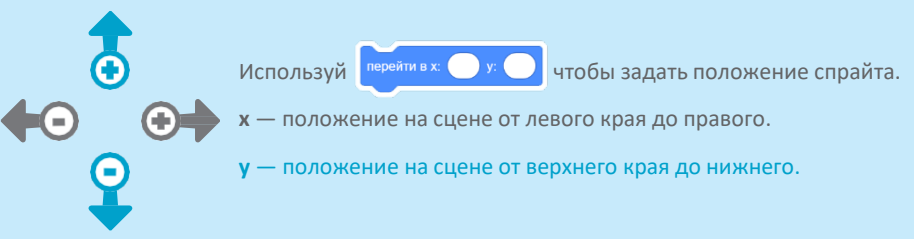

# Теневой эффект

#### Создай танцующий силуэт.

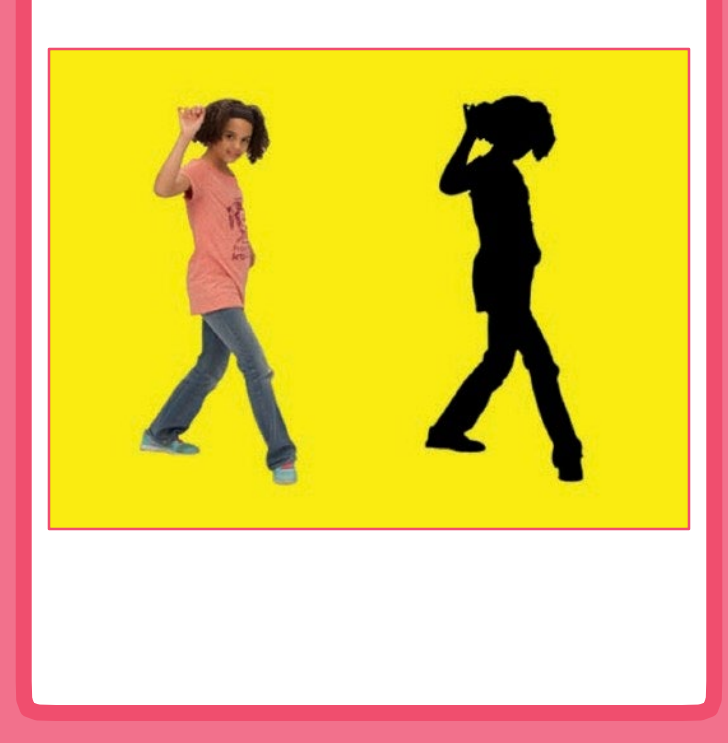

Потанцуем?

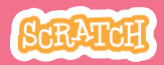

### Теневой эффект

scratch.mit.edu

#### подготовь

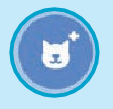

Перейди к библиотеке спрайтов.

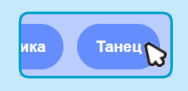

Щелкни на категории Танец.

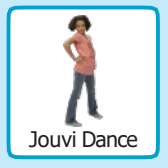

Выбери танцора.

#### **ДОБАВЬ КОМАНДЫ**

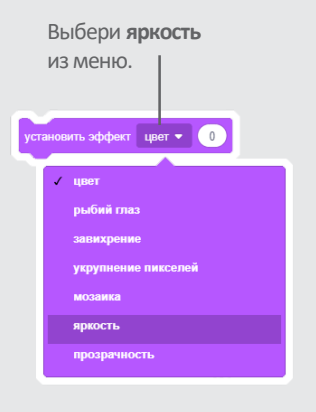

Установи для яркости значение **-100** чтобы сделать спрайт полностью темным.

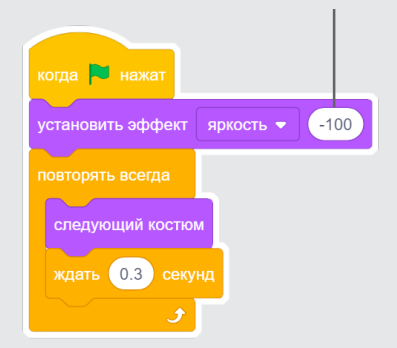

#### попробуй

Нажми на зеленый флаг чтобы начать. Нажми на знак **Стоп** чтобы остановиться.

## Управляй танцем

### Нажимай на клавиши чтобы чередовать танцевальные движения.

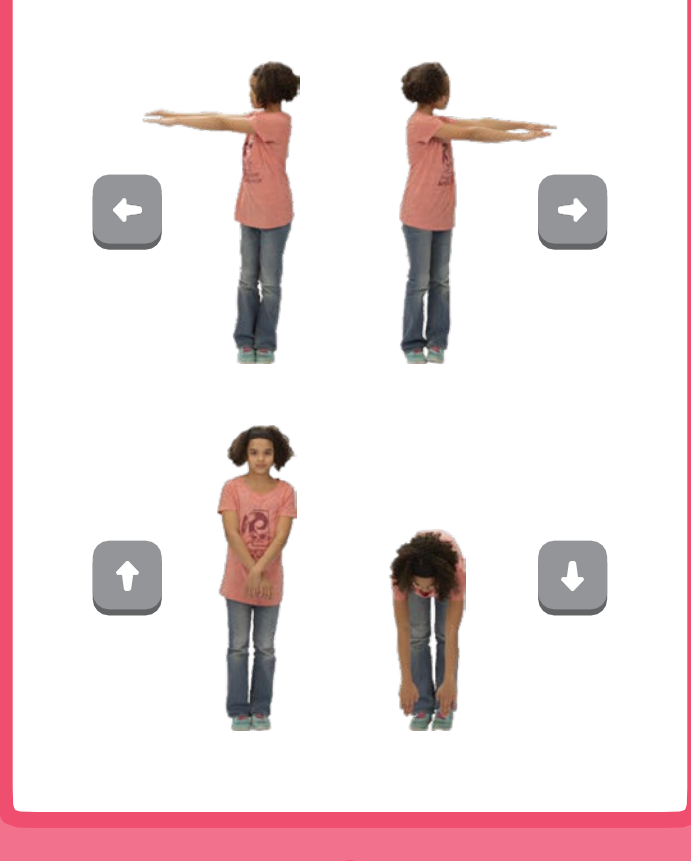

Потанцуем?

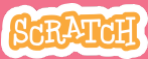

### Управляй танцем

#### scratch.mit.edu

подготовь

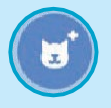

Перейди к библиотеке спрайтов.

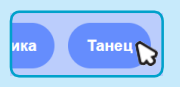

Щелкни на категории Танец.

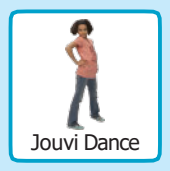

Выбери танцора.

#### **ДОБАВЬ КОМАНДЫ**

Выбери разные клавиши для различных танцевальных движений. когда клавиша стрелка влево • нажата изменить костюм на јо рор left • когда клавиша стрелка вверх • нажата изменить костюм на јо орр stand • изменить костюм на јо орр down •

#### попробуй

Нажимай на клавиши клавиатуры.

# Цветовой эффект

#### Меняй цвета фона.

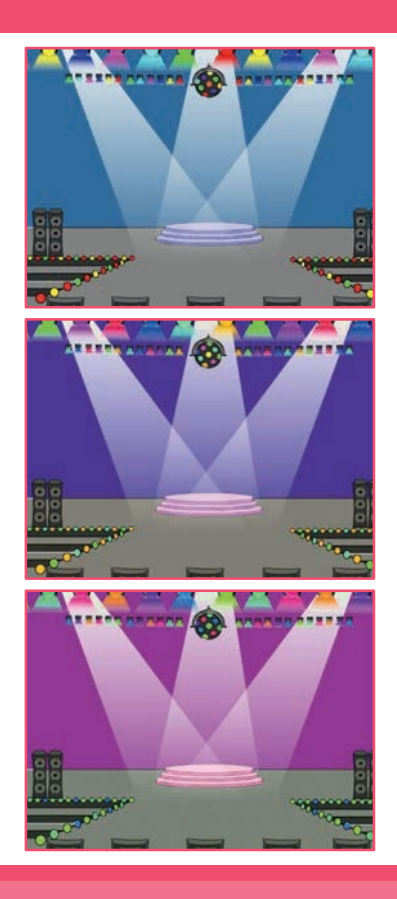

Потанцуем?

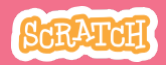

#### Цветовой эффект scratch.mit.edu

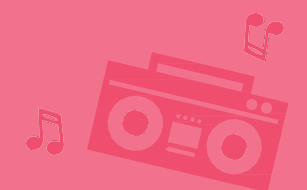

#### подготовь

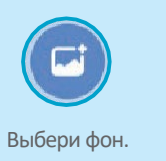

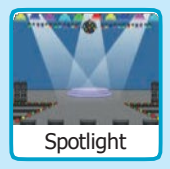

#### добавь команды

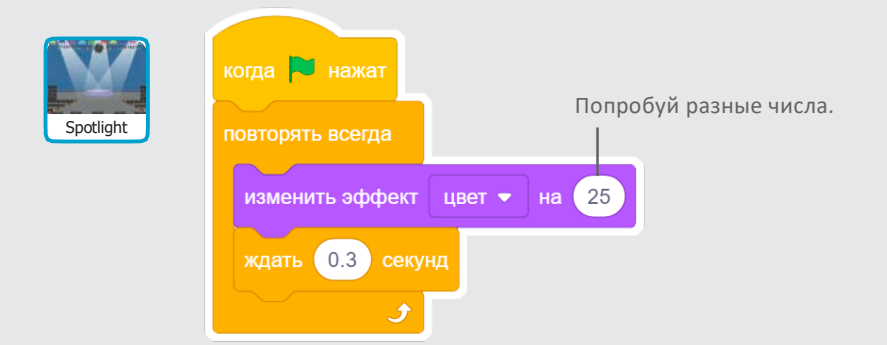

#### попробуй

Нажми на зеленый флаг чтобы начать.

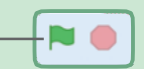

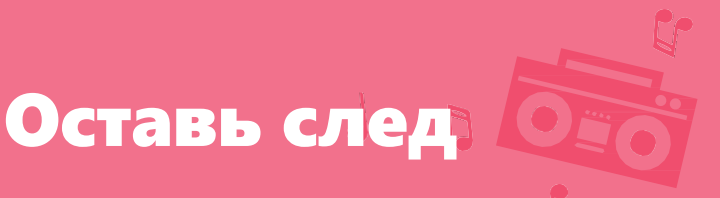

#### Пусть движения танцора оставляют отпечаток.

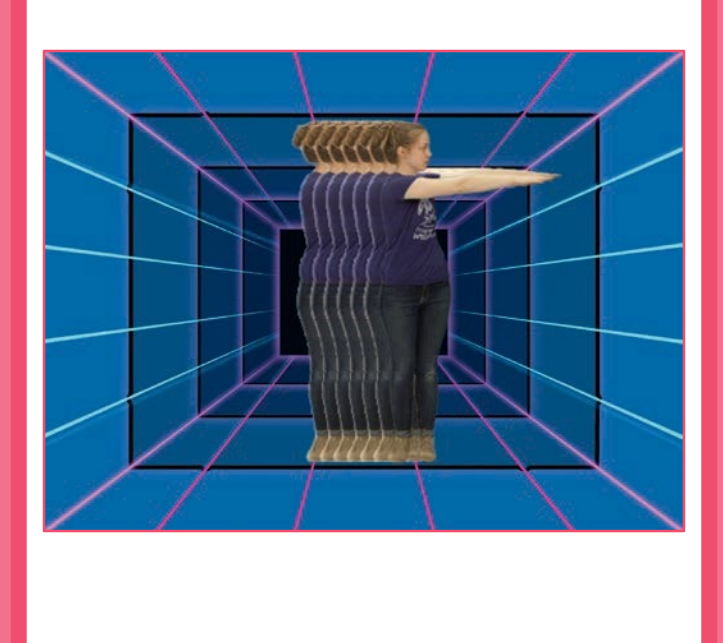

Потанцуем?

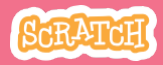

## Оставь след

#### подготовь

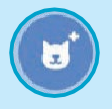

Выбери танцора из категории **Танец**.

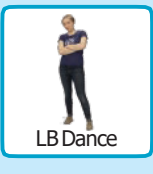

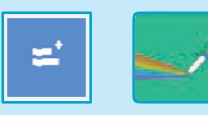

Щелкни на кнопке **Добавить** расширение, затем выбери Перо для добавления блоков.

#### **ДОБАВЬ КОМАНДЫ**

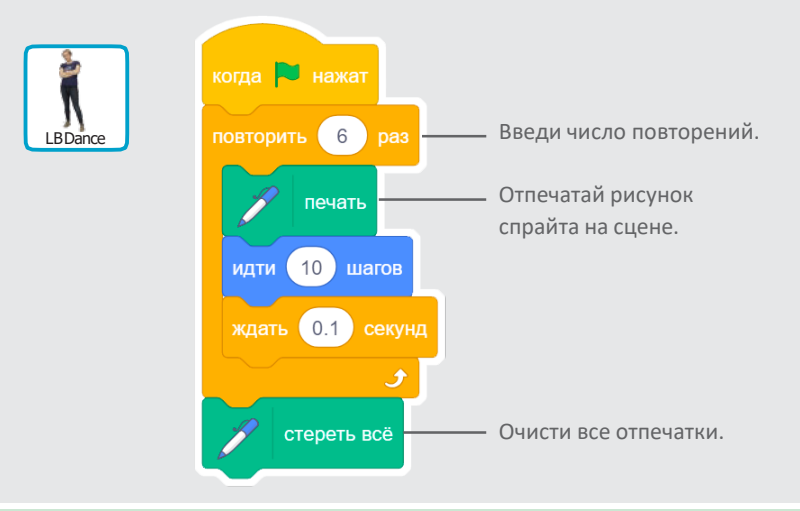

#### попробуй

Нажми на зеленый флаг чтобы начать.

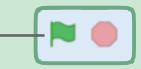

## Игра «Попрыгунчик»

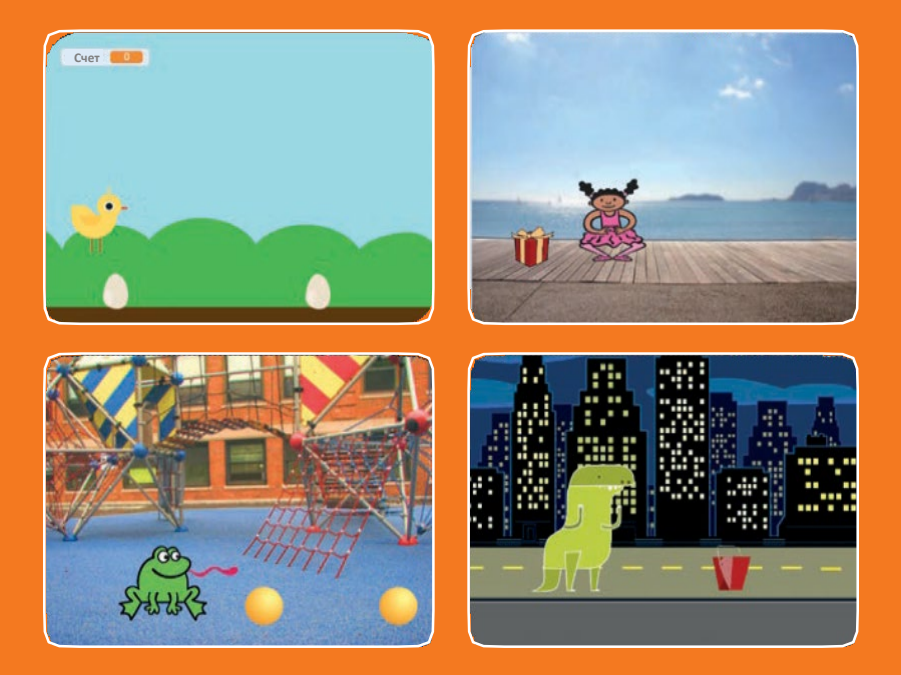

Научи персонаж перепрыгивать через движущиеся препятствия.

scratch.mit.edu

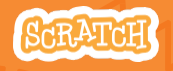

Набор из 7 карт

## Игра «Попрыгунчик»

Используй карты в следующем порядке:

- 1. Подпрыгни
- 2. На старт!
- 3. Препятствие движется
- 4. Добавь звук
- 5. Конец игры
- 6. Добавь препятствия
- 7. Счет

scratch.mit.edu

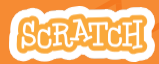

Набор из 7 карт

## Подпрыгни

#### Пусть персонаж подпрыгнет.

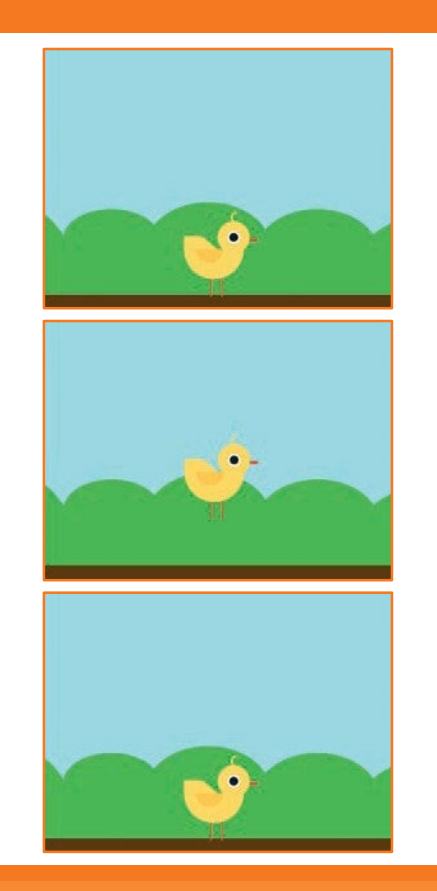

Игра «Попрыгунчик»

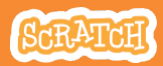

1

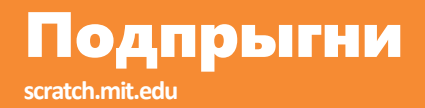

#### подготовь

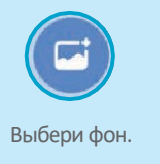

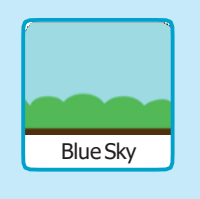

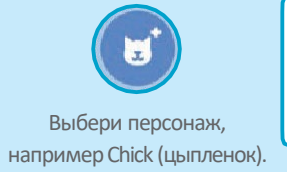

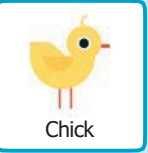

#### добавь команды

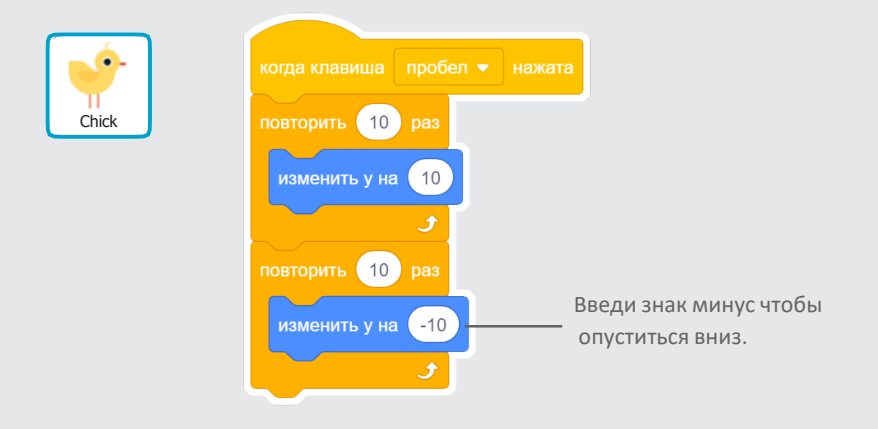

#### попробуй

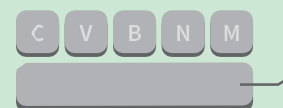

Нажми на клавишу пробел на клавиатуре.

### На старт!

#### Задай начальное положение для спрайта.

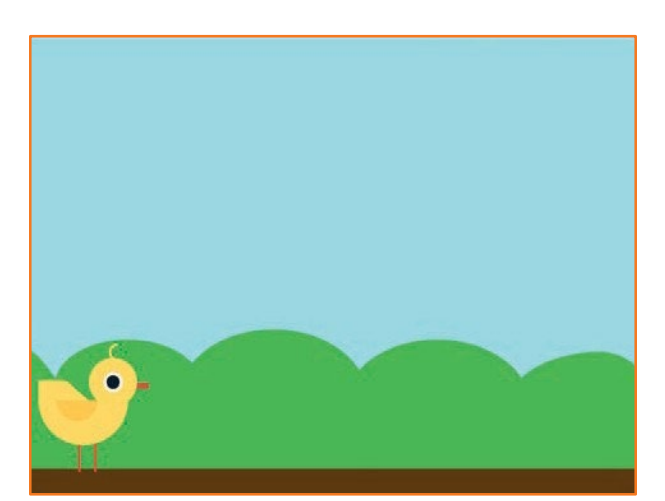

Игра «Попрыгунчик»

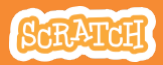

## На старт!

#### подготовь

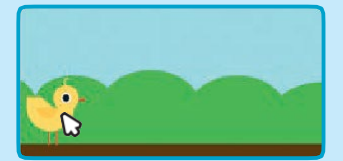

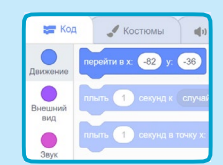

Когда ты перетаскиваешь спрайт, его значения **х** и **у** обновляются в палитре блоков.

Перетащи спрайт туда, куда хочешь.

Теперь можно перетащить в код блок **перейти в**, он будет отражать новое положение персонажа.

#### **ДОБАВЬ КОМАНДЫ**

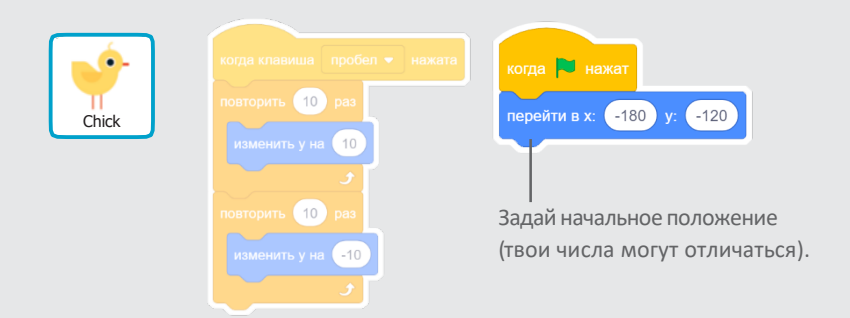

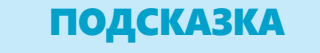

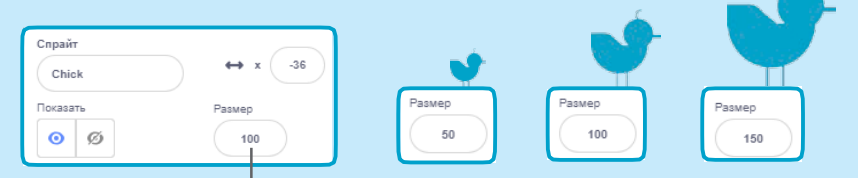

Измени размер спрайта вводя меньшее или большее число.

### Препятствие движется

#### Пусть препятствие движется через сцену.

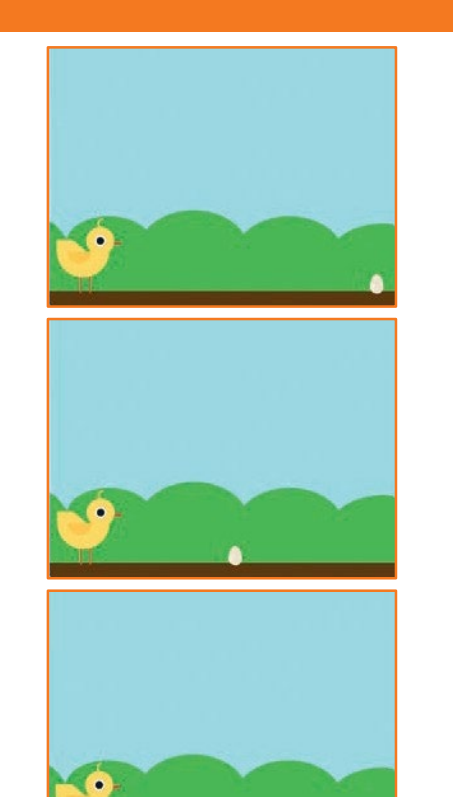

Игра «Попрыгунчик»

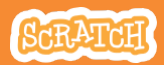

3

### Препятствие движется

#### подготовь

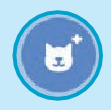

scratch.mit.edu

Выбери спрайт, который будет играть роль препятствия, например Egg (яйцо).

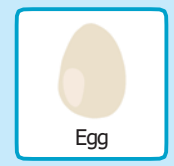

#### добавь команды

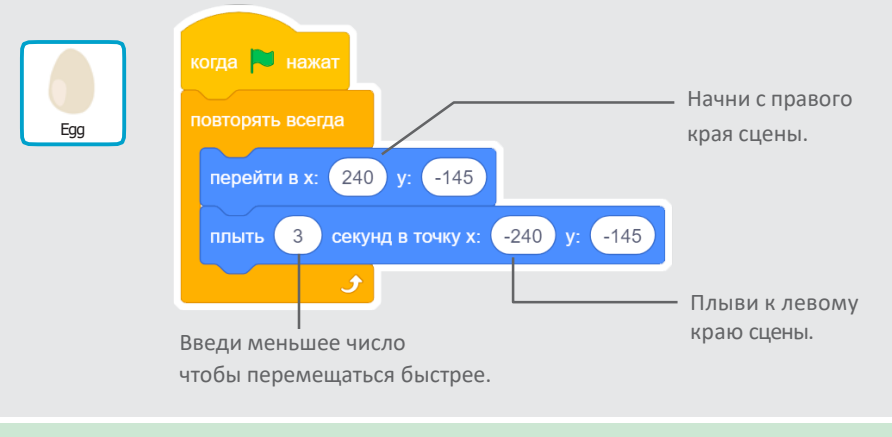

#### попробуй

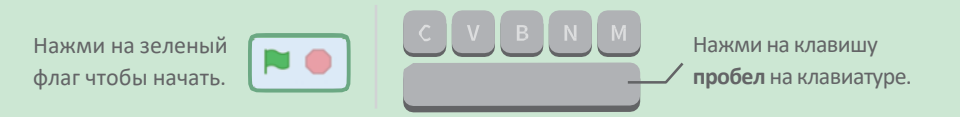

## Добавь звук

#### Проигрывай звук когда персонаж подпрыгивает.

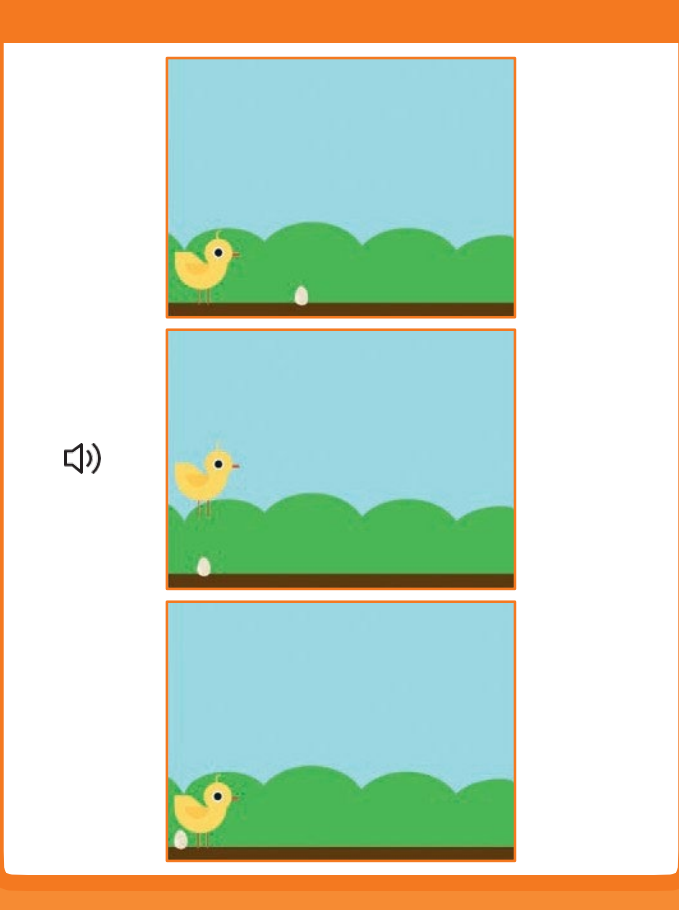

Игра «Попрыгунчик»

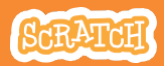

4

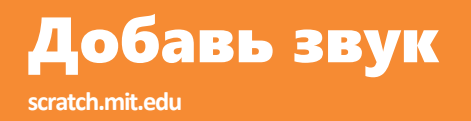

#### подготовь

Щелкни чтобы выбрать спрайт Chick (цыпленок).

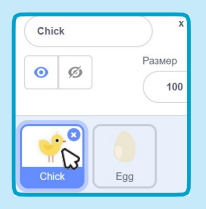

#### **ДОБАВЬ КОМАНДЫ**

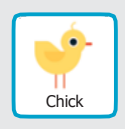

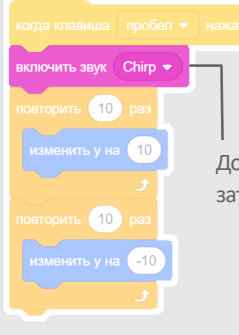

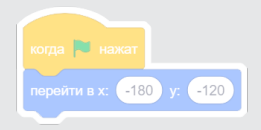

Добавь блок **включить звук**, затем выбери звук.

#### попробуй

Нажми на зеленый флаг чтобы начать.

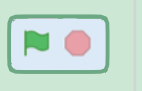

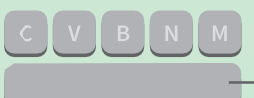

Нажми на клавишу **пробел** на клавиатуре.

### Конец игры

### Останавливай игру при соприкосновении персонажа с яйцом.

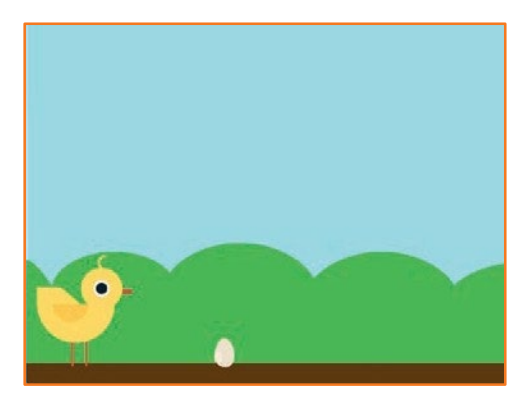

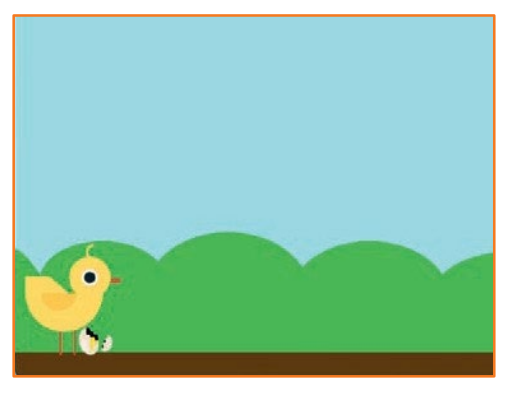

Игра «Попрыгунчик»

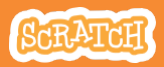

## Конец игры

#### подготовь

Щелкни чтобы выбрать спрайт Egg (яйцо).

| Спрайт<br>Egg | x 89          |
|---------------|---------------|
| ØØ            | Размер<br>100 |
| Chick         | Egg           |

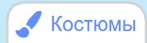

Щелкни на вкладке Костюмы чтобы просмотреть костюмы спрайта.

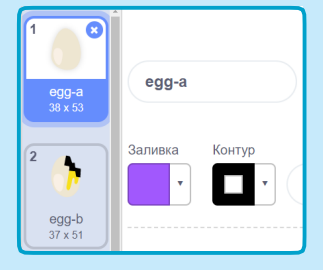

Нажми на клавишу

пробел на клавиатуре.

#### **ДОБАВЬ КОМАНДЫ**

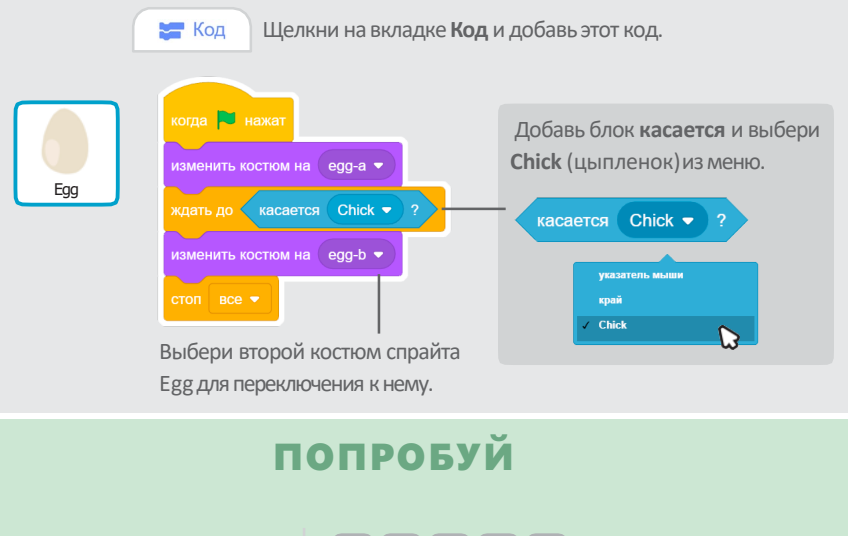

Нажми на зеленый флаг чтобы начать.

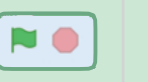

### Добавь препятствия

#### Усложняй игру добавляя препятствия.

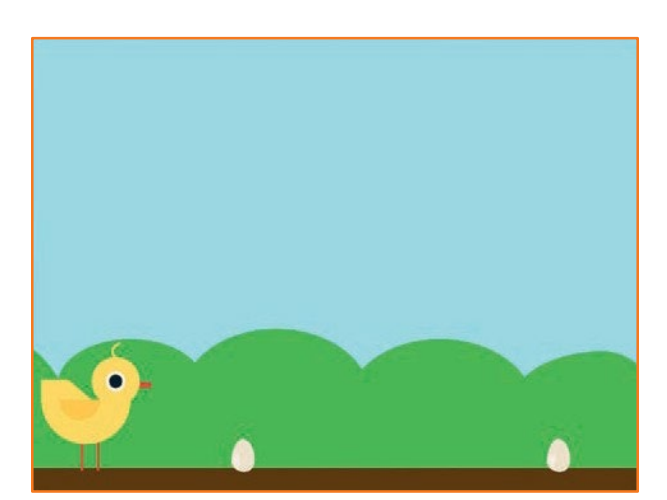

Игра «Попрыгунчик»

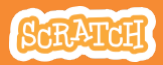

## **Добавь еще препятствия**

#### подготовь

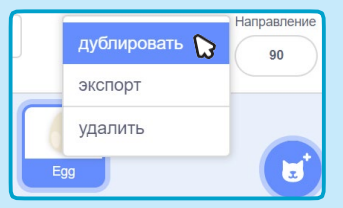

Чтобы дублировать спрайт Egg (яйцо) щелкни правой кнопкой мыши на его значке (щелчок с нажатой клавишей Control на Mac), затем выбери **дублировать**.

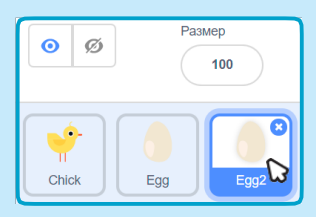

Щелкни чтобы выбрать Egg2 (яйцо 2).

#### **ДОБАВЬ КОМАНДЫ**

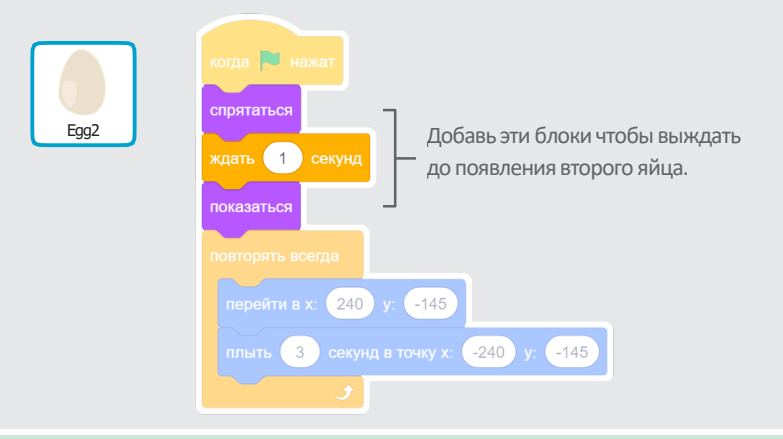

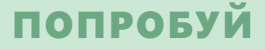

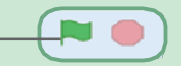

Нажми на зеленый флаг чтобы начать.

### Счет

#### Добавляй очко каждый раз,

#### когда твой персонаж перепрыгивает через яйцо.

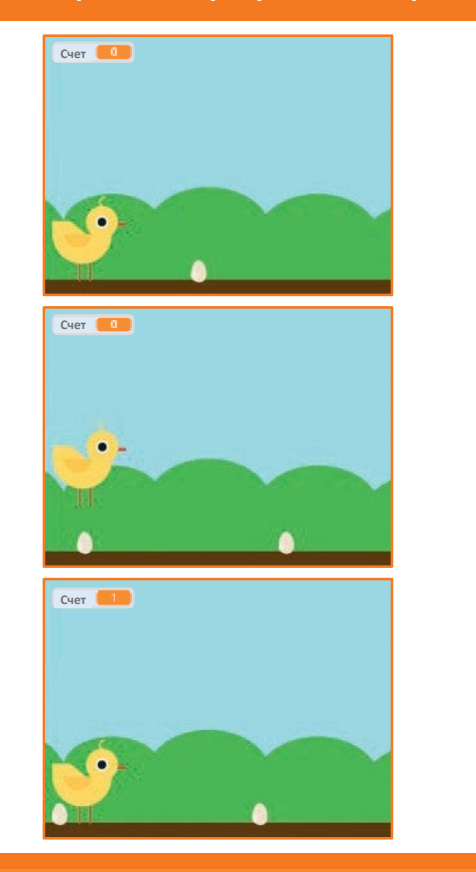

Игра «Попрыгунчик»

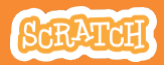

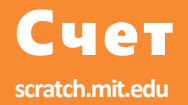

#### подготовь

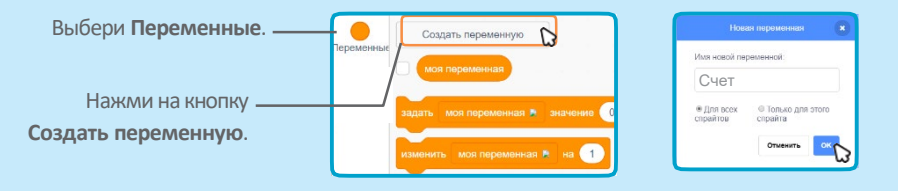

Назови эту переменную Счет и нажми на кнопку ОК.

#### добавь команды

Щелкни на спрайте Chick (цыпленок) и добавь два блока в код:

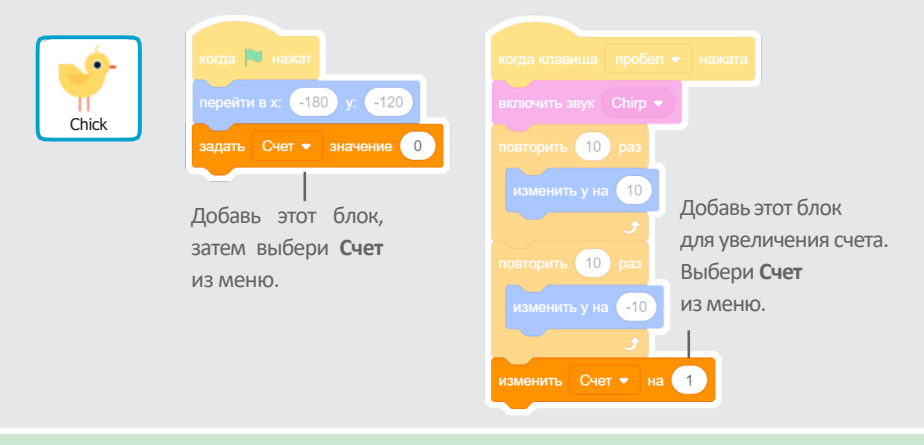

#### попробуй

Перепрыгивай через яйца чтобы набирать очки!

# \* \* \* 5 \* 5

## Виртуальный питомец

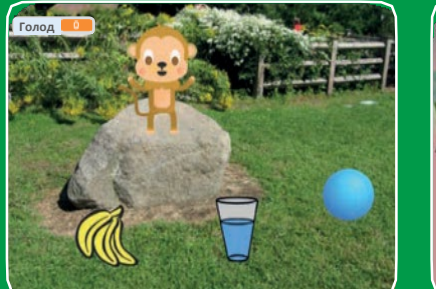

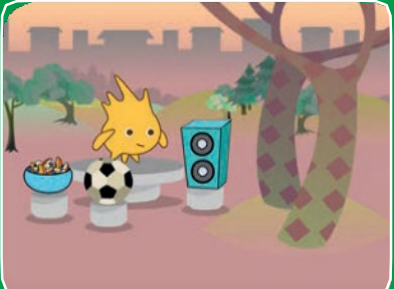

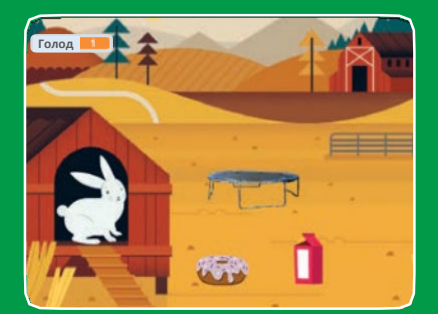

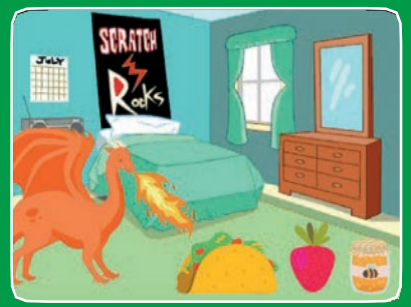

Создай управляемого зверька, который умеет есть, пить и играть.

scratch.mit.edu

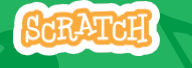

Набор из 7 карт

### Виртуальный питомец

Используй карты в следующем порядке:

- 1. Знакомство
- 2. Оживи зверька
- 3. Накорми зверька
- 4. Напои зверька
- 5. Что зверек скажет?
- 6. Время играть
- 7. Насколько он голоден?

SCRATCH

scratch.mit.edu

Набор из 7 карт

## Знакомство

#### Выбери себе питомца, и пусть он поздоровается.

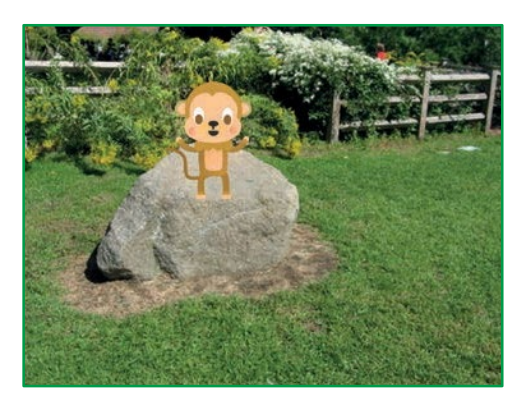

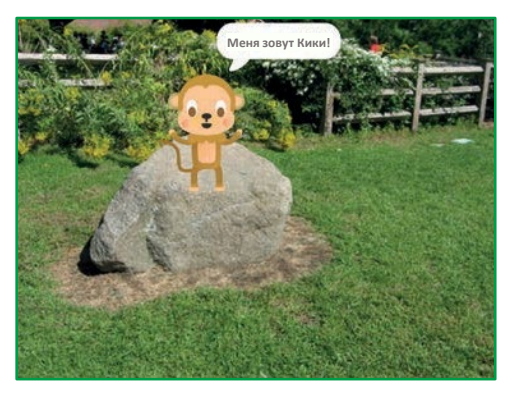

Виртуальный питомец

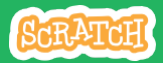

1

### Знакомство

scratch.mit.edu

#### подготовь

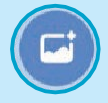

Выбери фон, например GardenRock (садовый камень).

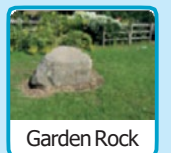

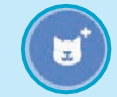

Выбери персонаж в качестве питомца, например Monkey

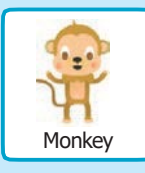

Выбери спрайт с несколькими костюмами.

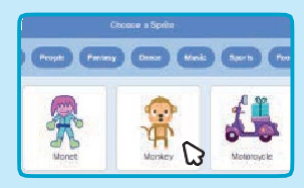

Просмотри спрайты в библиотеке чтобы узнать, есть ли у них различные костюмы.

#### **ДОБАВЬ КОМАНДЫ**

Перетащи зверька в подходящее место на сцене.

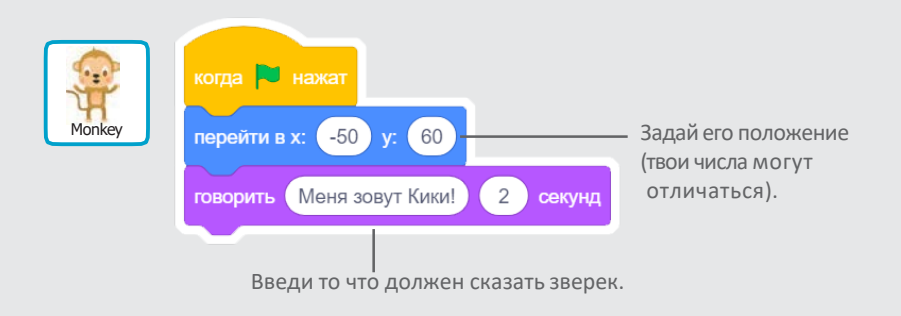

#### попробуй

Нажми на зеленый флаг чтобы начать.

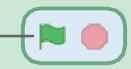
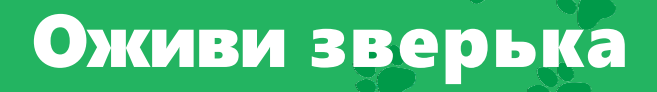

#### Оживи своего питомца.

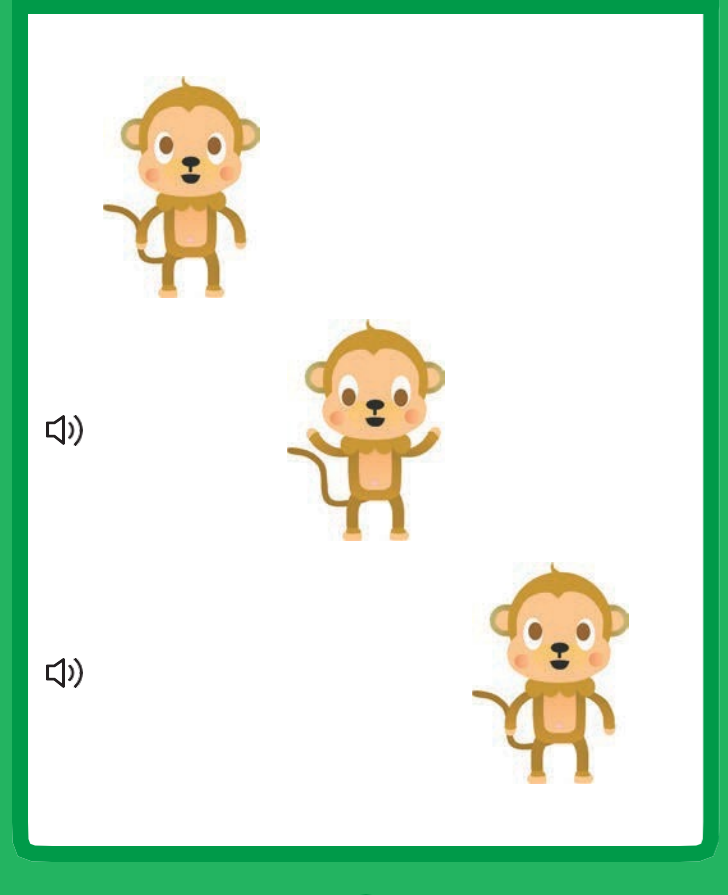

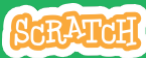

## Оживи зверька

scratch.mit.edu

### подготовь

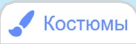

Щелкни на вкладке Костюмы чтобы просмотреть костюмы твоего питомца.

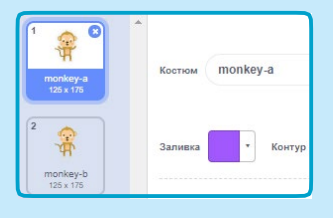

#### добавь команды

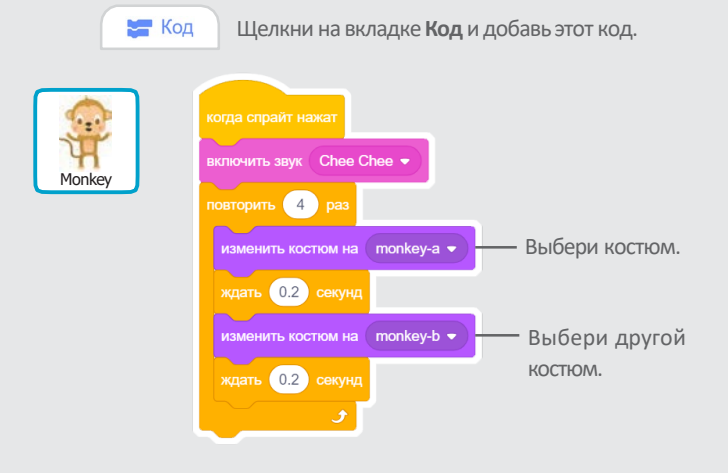

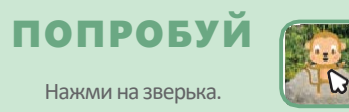

# Накорми зверька

#### Нажми на еду чтобы покормить своего питомца.

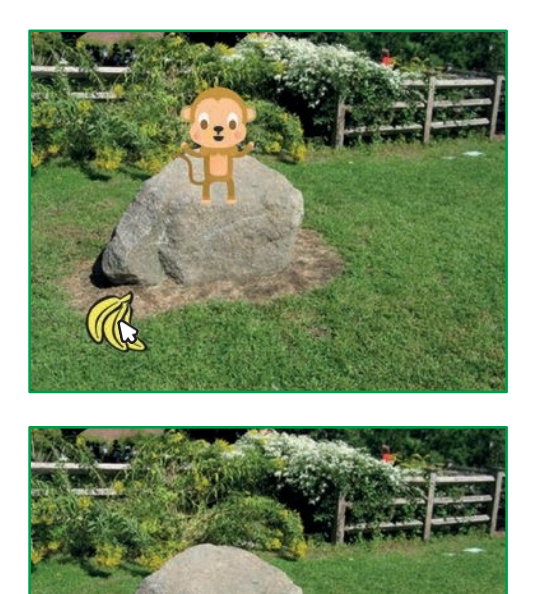

口))

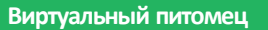

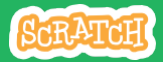

## Накорми зверька

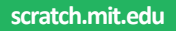

### подготовь

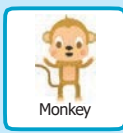

Звуки
 Щелкни на вкладке Звуки.

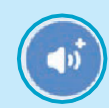

Выбери звук из библиотеки звуков, например Chomp (хрум-хрум).

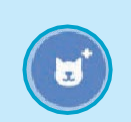

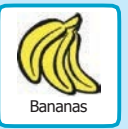

Выбери спрайт из категории **Еда**, например Bananas (бананы).

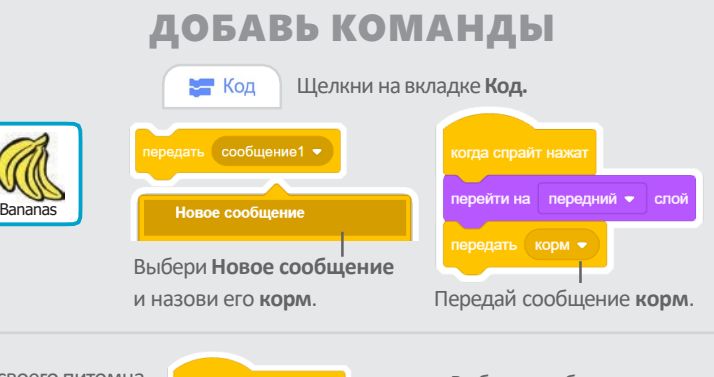

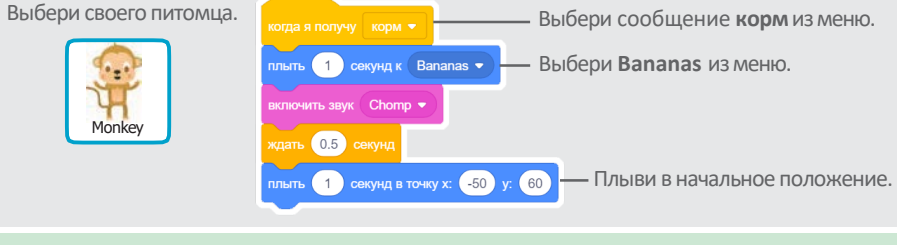

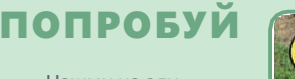

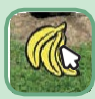

Нажми на еду.

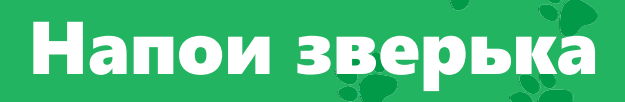

#### Дай своему питомцу напиться воды.

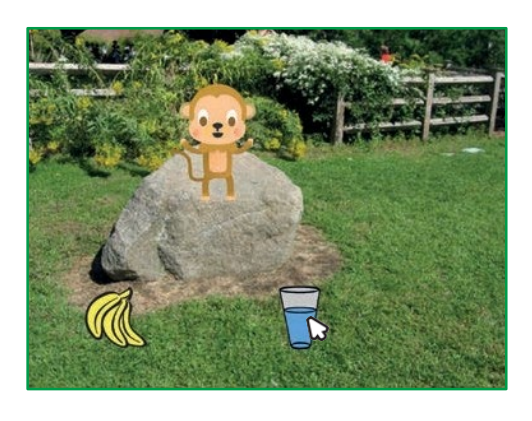

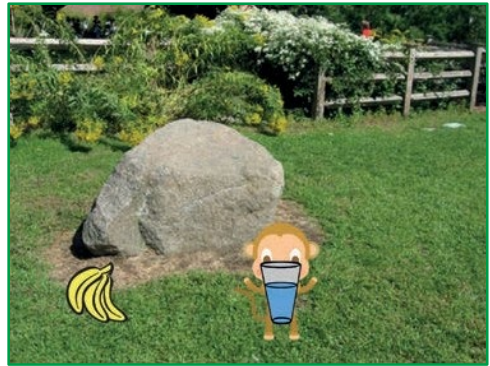

口))

Виртуальный питомец

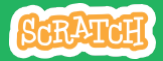

## Напои зверька

scratch.mit.edu

#### подготовь

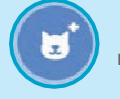

Выбери спрайт с питьем, например Glass Water (стакан воды).

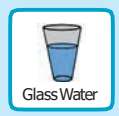

### **ДОБАВЬ КОМАНДЫ**

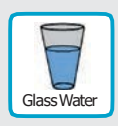

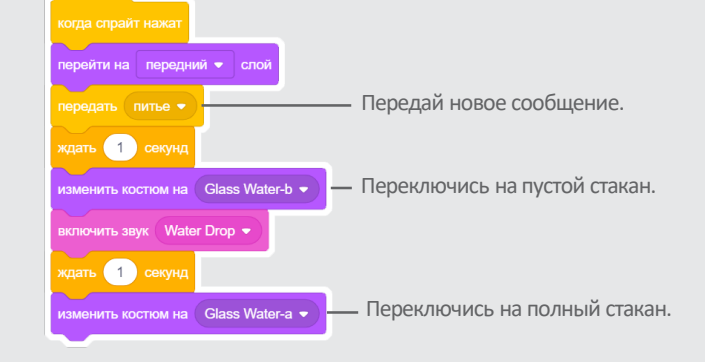

Научи зверька, что ему делать при получении сообщения.

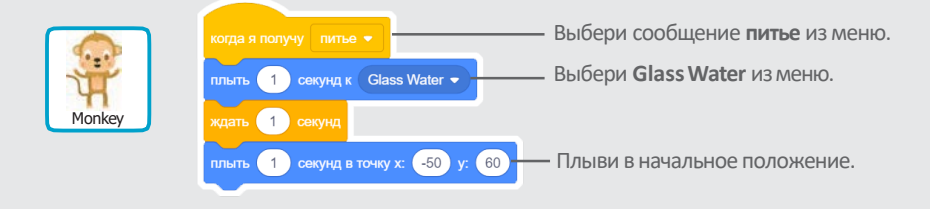

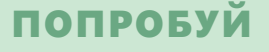

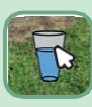

Нажми на питье чтобы начать.

# Что зверек скажет?

## Пусть твой питомец выберет, что он хочет сказать.

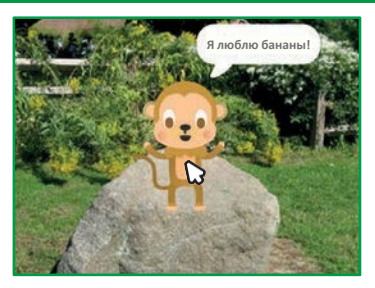

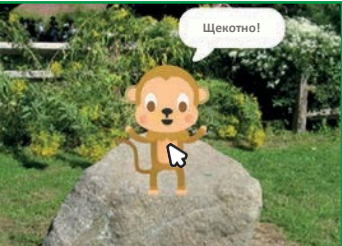

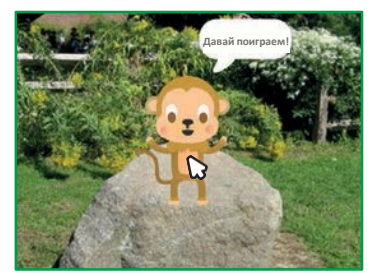

Виртуальный питомец

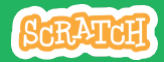

5

## Что твой зверек скажет?

scratch.mit.edu

#### подготовь

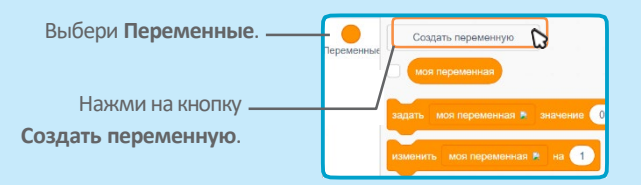

|                                           | ая переменная            |
|-------------------------------------------|--------------------------|
| Имя новой пе                              | ременной:                |
| Выбор                                     | )                        |
| <ul> <li>Для всех<br/>спрайтов</li> </ul> | Полько для этого спрайта |
|                                           | Отменить ОК              |
|                                           |                          |

Назови эту переменную **Выбор,** затем нажми на **ОК.** 

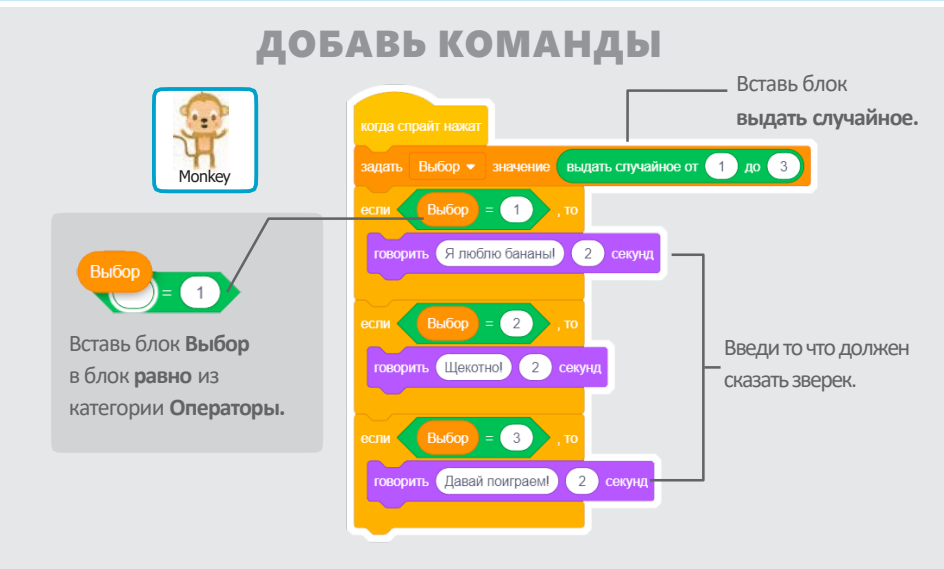

### попробуй

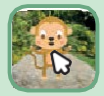

Нажми на зверька чтобы увидеть что он скажет.

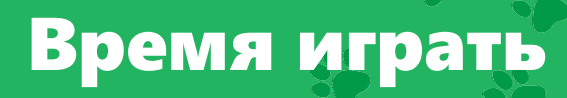

#### Дай зверьку поиграть с мячом.

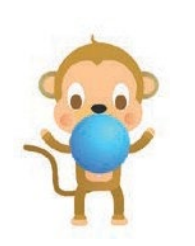

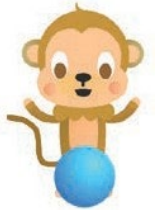

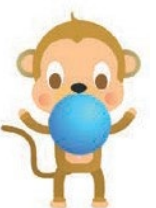

Виртуальный питомец

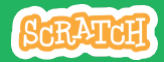

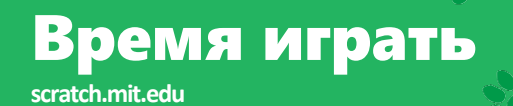

#### подготовь

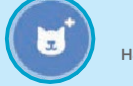

Выбери спрайт, например Ball (мяч).

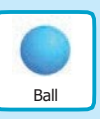

#### добавь команды

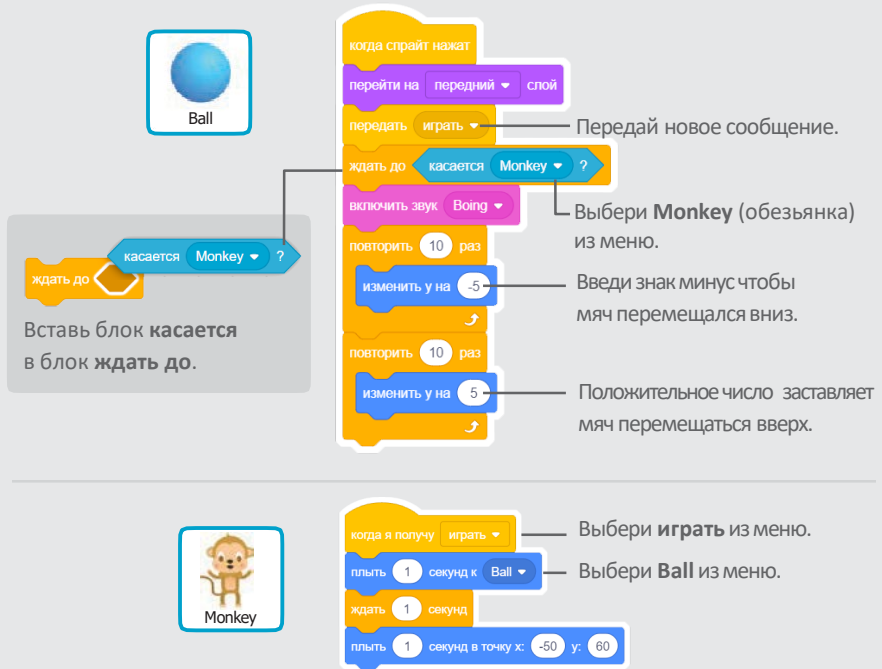

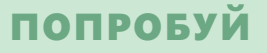

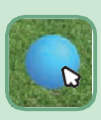

Нажми на мяч.

# Насколько он голоден?

## Следи за тем, насколько голоден твой питомец.

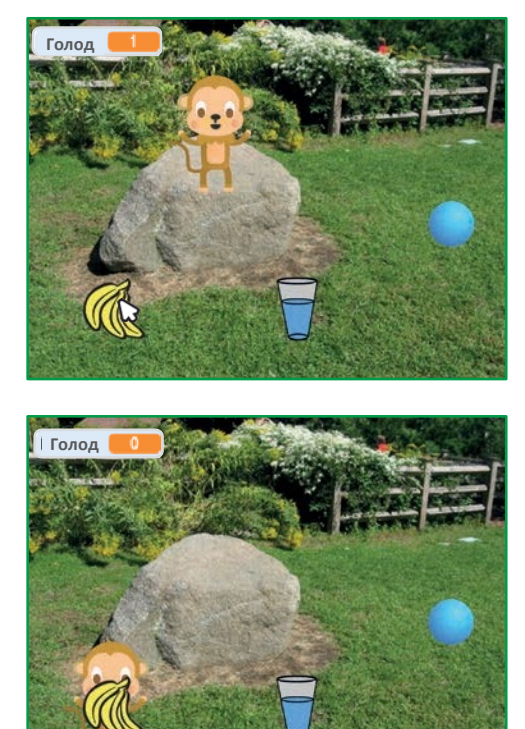

口))

Виртуальный питомец

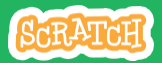

## Насколько он голоден?

#### scratch.mit.edu

#### подготовь

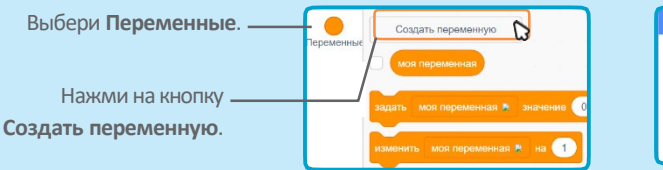

| ая переменная 🛛 🗙           |
|-----------------------------|
| ременной                    |
|                             |
| Только для этого<br>спрайта |
| Отменить ОК                 |
|                             |

Назови эту переменную **Голод** затем нажми на **ОК.** 

#### добавь команды

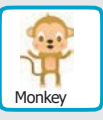

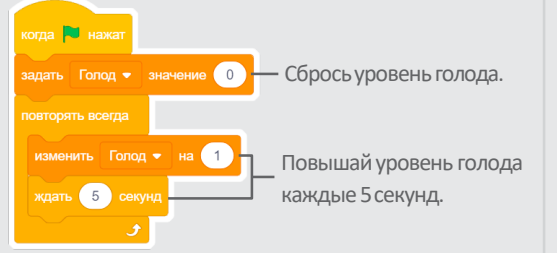

Выбери сообщение корм из меню.

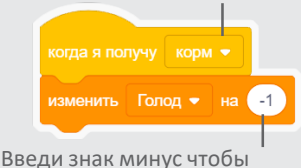

введи знак минус чтобы твой питомец становился менее голодным когда получает пищу.

### попробуй

Нажми на зеленый флаг чтобы начать.

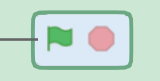

Затем нажми на корм.

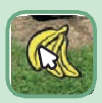

# Игра «Лови предметы»

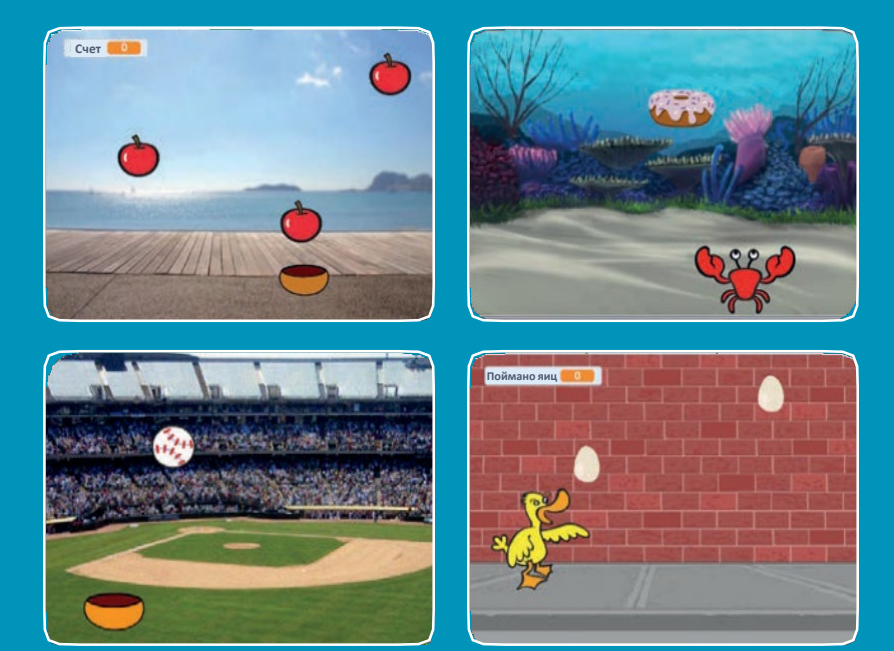

Создай игру, в которой нужно ловить падающие с неба предметы.

scratch.mit.edu

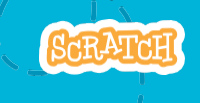

Набор из 7 карт

# Игра «Лови предметы»

Используй карты в следующем порядке:

- 1. Поднимись вверх
- 2. Падай вниз
- 3. Перемещай ловушку
- 4. Лови его!
- 5. Накапливай очки
- 6. Получай бонусы
- 7. Ты победил!

scratch.mit.edu

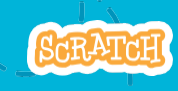

Набор из 7 карт

# Поднимись вверх

#### Начни со случайного места вверху сцены.

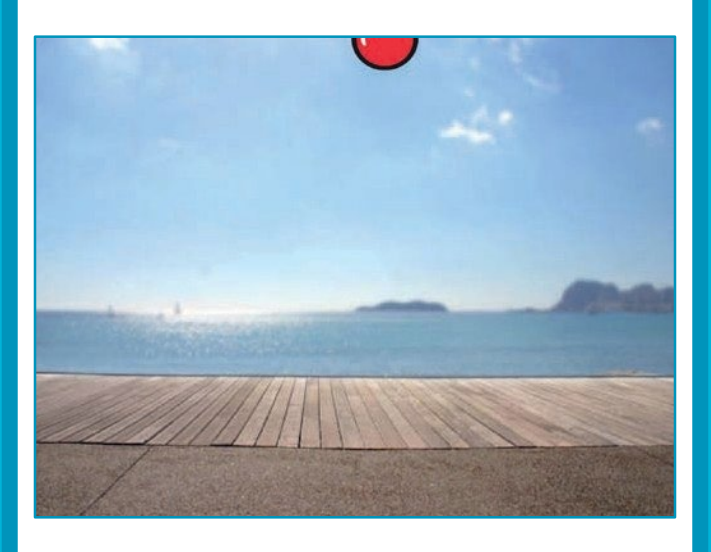

Игра «Лови предметы»

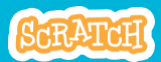

## Поднимись вверх

#### scratch.mit.edu

### подготовь

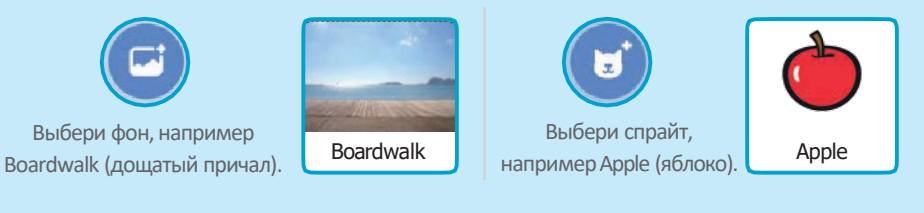

#### **ДОБАВЬ КОМАНДЫ**

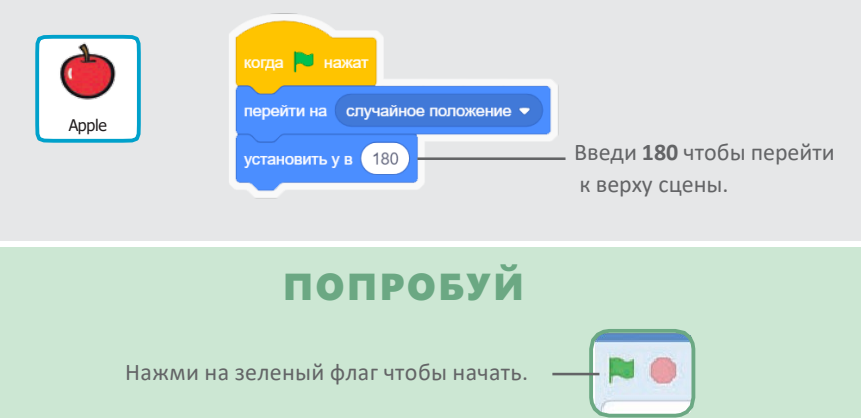

#### подсказка

у определяет позицию на сцене от верха до низа.

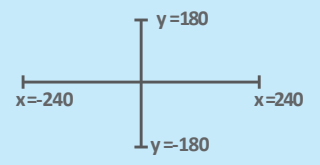

# Падай вниз

#### Пусть твой спрайт упадет вниз.

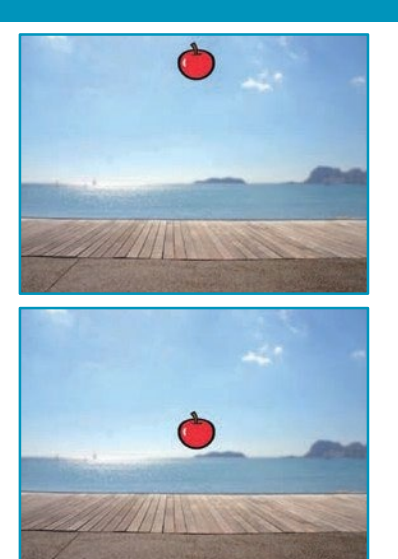

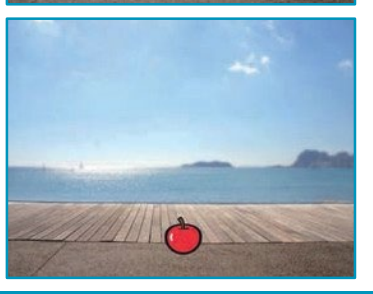

Игра «Лови предметы»

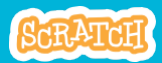

2

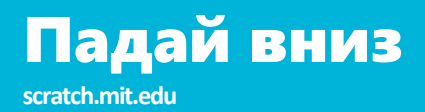

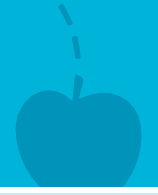

#### подготовь

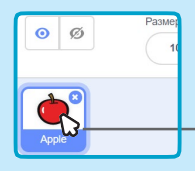

Щелкни чтобы выбрать спрайт Apple (яблоко).

#### **ДОБАВЬ КОМАНДЫ**

Оставь предыдущий код неизменным, и добавь этот набор блоков:

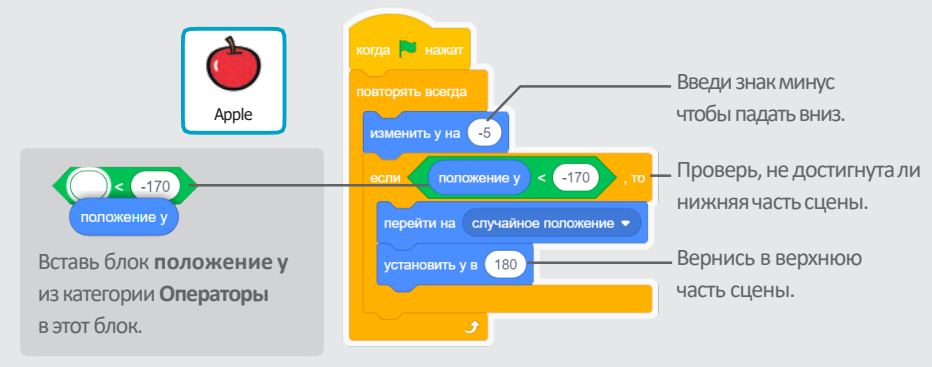

### попробуй

| Нажми на зеленый флаг — 📔 🛑 Нажми на чтобы начать. |
|----------------------------------------------------|
|----------------------------------------------------|

#### подсказка

Используй

изменить у на

чтобы перемещаться вверх или вниз.

# Перемещай ловушку

#### Нажимай на клавиши стрелок

#### для перемещения ловушки влево и вправо.

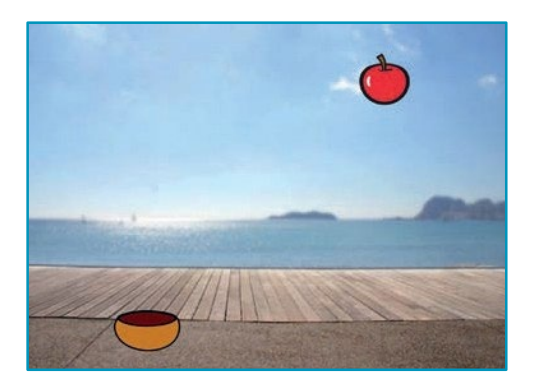

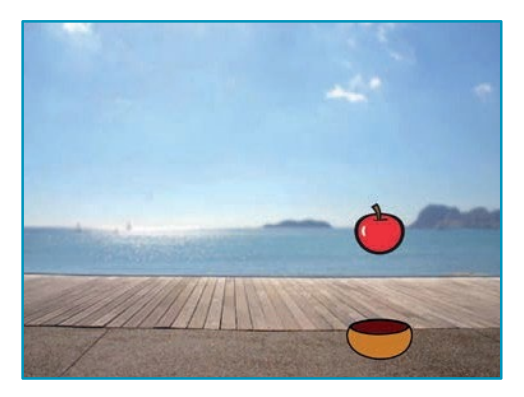

Игра «Лови предметы»

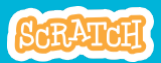

## Перемещай ловушку

#### scratch.mit.edu

### подготовь

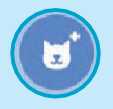

Выбери ловушку, например Bowl (миска).

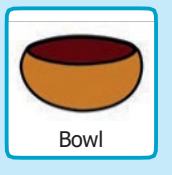

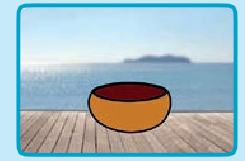

Перетащи ловушку к нижнему краю сцены.

#### **ДОБАВЬ КОМАНДЫ**

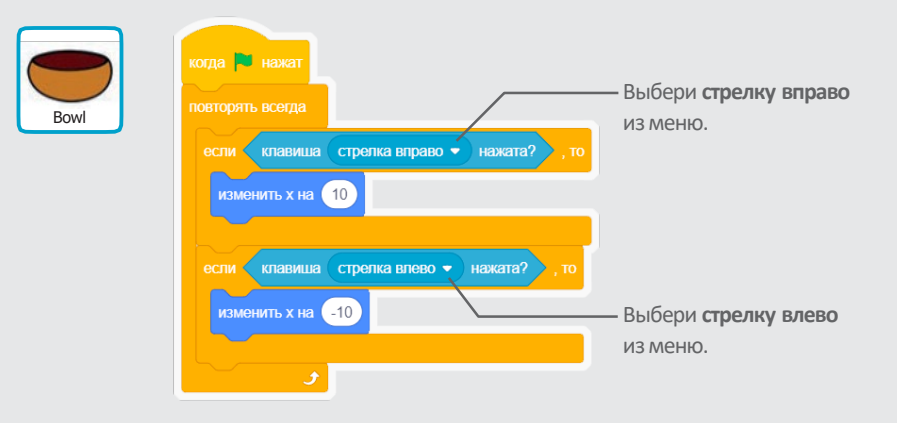

### попробуй

Нажми на зеленый флаг чтобы начать.

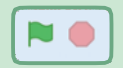

Нажимай на клавиши стрелок для перемещения ловушки.

## Лови его!

#### Лови падающий спрайт.

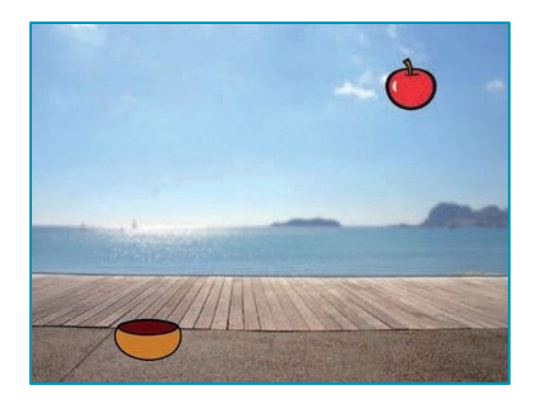

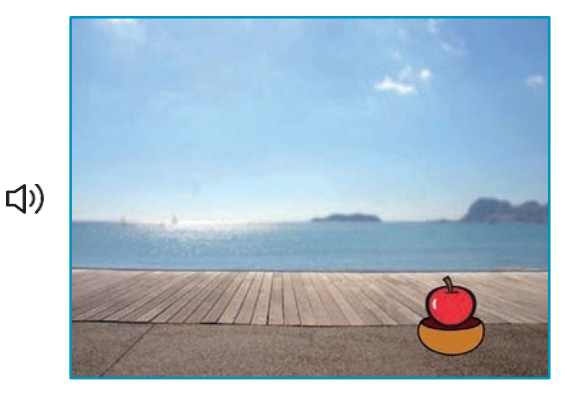

Игра «Лови предметы»

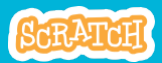

4

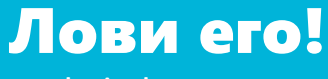

scratch.mit.edu

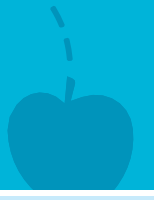

### подготовь

Щелкни чтобы выбрать спрайт Apple (яблоко).

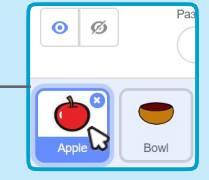

#### **ДОБАВЬ КОМАНДЫ**

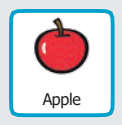

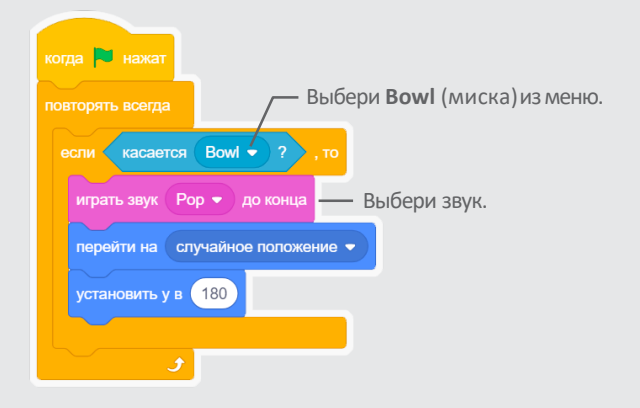

#### подсказка

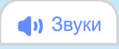

Щелкай на вкладке Звуки если хочешь добавить другой звук.

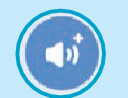

Затем выбери звук из библиотеки звуков. 🔚 Код

Щелкай на вкладке **Код** когда хочешь добавить блоки.

# Накапливай очки

Добавляй очко каждый раз, когда падающий спрайт пойман.

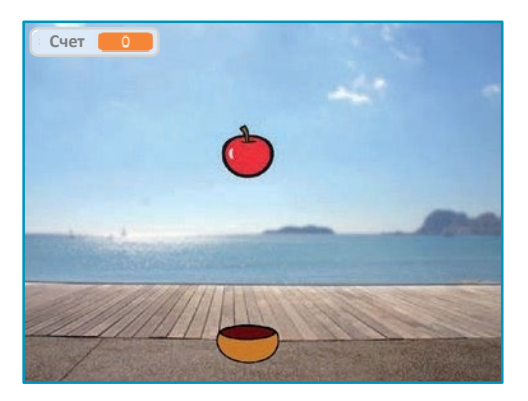

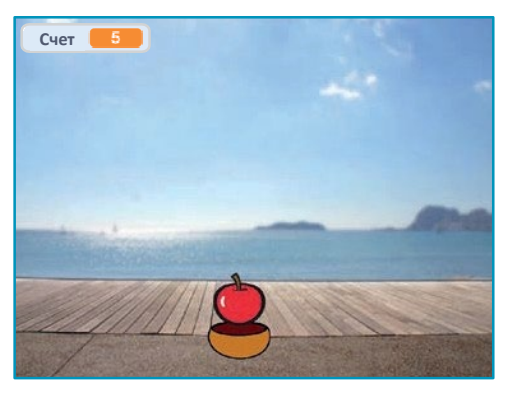

Игра «Лови предметы»

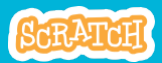

## Накапливай очки

#### scratch.mit.edu

### подготовь

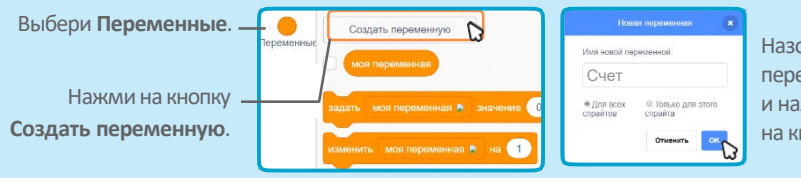

Назови эту переменную **Счет** и нажми на кнопку **ОК**.

#### добавь команды

Добавь к коду два новых блока:

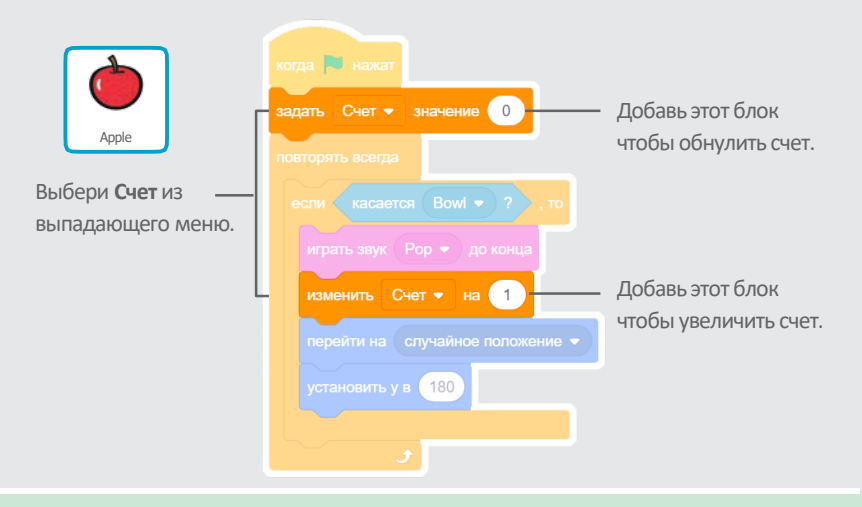

#### попробуй

Нажми на зеленый флаг чтобы начать.

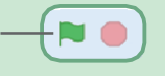

Затем лови яблоки чтобы набирать очки!

# Получай бонусы

#### Поймай «золотой» спрайт и получи дополнительные очки!

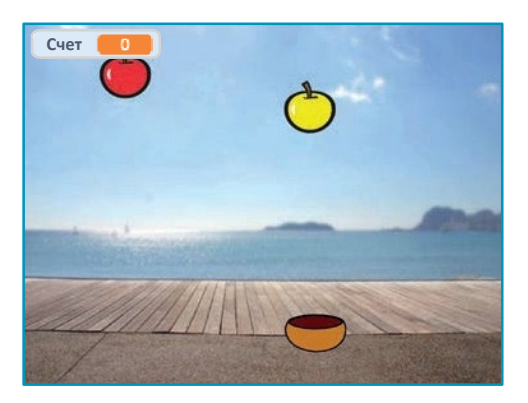

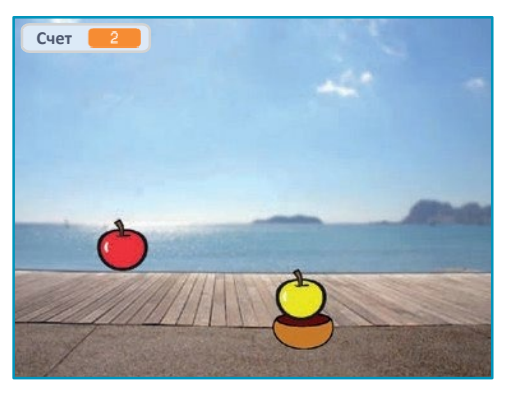

Игра «Лови предметы»

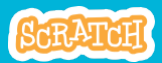

## Получай бонусы

scratch.mit.edu

### подготовь

Чтобы дублировать спрайт, щелкни правой кнопкой мыши на его значке (щелчок с нажатой клавишей Control на Mac).

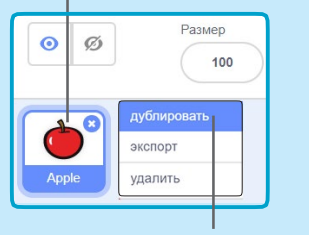

Выбери дублировать.

🔚 Код

Костюмы Щелкни на вкладке Костюмы.

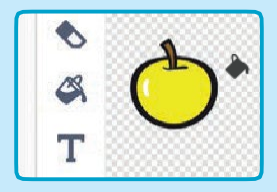

Можно использовать инструменты рисования чтобы изменить вид бонусного спрайта.

### **ДОБАВЬ КОМАНДЫ**

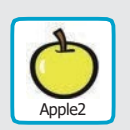

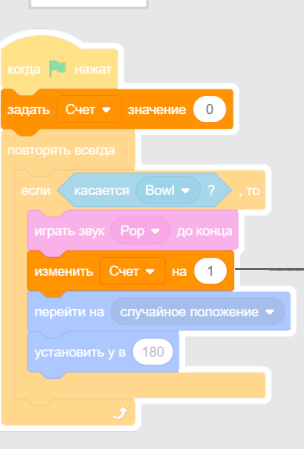

Щелкни на вкладке Код.

Введи число очков, которые ты получишь, если поймаешь бонусный спрайт.

### попробуй

Лови бонусный спрайт чтобы увеличить счет!

# Ты победил!

#### Покажи сообщение о победе, когда наберешь достаточное количество очков!

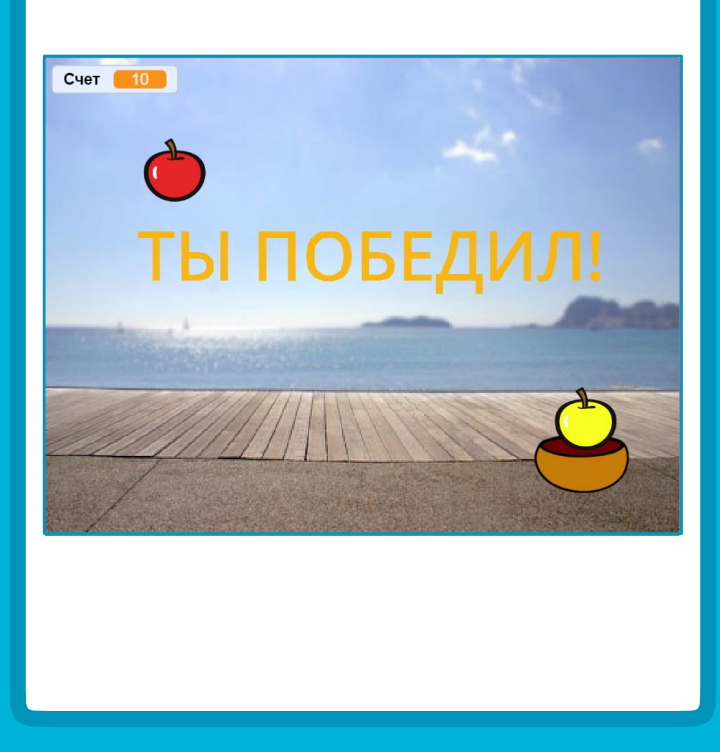

Игра «Лови предметы»

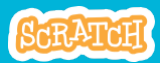

## Ты победил!

scratch.mit.edu

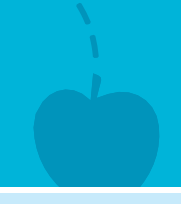

### подготовь

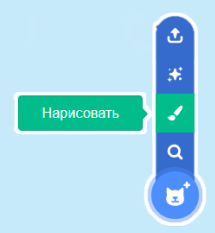

Используй инструмент **Текст** чтобы написать сообщение, например «Ты победил!».

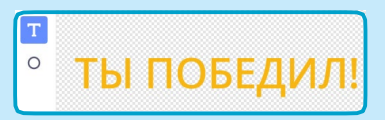

Щелкни на значке **Нарисовать** чтобы создать новый спрайт.

Ты можешь изменить цвет шрифта, размер и стиль.

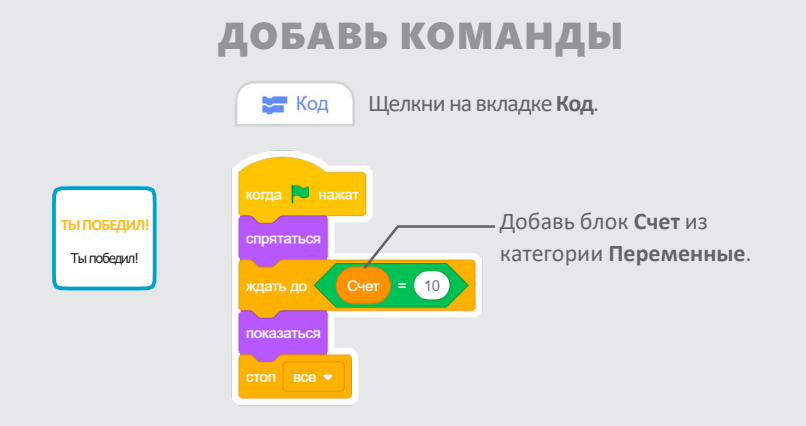

#### попробуй

Нажми на зеленый флаг чтобы начать.

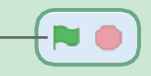

Играй, пока не наберешь достаточно очков для победы!

## Распознавание видео

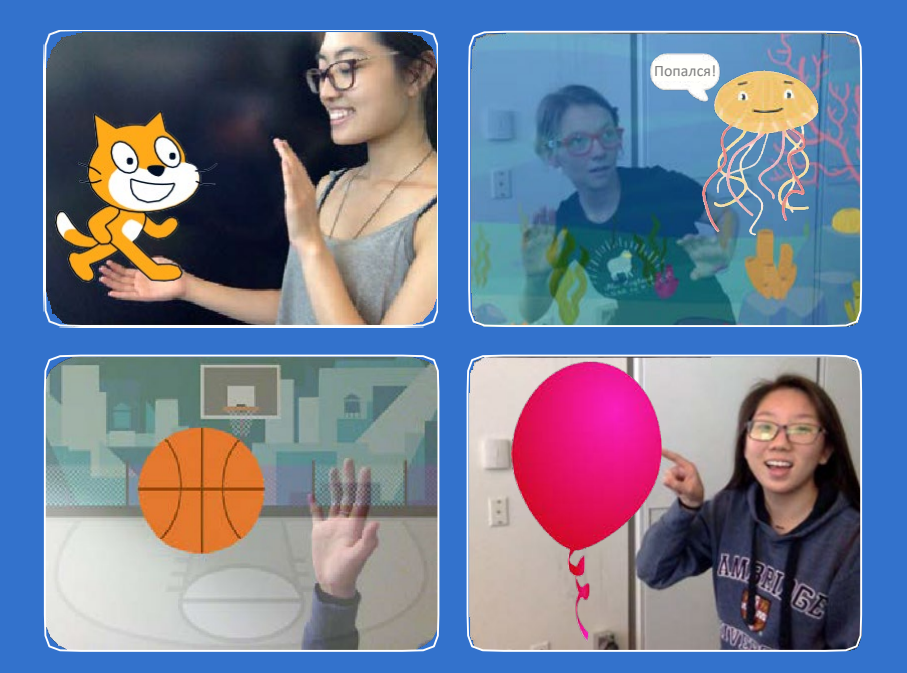

Управляй проектом спомощью расширения Видео распознавание.

scratch.mit.edu

SCRATCH

Набор из 7 карт

## Распознавание видео

Используй карты в любом порядке:

- Погладь кота
- Оживи его
- Проткни шарик
- •Бей в барабан
- Игра «Поберегись!»
- Игра в мяч

scratch.mit.edu

• Начни приключение!

Набор из 7 карт

# Погладь кота

#### Пусть кот мяукает при твоем прикосновении.

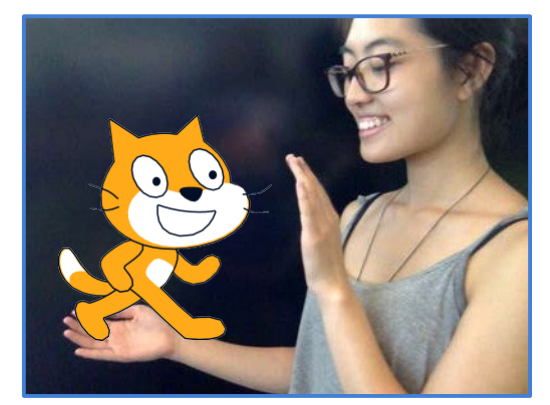

口))

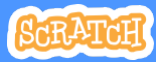

Распознавание видео

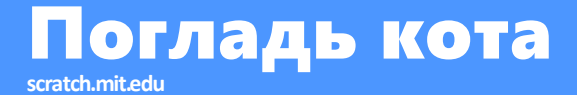

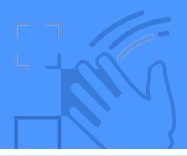

### подготовь

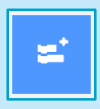

Щелкни на кнопке **Добавить** расширение (внизу экрана).

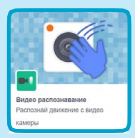

Выбери **Видео распознавание** чтобы добавить блоки видео.

#### **ДОБАВЬ КОМАНДЫ**

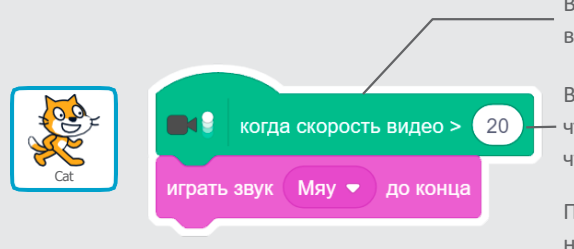

Включается, когда распознает видео-движение на спрайте.

Введи число между 1и100 чтобы изменить чувствительность.

При значении 1 достаточно небольшого движения, 100 — требует много движения.

### попробуй

Проведи рукой чтобы погладить кота.

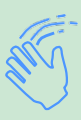

## Оживи его

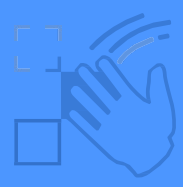

#### Подвигайся чтобы оживить спрайт.

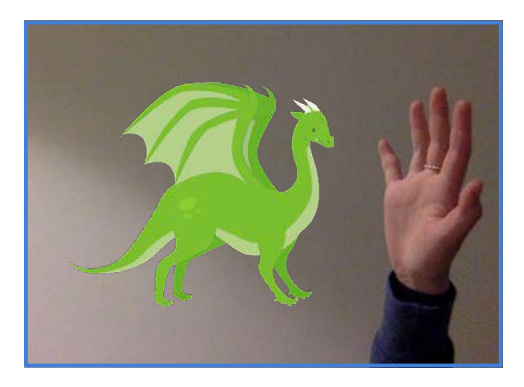

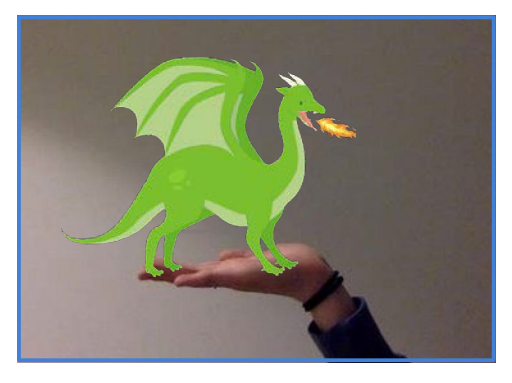

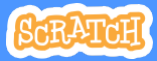

Распознавание видео

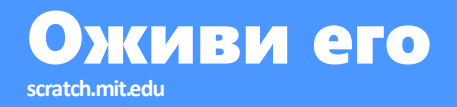

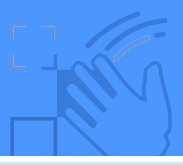

#### подготовь

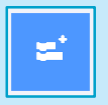

Нажми на кнопку **Добавить** расширение, затем выбери **Видео распознавание**.

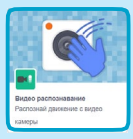

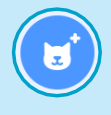

Выбери персонаж чтобы оживить его.

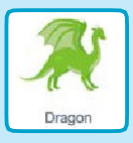

Выбери спрайт с несколькими костюмами.

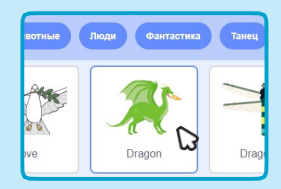

Просмотри спрайты в библиотеке чтобы узнать, есть ли у них различные костюмы.

#### **ДОБАВЬ КОМАНДЫ**

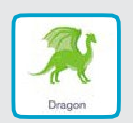

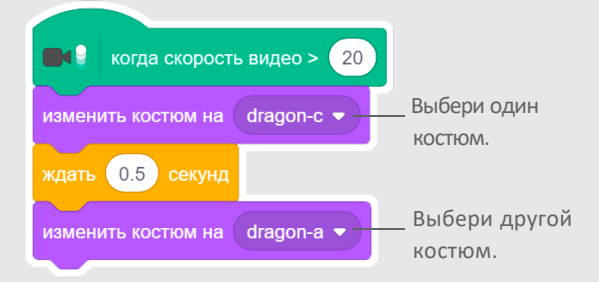

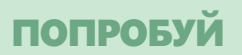

Подвигайся чтобы дракон ожил.

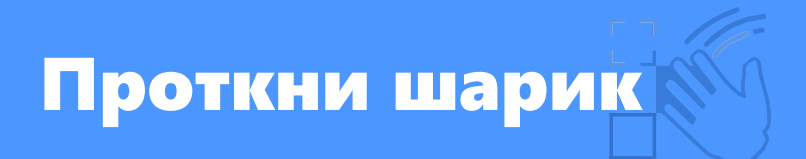

#### Проткни шарик пальцем.

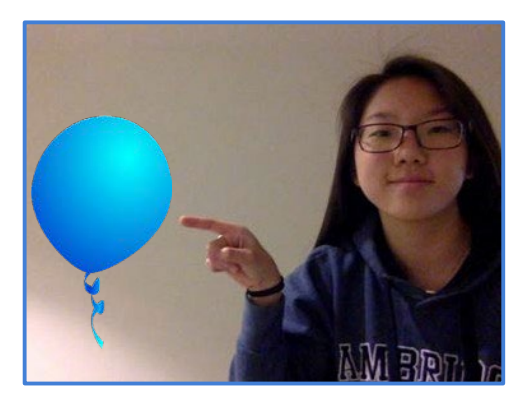

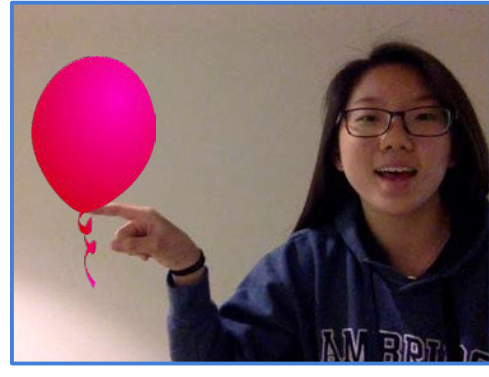

口))

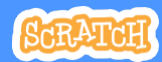

Распознавание видео

# Проткни шарик

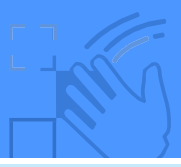

подготовь

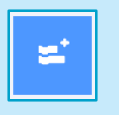

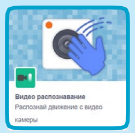

Нажми на кнопку **Добавить расширение**, затем выбери **Видео распознавание**.

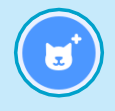

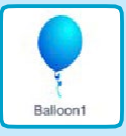

Выбери спрайт, например Balloon1 (шарик 1).

#### **ДОБАВЬ КОМАНДЫ**

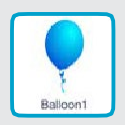

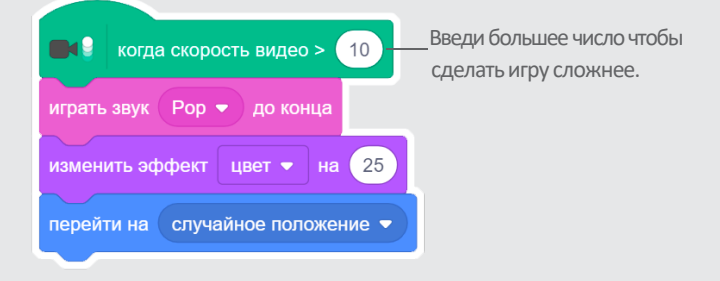

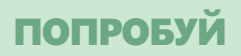

Попробуй проткнуть шарик с помощью пальца.
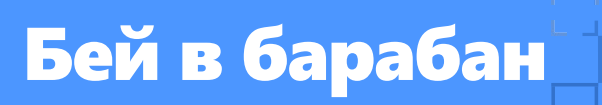

#### Управляй спрайтами, которые издают звуки.

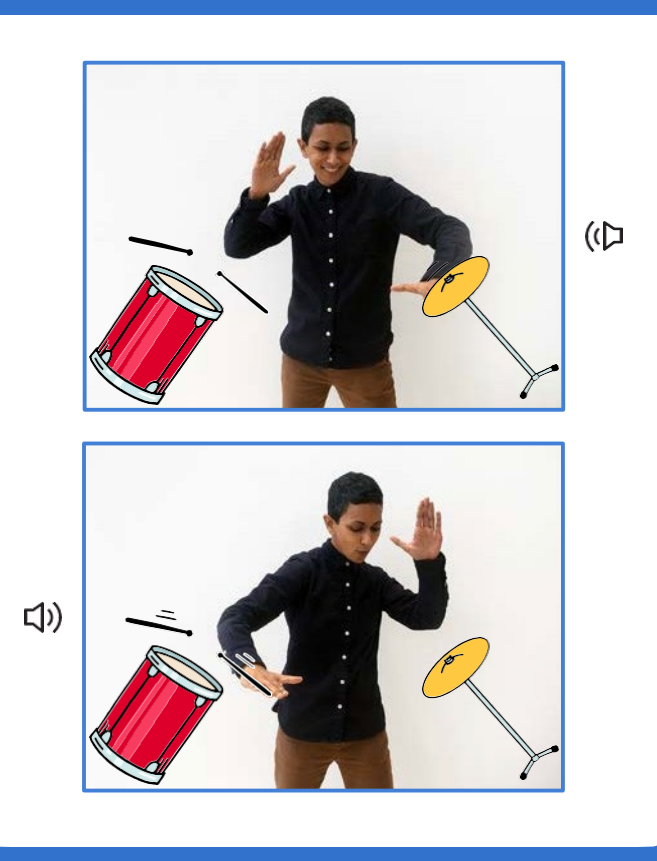

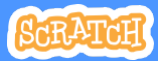

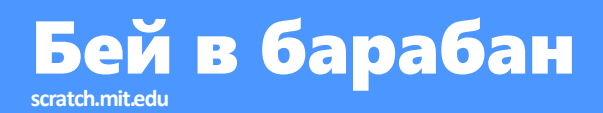

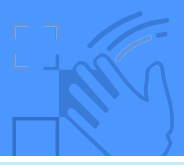

# подготовь

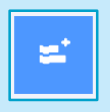

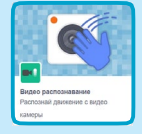

Нажми на кнопку **Добавить** расширение, затем выбери Видео распознавание.

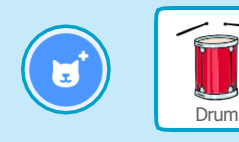

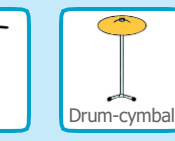

Выбери два спрайта, например Drum (барабан) и Drum-cymbal (барабанный кимвал).

# **ДОБАВЬ КОМАНДЫ**

Нажми на барабан чтобы выбрать его, затем добавь код.

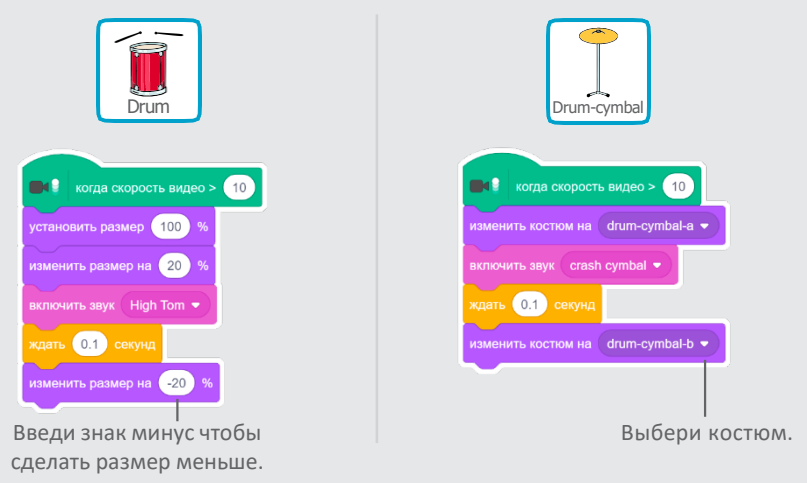

# попробуй

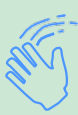

Бей в барабан руками!

# Игра «Поберегись!»

Двигайся поблизости избегая соприкосновения со спрайтом.

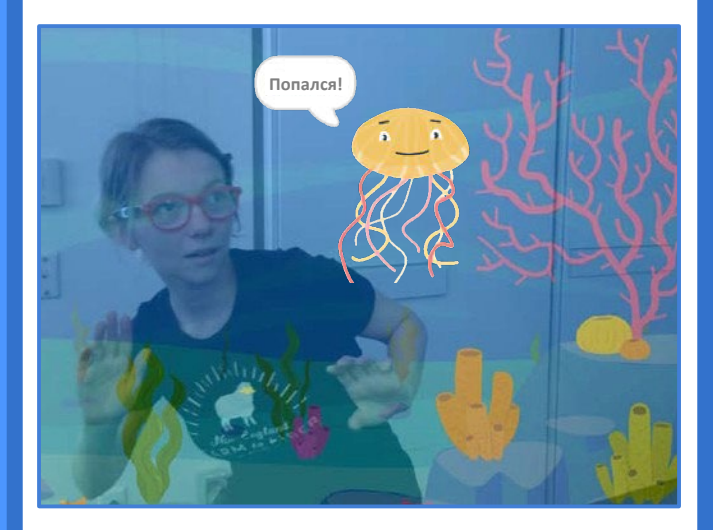

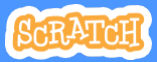

Распознавание видео

Игра «Поберегись!»

## подготовь

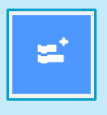

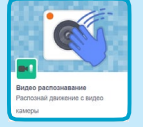

Нажми на кнопку **Добавить** расширение, затем выбери Видео распознавание.

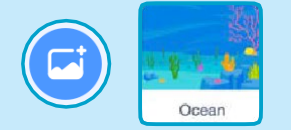

Выбери фон, например Ocean (океан).

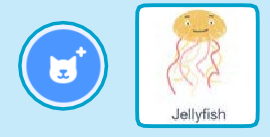

Выбери спрайт, например Jellyfish (медуза).

### **ДОБАВЬ КОМАНДЫ**

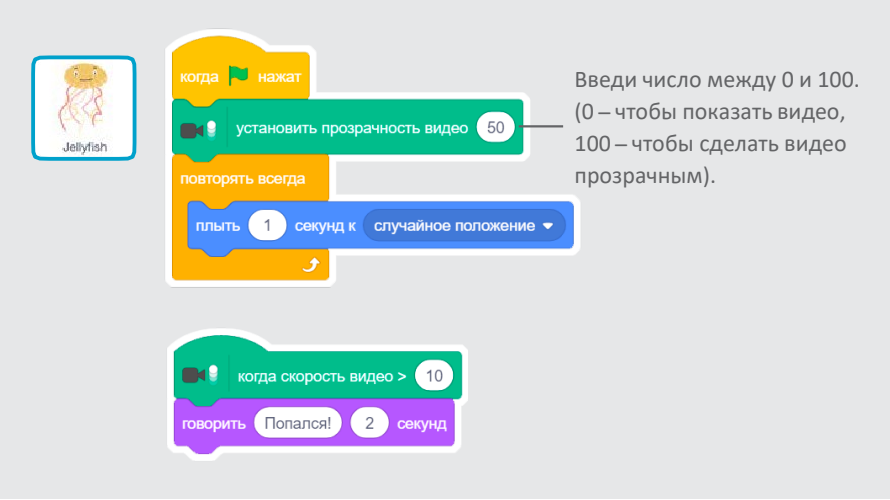

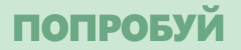

Двигайся чтобы избежать соприкосновения с медузой.

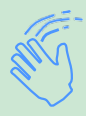

# Игра в мяч

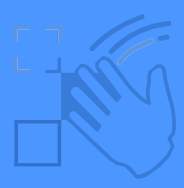

Перемещай спрайт по экрану с помощью движений тела.

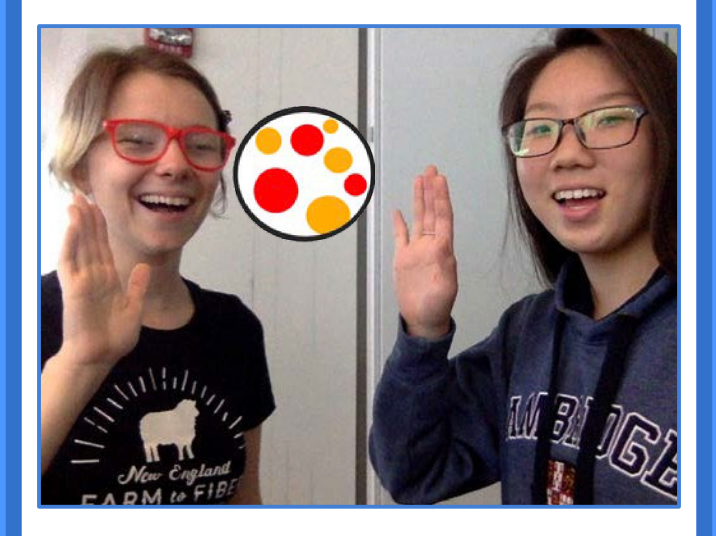

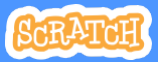

Распознавание видео

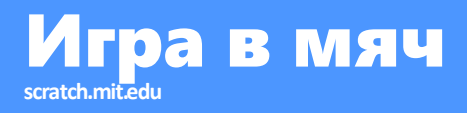

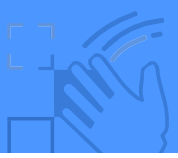

подготовь

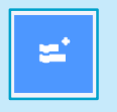

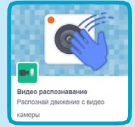

Нажми на кнопку **Добавить расширение**, затем выбери **Видео распознавание**.

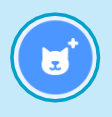

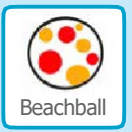

Выбери спрайт, например Beachball (пляжный мяч).

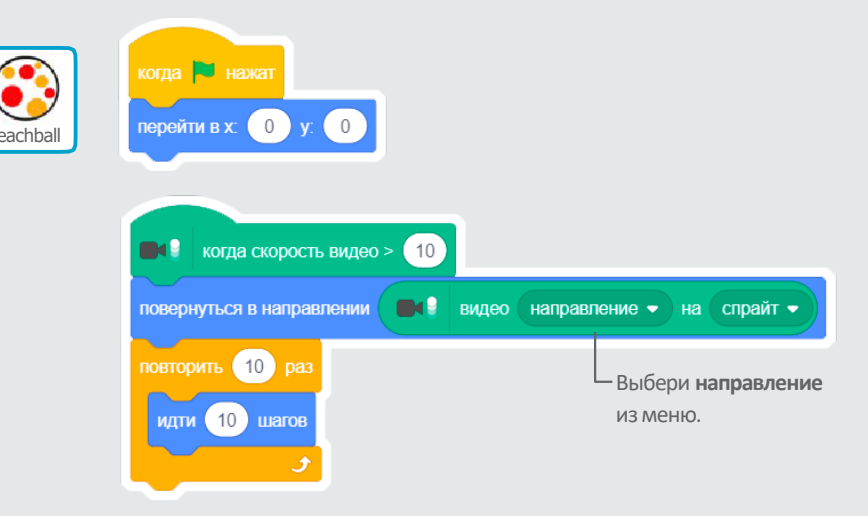

### **ДОБАВЬ КОМАНДЫ**

# попробуй

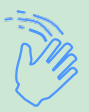

Толкай мяч по экрану с помощью рук. Попробуй вместе с другом!

# Начни приключение!

#### Управляй историей движением рук.

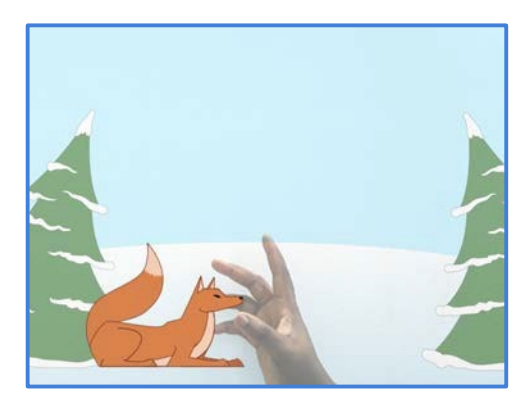

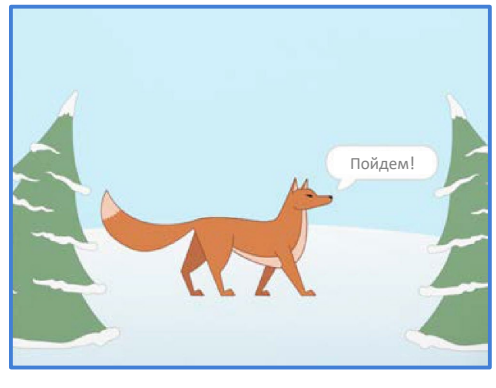

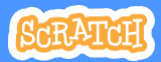

Распознавание видео

# Начни приключение!

# подготовь

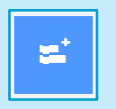

Нажми на кнопку **Добавить расширение**.

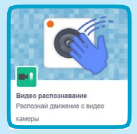

Выбери Видео распознавание.

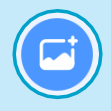

Выбери фон.

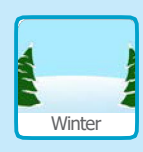

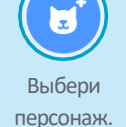

переопала

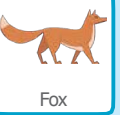

🖌 Костюмы

Нажми на вкладку Костюмы чтобы просмотреть другие костюмы спрайта.

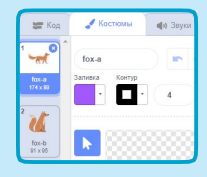

# **ДОБАВЬ КОМАНДЫ**

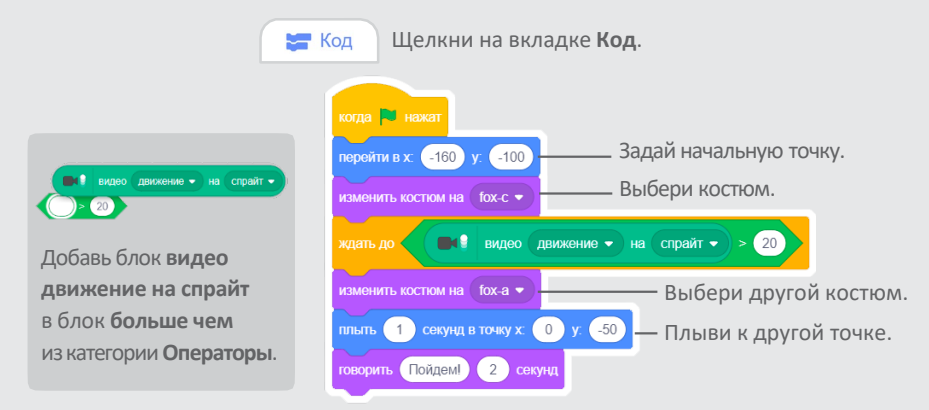

# попробуй

Нажми на зеленый флаг. Затем помаши рукой чтобы разбудить лису.